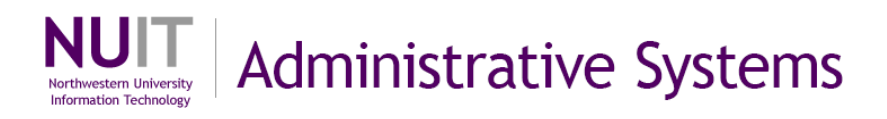

## Introduction to Query For Query Developers

Query is an ad-hoc reporting tool that allows you to retrieve data that is stored in the NUFinancials application. You use a series of query pages to specify what data to retrieve and the format in which results will be displayed. Query translates the information that you enter into SQL code to produce results which can be displayed in a browser window or downloaded to your workstation in an Excel spreadsheet.

There are two query access methods. **Query Viewer** allows execution of existing queries. Casual query users will only have access to queries via Query Viewer. **Query Manager** is used to create new queries or edit existing ones. It is also possible to execute queries from Query Manager. Query developers will have access to both query viewer and query manager pages.

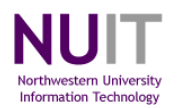

## **Introduction to Query**

For Query Developers

| 1.    | QUE   | RY VIEWER                | 2         |
|-------|-------|--------------------------|-----------|
|       |       |                          |           |
|       |       |                          | 2         |
|       | А.    |                          | 2         |
| 2.    | QUE   | RY MANAGER               | 5         |
|       |       |                          |           |
|       |       |                          | ~         |
|       | А.    | Working With QUERIES     | 0         |
|       |       | loining Decordo          | 0         |
|       |       | Croate a new Query       | 0         |
|       |       | Create a new query       | 10        |
|       |       | Removing Records         | 10        |
|       | Б     |                          | 11        |
|       | в.    | WORKING WITH DATA FIELDS | 15        |
|       |       | Reordering Fields        | 15        |
|       |       | Specifying Column Order  | 10        |
|       |       | Specifying Sort Urder    | 10        |
|       |       | Changing Field Headers   | 20        |
|       |       | Iranslate value Fields   | 20        |
|       | ~     | Aggregating Data         | 22        |
|       | υ.    |                          | 32        |
|       |       | Adding an expression     | 32        |
|       | -     | Adding a prompt          | 44<br>51  |
|       | D.    |                          | 51        |
|       |       | Query Properties         | 51        |
|       | _     | Query Actions            | 54        |
|       | E.    | CREATING A QUERY         | 55        |
| CRIT  | ERIA  | CONDITION TYPES          | 58        |
| ••••• |       |                          |           |
|       |       |                          |           |
| ADV/  | ANCE  | D TOPICS                 | 60        |
|       |       |                          |           |
| QUE   |       | MING CONVENTION          | 61        |
|       |       |                          | <b>JI</b> |
|       |       |                          |           |
| QUE   | RY TE | RMINOLOGY                | 62        |

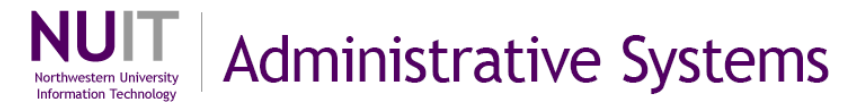

## 1. Query Viewer

## Navigation: Reporting Tools > Query > Query Viewer

Query Viewer is used for executing public queries in HTML or Excel.

## A. Executing queries

#### Steps

- 1. Enter search criteria using **Basic** or **Advanced** Search (ex. **QY\_TRN**).
- 2. Click Search.

All queries with names that begin with the search characters that you entered in step a will be displayed in a results grid. You can use the **% wildcard character** to return queries that contain but don't begin with the characters that you entered as search criteria. Private queries will be listed first alphabetically followed by Public queries.

Click on the HTML hyperlink to the right (ex. QY\_TRN\_04).
 A new browser window will be opened that will display the results.

| eal Management<br>isk Management<br>inancial Gateway<br>AT and Intrastat                                                                                                    | Query Viewer<br>Enter any informat                                                           | tion you have and click Sear                        | ch. Leave fields blank for a lis                                                | Step                                                                          | 1.A.1                                                                               | )<br>]                                                                    | <u>Customize</u>                                                |
|----------------------------------------------------------------------------------------------------|----------------------------------------------------------------------------------------------|-----------------------------------------------------|---------------------------------------------------------------------------------|-------------------------------------------------------------------------------|-------------------------------------------------------------------------------------|---------------------------------------------------------------------------|-----------------------------------------------------------------|
| voise and Sales TaxVAT<br>ommitment Control<br>eneral Ledger<br>llocations                                                                                                    | *Search By:                                                                                  | Query Name 👻                                        | begins with QY_TRN                                                              |                                                                               |                                                                                     |                                                                           |                                                                 |
| tatutory Reports<br>CM Integrations<br>et Up Financials/Supply<br>thain<br>nterprise Components                                                                                                    | Search Result *Folder View:                                                                  | ts<br>- All Folders 🗸                               | tep 1.A.2                                                                       |                                                                               | 1000                                                                                |                                                                           |                                                                 |
| tatutory Reports<br>CM Integrations<br>et Up Financials/Supply<br>thain<br>nterprise Components<br>overnment Resource                                                                                             | Search Result<br>*Folder View:<br>Query                                                      | All Folders 🔽                                       | tep 1.A.2                                                                       | <u>Customize   Find  </u> View All                                            | Fir                                                                                 | st 🖲 1-4 of 4                                                             | ▶ Last                                                          |
| tatutory Reports<br>CM Integrations<br>et Up Financials/Supply<br>hain<br>nterprise Components<br>overnment Resource<br>irectory<br>ackground Processes<br>ackground Processes                                    | Search Result<br>*Folder View:<br>Query<br><u>Query Name</u>                                 | ts<br>- All Folders V<br>Description                | tep 1.A.2                                                                       | Customize   Find   View All<br>ier Folder Rui                                 | <sup>■</sup> Fir<br>1 to<br>ML Excel                                                | st 🔹 1-4 of 4                                                             | ▶ Last<br>Add to<br>Favorites                                   |
| autory Reports<br>2M Integrations<br>et Up Financials/Supply<br>terprise Components<br>wernment Resource<br>rectory<br>rectory<br>clckground Processes<br>plication Diagnostics<br>ae Manager                     | Search Result<br>*Folder View:<br>Query<br>Query Name<br>QY_TRN_04                           | ts<br>- All Folders V<br>Description<br>Journals no | tep 1.A.2<br>Own<br>t posted Priva                                              | Customize   Find   View All<br>ter Folder HTT<br>ate HTT                      | I Tir<br><u>n to</u><br><u>Run to</u><br><u>Excel</u><br><u>ML</u><br><u>Excel</u>  | st                                                                        | Last<br>Add to<br>Favorites<br>Favorite                         |
| autory Reports<br>2M Integrations<br>t Up Financials/Supply<br>tain<br>terprise Components<br>wernment Resource<br>rectory<br>ckground Processes<br>plication Diagnostics<br>ae Manager<br>porting Tools          | Search Result<br>*Folder View:<br>Query<br>Query Name<br>QY_TRN_04<br>QY_TRN_01              | ts - All Folders                                    | tep 1.A.2<br>Own<br>t posted Priva<br>ider Data Publ                            | Customize   Find   View All<br>ner Folder HT<br>ate HTT<br>ic HTT             | I III Fir<br>to<br>ML Excel<br>ML Excel<br>ML Excel<br>ML Excel                     | st 🕙 1-4 of 4<br>Schedule<br>Schedule<br>Schedule                         | Last<br>Add to<br>Favorites<br>Favorite                         |
| Autory Reports<br>M Integrations<br>t Up Financials/Supply<br>Iain<br>terprise Components<br>wernment Resource<br>rectory<br>ckground Processes<br>plication Diagnostics<br>are Manager<br>porting Tools<br>Duery | Search Result<br>*Folder View:<br>Query<br>Query Name<br>QY_TRN_04<br>QY_TRN_01<br>QY_TRN_02 | ts All Folders                                      | tep 1.A.2<br>Own<br>t posted Priva<br>ider Data Publ<br>ider and Line Data Publ | Customize   Find   View All<br>ner Folder HT<br>ate HTT<br>lic HTT<br>lic HTT | I III Fin<br>To Run to<br>Run Excel<br>ML Excel<br>ML Excel<br>ML Excel<br>ML Excel | st 🔹 1-4 of 4<br>Schedule<br>Schedule<br>Schedule<br>Schedule<br>Schedule | Last<br>Add to<br>Favorites<br>Favorite<br>Favorite<br>Favorite |

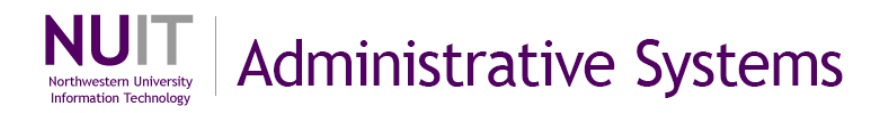

4. Click on the **Excel Spreadsheet** hyperlink to download the query results to an Excel spreadsheet.

| QY                  | _TRN_04- Jo                                                   | urnals I                    | Step 1.A.4                                                                              |                                                |                                     |                                | h                                                    |                                                 |
|---------------------|---------------------------------------------------------------|-----------------------------|-----------------------------------------------------------------------------------------|------------------------------------------------|-------------------------------------|--------------------------------|------------------------------------------------------|-------------------------------------------------|
| D                   | ownload resu                                                  | lts in :                    | Excel SpreadSheet CSV Text File (2                                                      | 5 kb)                                          |                                     |                                |                                                      |                                                 |
| Vie                 | w All                                                         |                             |                                                                                         |                                                |                                     |                                | First 💽 1-10                                         | 00 of 138 🕞 Last                                |
| Vie                 | w All<br>Journal ID                                           | Source                      | Descr                                                                                   | Date                                           | User                                | Workflow Status                | First 💽 1-10                                         | 00 of 138 💽 Last<br>Budget Status               |
| Viev<br>1           | W All<br>Journal ID<br>0000005362                             | Source                      | Descr<br>fund research from xyz gift                                                    | Date<br>02/03/2009                             | User<br>PCA751                      | Workflow Status                | First <b>1-1</b><br>Journal Header Status<br>E       | 00 of 138 🕞 Last<br>Budget Status<br>N          |
| Viev<br>1<br>2      | w All<br>Journal ID<br>0000005362<br>0000005301               | Source<br>TFR<br>ISJ        | Desor<br>fund research from xyz gift<br>Sale of books                                   | Date<br>02/03/2009<br>01/22/2009               | User<br>PCA751<br>PCA728            | Workflow Status<br>N<br>N      | First <b>1-10</b><br>Journal Header Status<br>E<br>E | 00 of 138 🕞 Last<br>Budget Status<br>N<br>N     |
| View<br>1<br>2<br>3 | w All<br>Journal ID<br>0000005362<br>0000005301<br>0000004776 | Source<br>TFR<br>ISJ<br>UVS | Desor<br>fund research from xyz gift<br>Sale of books<br>1VWR International:"invoice nu | Date<br>02/03/2009<br>01/22/2009<br>01/13/2009 | User<br>PCA751<br>PCA728<br>GLBATCH | Workflow Status<br>N<br>N<br>N | First 💽 1-10<br>Journal Header Status<br>E<br>E<br>E | 00 of 138  Last<br>Budget Status<br>N<br>N<br>N |

5. A download window will open providing options to open the Excel file, save it to your workstation or cancel the request. Click **Open**.

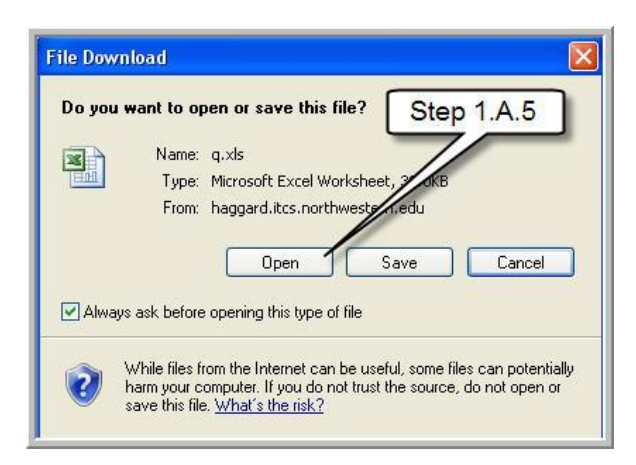

6. An Excel workbook will be opened in a new page, displaying your query results. Close the page by clicking on the red **X** icon in the upper right hand corner of the Excel page.

| C    | http://haggard.itcs.northwestern.edu/psc/fm8     | 9del_1/E    | MPLOYEE/ERP/q/?ICQryName=QY_TRN_04          | &ICDummy= - Wind | lows Internet Explorer         |
|------|--------------------------------------------------|-------------|---------------------------------------------|------------------|--------------------------------|
| G    | 💽 👻 🙋 http://haggard.itcs.northwestern.edu/psc   | /fm89del_1, | /EMPLOYEE/ERP/q/?ICQryName=QY_TRN_04&ICDumn | iy=410638268 💙 😽 | X Google                       |
| File | Edit View Insert Format Tools Data Go T          | o Favorit   | es Help                                     |                  |                                |
| *    | 🌸 🌈 http://haggard.itcs.northwestern.edu/psc/fm8 | 9del_1      |                                             | 110              | - 🔂 - 🌧 • 🕞 Page • 🎯 Tools • 🎽 |
|      | A1 👻 🏂 Journals not posted                       |             | Step                                        | 01.A.6           |                                |
|      | A                                                | В           | C                                           | D                | E                              |
| 1    | Journals not posted                              | 138         |                                             |                  |                                |
| 2    | Journal ID                                       | Source      | Descr                                       | Date             | User                           |
| 3    | 0000005362                                       | TFR         | fund research from xyz gift                 | 2/3/2009         | PCA751                         |
| 4    | 0000005301                                       | ISJ         | Sale of books                               | 1/22/2009        | PCA728                         |
| 5    | 0000004776                                       | UVS         | 1VWR International: "invoice nu             | 1/13/2009        | GLBATCH                        |
| 6    | 0000003142                                       | UVS         | 1Copy Center Color Copies:"Job              | 1/2/2009         | GLBATCH                        |
| 7    | EP00005229                                       | ЕX          | Expense Payment Journal                     | 1/16/2009        | GLBATCH                        |
| 8    | FP00004808                                       | FX          | Exnense Payment Journal                     | 1/14/2009        | GI BATCH                       |

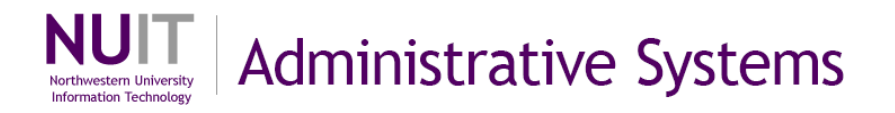

7. You can also download results to Excel directly from the search page without first displaying them in a browser window. Click on the **Excel** hyperlink to the right.

| inter any information yo                                   | u have and click Search. Leave fie                                                  | elds blank for a list o                            | f all values.                          |                                      |                                                     |                                             |                                                                 |
|------------------------------------------------------------|-------------------------------------------------------------------------------------|----------------------------------------------------|----------------------------------------|--------------------------------------|-----------------------------------------------------|---------------------------------------------|-----------------------------------------------------------------|
| Search By: Query                                           | Name 🔽 begins with                                                                  | QY_TRN                                             |                                        |                                      |                                                     |                                             |                                                                 |
| Search Advanced S<br>Search Results<br>Folder View: All Fo | Search<br>olders 💌                                                                  |                                                    |                                        |                                      |                                                     | Step 1                                      | .A.7                                                            |
|                                                            |                                                                                     |                                                    |                                        |                                      |                                                     | 11                                          |                                                                 |
| Query                                                      |                                                                                     | Cus                                                | stomize   Find   View                  |                                      | First                                               | 4 of 4                                      | Last                                                            |
| Query<br>Query Name                                        | Description                                                                         | <u>Cus</u><br>Owner                                | <u>stomize   Find   View</u><br>Folder | AIL                                  | First<br>Run to<br>Excel                            | 4 of 4                                      | E Last<br>Add to<br>Favorites                                   |
| Query<br>Query Name<br>QY_TRN_04                           | Description<br>Journals not posted                                                  | <u>Cus</u><br><u>Owner</u><br>Private              | <u>stomize   Find</u>   View<br>Folder | AII   1990<br>Run to<br>HTML<br>HTML | First<br>Run to<br>Excel<br>Excel                   | A of 4                                      | E Last<br>Add to<br>Favorites                                   |
| Query<br>Query Name<br>QY_TRN_04<br>QY_TRN_01              | Description<br>Journals not posted<br>Journal Header Data                           | <u>Cus</u><br>Owner<br>Private<br>Public           | <u>stomize   Find  </u> View<br>Folder | AIL IIII                             | First<br>Run to<br>Excel<br>Excel<br>Excel          | Chedule<br>Schedule<br>Schedule             | Last<br>Add to<br>Favorites<br>Favorite<br>Favorite             |
| Query<br>Query Name<br>QY_TRN_04<br>QY_TRN_01<br>QY_TRN_02 | Description<br>Journals not posted<br>Journal Header Data<br>Journal Header and Lin | Cus<br>Owner<br>Private<br>Public<br>e Data Public | <u>stomize   Find  </u> View<br>Folder | AIL I                                | First<br>Run to<br>Excel<br>Excel<br>Excel<br>Excel | Chedule<br>Schedule<br>Schedule<br>Schedule | Last<br>Add to<br>Favorites<br>Favorite<br>Favorite<br>Favorite |

.1

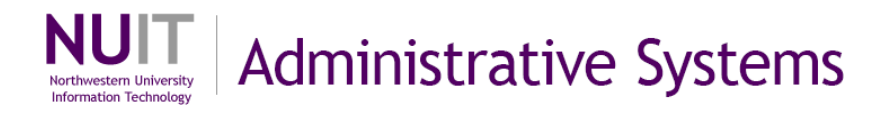

## 2. Query Manager

Navigation: Reporting Tools > Query > Query Manager

**IMPORTANT NOTE:** Query Manager is used for tailoring queries to specific result sets of data. In NUFinancials, there are many existing public queries. These queries are for use by all Query users. When using public queries, do not save any modifications you make as they will become part of the public query. If you want to capture specific modifications to a query, select **Edit** to open the query and then click **Save As** to save the modified query with a new name. You can choose to make the new query public or private.

| Records Query Express                                                                                                    | ions Prompts Fiel                                                                                                    | Ids Criteria                                                                                                    | Having                                                                                                    | View SQL                             | Run                                                                                                    |
|----------------------------------------------------------------------------------------------------|----------------------------------------------------------------------------------------------------|----------------------------------------------------------------------------------------------------|----------------------------------------------------------------------------------------------------|--------------------------------------|----------------------------------------------------------------------------------------------------|
| Query Name: QY_TRN_04                                                                                                    | Descri                                                                                                    | iption: Journals not                                                                                               | posted                                                                                                    |                                      |                                                                                                    |
| Click folder next to record to show field<br>additional records by clicking the record                                                                                                    | s. Check fields to add to query<br>ds tab. When finished click the                                                                                                    | . Uncheck fields to r<br>e fields tab.                                                                             | emove from que                                                                                                    | ery. Add 👌 🛱                         |                                                                                                    |
| Chosen Records                                                                                                    | Click Sa                                                                                                    | ve As to say                                                                                                    | /e                                                                                                    |                                      |                                                                                                    |
| Allas Record                                                                                                    | ader Data changes as                                                                                                    | s public or pr                                                                                                    | ivate <sub>H</sub>                                                                                                    | ierarchy Join 🕒                      | 3                                                                                                    |
| B PSOPRDEFN - Operator Defi                                                                                                    | nition                                                                                                    |                                                                                                    | Н                                                                                                    | ierarchy Join                        | 0                                                                                                    |
| Expand All Records Collap                                                                                                    | se All Bernard                                                                                                    |                                                                                                    |                                                                                                    | h                                    |                                                                                                    |
| (B Save) Save As New C                                                                                                    | Query Preferences P                                                                                                    | roperties <u>New</u>                                                                                               | Union                                                                                                    | C                                    | Return to Search                                                                                                    |
|                                                                                                    |                                                                                                    |                                                                                                    |                                                                                                    |                                      |                                                                                                    |
|                                                                                                    | – .                                                                                                    |                                                                                                    |                                                                                                    |                                      |                                                                                                    |
| TTip! Save your queric at the front of the row                                                                                                    | es into a Favorito<br>and using the <b>Ac</b>                                                                                                    | es folder by<br>c <b>tion</b> drop                                                                                 | y selectir<br>down me                                                                                                    | ng them ir<br>enu.                   | n the check                                                                                                    |
| T Tip! Save your queri<br>at the front of the row a                                                                                                    | es into a Favorite<br>and using the <b>Ac</b>                                                                                                    | es folder by<br>c <b>tion</b> drop                                                                                 | y selectir<br>down me<br>*Action: Add                                                                                            | ng them ir<br>enu.                   | n the check                                                                                                    |
| T Tip! Save your queri<br>at the front of the row a<br>Check All Uncheck All                                                                                                    | es into a Favorito<br>and using the <b>Ac</b><br><sub>Customize   Fi</sub>                                                                                                    | es folder by<br>ction drop                                                                                         | y selectir<br>down me<br>*Action: Add                                                                                            | ng them ir<br>enu.<br>1 to Favorites | n the check                                                                                                    |
| T Tip! Save your queri<br>at the front of the row a<br><u>Check All</u><br>Uncheck All<br>Uncheck All<br>Uncheck All<br>Uncheck All                                                                                                    | es into a Favorite<br>and using the <b>Ac</b><br>Customize   Fil<br>Descr Save queries                                                                                                    | es folder by                                                                                                    | y selectir<br>down me<br>*Action: Add<br>First - 30 of 1                                                                         | ng them ir<br>enu.<br>to Favorites   | n the check                                                                                                    |
| T Tip! Save your queri<br>t at the front of the row a<br>Check All Uncheck All<br>uery<br>elect Query Name<br>NU_ACTUALS_PTRL_DEL_APPRVD                                                                                                    | es into a Favorite<br>and using the <b>Ac</b><br>Customize   Fir<br>Actual                                                                                                    | es folder by<br>ction drop<br>nd   View 100   #<br>s into a Favor                                                  | y selectin<br>down me<br>*Action: Add<br>First 1 1:30 of 1                                                                       | to Favorites                         | Go<br><u>Go</u><br><u>Run to</u><br><u>Excel</u><br><u>Schedule</u>                                                                       |
| PT Tip! Save your queries         k at the front of the row is         Check All         Uncheck All         uery         elect Query Name         NU_ACTUALS_PTRL_DEL_APPRVD         NU_ACTUALS_PTRL_DEL_REOST                                                                                                    | es into a Favorite<br>and using the <b>Ac</b><br><u>Customize   Fit</u><br><u>Descr</u> <u>Save queries</u><br>Actuals Irol Pending Deletion                                                                                                    | es folder by<br>ction drop of<br>nd   View 100   #<br>s into a Favor                                               | y selectin<br>down me<br>*Action: Add<br>First 1 1-30 of 1<br>rites folder                                                       | ng them in<br>enu.<br>Ito Favorites  | Go<br>Run to<br>Excel<br>Schedule<br>Excel<br>Schedule                                                                                    |
| Check All Uncheck All<br>Uncheck All Uncheck All<br>Uncheck All Uncheck All<br>Uncheck All Uncheck All<br>Uncheck All Uncheck All<br>Uncheck All Uncheck All<br>Uncheck All Uncheck All<br>Uncheck All Uncheck All<br>Uncheck All Uncheck All<br>Uncheck All Uncheck All<br>Uncheck All Uncheck All<br>Uncheck All Uncheck All<br>Uncheck All Uncheck All<br>Uncheck All Uncheck All                                                                                                    | es into a Favorite<br>and using the Ac<br>Customize   Fit<br>Descr<br>Actuals Irol Pending Deletion                                                                                                    | es folder by<br>ction drop o<br>nd   View 100   #<br>s into a Favor                                                | y selectin<br>down me<br>*Action: Add<br>First - 30 of 1<br>rites folder                                                         | to Favorites                         | Go<br>Run to<br>Excel<br>Schedule<br>Excel<br>Schedule                                                                                    |
| T Tip! Save your queri<br>at the front of the row a<br>Check All Uncheck All<br>Uncheck All<br>Uncheck Al                                                                                                    | es into a Favorite<br>and using the <b>Ac</b><br><u>Customize   Fil</u><br><u>Bescr</u> <u>Save queries</u><br><u>Actual</u> <u>Erni Pending Deletion</u><br>eries can be save                                                                                                    | es folder by<br>ction drop of<br>nd   View 100   #<br>s into a Favor<br>Public Acorto<br>ed to anoth               | y selectin<br>down me<br>*Action: Add<br>First 1 1-30 of 1<br>rites folder<br>a svcs                                             | to Favorites                         | Go<br><u>Go</u><br><u>Run to</u><br><u>Excel</u><br><u>Schedule</u><br><u>Evcel</u><br><u>Schedule</u><br><u>Evcel</u><br><u>Schedule</u> |
| T Tip! Save your queri<br>at the front of the row in<br>check All Uncheck All<br>uery<br>elect Query Name<br>NU_ACTUALS_PTRL_DEL_APPRVD<br>NU_ACTUALS_PTRL_DEL_APPRVD<br>NU_ACTUALS_PTRL_DEL_APPRVD<br>NU_ACTUALS_PTRL_DEL_REOST                                                                                                    | es into a Favorito<br>and using the <b>Ac</b><br><u>Customize   Fi</u><br><u>Actuals</u> Save queries<br><u>Actuals</u> Irol Pending Deletion<br>eries can be save<br>one and then can                                                                                                    | es folder by<br>tion drop of<br>a lytew 100   #<br>s into a Favor<br>Public 40070<br>ed to anoth<br>s save/shar    | y selectir<br>down me<br>*Action: Add<br>First 30 of 1<br>rites folder<br>a evce<br>her user.<br>e it with a                     | ng them in<br>enu.<br>to Favorites   | n the check                                                                                                    |
| T Tip! Save your queri<br>at the front of the row a<br><u>Check All</u><br><u>Uncheck All</u><br><u>Uncheck Al</u> | es into a Favorite<br>and using the Ac<br>Customize   Fit<br>Descr<br>Actual<br>Actual | es folder by<br>ction drop of<br>nd   View 100   #<br>s into a Favor<br>Public 40000<br>ed to anoth<br>a save/shar | Action: Add<br>*Action: Add<br>First 1 30 of 1<br>rites folder<br>a sycs<br>her user.<br>e it with a                             | to Favorites                         | n the check                                                                                                    |
| T Tip! Save your queri<br>at the front of the row a<br>CheckAll UncheckAll<br>UncheckAll<br>UncheckAll<br>UncheckAll<br>UncheckAll<br>UncheckAll<br>UncheckAll<br>UncheckAll<br>UncheckAll<br>UncheckAll<br>UncheckAll                                                                                                    | es into a Favorite<br>and using the <b>Ac</b><br><u>Customize   Fi</u><br><u>Actual</u> Save queries<br><u>Actual</u> End Pending Deletion<br>eries can be save<br>one and then can<br>nd User ID.                                                                                                    | es folder by<br>ction drop o<br>nd   View 100   #<br>s into a Favor<br>Public 400To<br>ed to anoth<br>a save/shar  | y selectin<br>down me<br>*Action: Add<br>first 1 1:30 of 1<br>rites folder<br>a give<br>her user.<br>e it with a<br>*Action: Cop | ng them ir<br>enu.<br>to Favorites   | n the check                                                                                                    |

| Query  |            | 12           |           | Customize   Find   Vi | AIL III     | First 🖪                      | 1-2 of 2        | Last     |
|--------|------------|--------------|-----------|-----------------------|-------------|------------------------------|-----------------|----------|
| Select | Query Name | <u>Descr</u> | _         | Owner Fold            | <u>Edit</u> | <u>Run to</u><br><u>HTML</u> | Run to<br>Excel | Schedule |
|        | QY_TRN_04  | Journa       | Copy a qu | uery to another u     | ser         | HTML                         | Excel           | Schedul  |

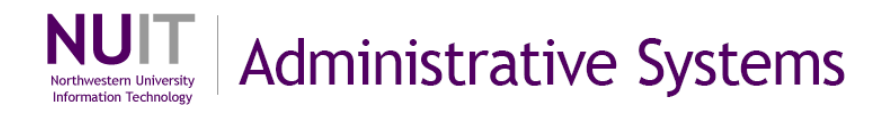

#### Navigation: Reporting Tools > Query > Query Manager

A. Working with Queries

#### Viewing Record Elements

Steps

- 1. Enter search criteria using **Basic** or **Advanced Search** (ex. **QY\_TRN**).
- Click Search.
   All queries with names that begin with the search characters that you entered in step a will be displayed in a results grid. You can use the % wildcard character to return queries that contain but don't begin with the characters that you entered as search criteria.
- 3. Click **Edit** to the right (ex. **QY\_TRN\_01**). (It is **not** recommended to make changes to a public query. It is recommended to select **Save As** and make a public or private copy.)

| Menu  Cash Management Cash Management Cash Management Risk Management Variancial Gateway VAT and Intrastat Excise and Sales Tax/VAT IND Commitment Control General Ledger Allocations Statutory Reports SCM Integrations Set Up Financials/Supply Chain Enterprise Components Government Resource Directory | Query Manager<br>Enter any information you have ar<br>Find an Existing Query   <u>Create</u><br>*Search By: Query Name<br>Search Advanced Search<br>Search Results<br>*Folder View: - All Folders | nd click Search. Leave fields blank for<br>a New Query<br>begins with QY_TF<br>Step 2.A.2<br>V | a list of all values.     | ≥p 2.A.1     | w Window   Customize Page |
|----------------------------------------------------------------------------------------------------|----------------------------------------------------------------------------------------------------|------------------------------------------------------------------------------------------------|---------------------------|--------------|---------------------------|
| D Background Processes                                                                                                    | Check All Uncheck All                                                                                                    |                                                                                                | *Action:                  | - Choose     | GO                        |
| D Tree Manager                                                                                                    | Query                                                                                                    | -                                                                                              | Customize   Find   View A | All 📕 🛛 Firs | 1-4 of 4 🕑 Last           |
| Reporting Tools                                                                                                    | Select Query Name                                                                                                    | Descr                                                                                          | Owner Folder              | Edit R       | Run to<br>Excel Schedule  |
| – Query Manager                                                                                                    |                                                                                                    | lournals not posted                                                                            | Private                   | Edit HTML    | Excel Schedule            |
| - Ouerv Viewer                                                                                                    |                                                                                                    | laural Llaadas Data                                                                            | Dublia                    |              | Excel Ochedule            |
| − Scriedule Query ▷ PS/nVision                                                                                                    |                                                                                                    | Journal Header Data                                                                            | Public                    |              | Excel Schedule            |
| D XML Publisher                                                                                                    | QY_TRN_02                                                                                                    | Journal Header and Line Data                                                                   | Public                    | Edit HTML    | Excel Schedule            |
| ─ <u>Report Manager</u> ▷ PeopleTools                                                                                                    | QY_TRN_03                                                                                                    | Journal with prompts                                                                           | Public                    | Edit HTML    | Excel Schedule            |

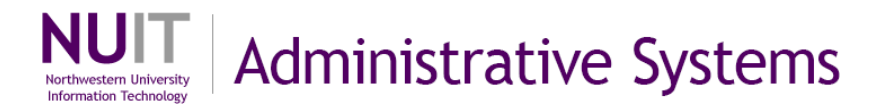

- 4. Click the **Query** tab to view the records that have been added to this query.
- 5. Click the folder(s) to the left of Alias Record (ex. **JRNL\_HEADER**) to see the fields that compose this record.

| Records Query Expres                                                   | ssions Prompts Fields Criteria Having View SQL Run                                |
|------------------------------------------------------------------------|-----------------------------------------------------------------------------------|
| uery Name: QY_TRN_01                                                   | Description: Journal Header Data                                                  |
| lick folder next to record to show fie                                 | lds. Check fields to add to query. Uncheck fields to remove from query. Add 🛛 💈 🧳 |
| ditional reporte by disking the rep                                    | and the Make - Calaba during the Calaba tele                                      |
| iditional records by clicking the reco                                 | ords tab. When finished click the fields tab.                                     |
| nosen Records                                                          | ords tab. when finished click the fields tab.                                     |
| Alias Records                                                          | ords tab. when finished click the fields tab.                                     |
| Alias Record<br>JRNL_HEADER - Journal H                                | eader Data                                                                        |
| Alias Records Alias Record Alias Record Alias Record Alias Save As New | eader Data <u>Hierarchy Join</u>                                                  |

- The fields that have a check mark to the left of them will appear in your query results. Clicking on the checkbox will toggle the selection on and off.
- To select all fields to appear on the report click the Check All Fields.
- To deselect all fields from the report click the Uncheck All Fields.
- **Key fields** are indicated by a key symbol to the left of the field name. The combination of data in all key fields **defines a unique row within a record**. Key fields will be important when linking records together in more advanced queries.
- Field Search tips: Use 20 to alphabetize field names, click a second time to return to original list order. Also note number of fields list and navigation to see more fields.

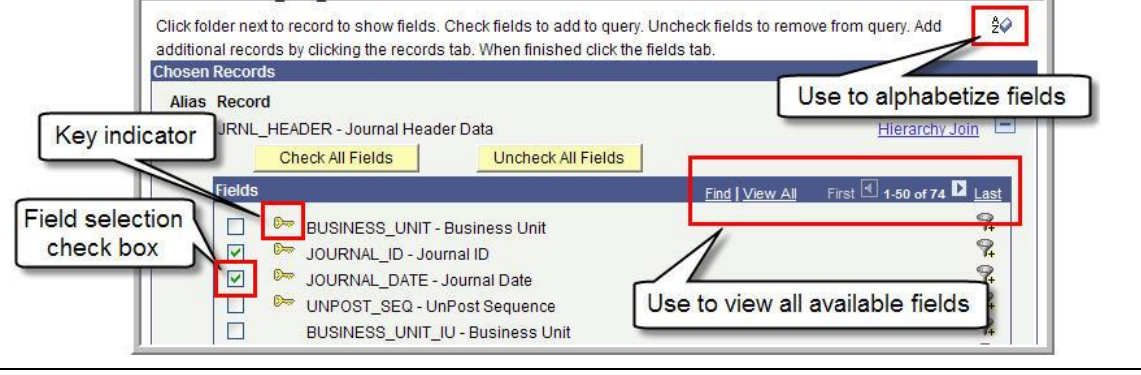

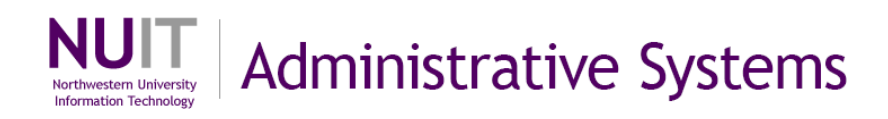

#### Joining Records

Often, not all of the information that you need in your query will be stored on a single record. If this is the case you will **join additional records** to your initial record. Once joined, the **data fields on additional records can be selected** in the same way that fields were selected on the initial record.

Joining records is **the most sensitive aspect of query design** as the join conditions **affect the results that you will obtain and query performance**. Up to **five records can be joined** within any query.

Records are joined by identifying common fields on each record and taking into account key fields and parent/child hierarchies between records. To help you identify valid join criteria, the query tool will recommend join conditions when you add a record to a query that already has at least one other associated record.

Records can be joined by <u>Any Record Joins</u>, <u>Hierarchy Joins</u> or <u>Related Record</u> <u>Joins</u>.

#### Any Record Joins:

- 6. Click on the **Records** tab.
- 7. Enter criteria (ex. JRNL\_LN) in the record search criteria field.
- 8. Click Search.
- 9. Click on the Join Record hyperlink to the right of record (ex. JRNL\_LN).

| Step 2./                                                                                                    | A.6                                              |                                                                          |
|----------------------------------------------------------------------------------------------------|--------------------------------------------------|--------------------------------------------------------------------------|
| Records Query Expressions                                                                                                    | Prompts Fields                                   | Criteria Having View SQL Run                                             |
| Query Name: QY_TRN_01                                                                                                    | Description:                                     | Journal Header Data Step 2.A.7                                           |
| Find an Existing Record                                                                                                    |                                                  |                                                                          |
| *Search By: Record Name                                                                                                    | begins with JRNL_LN                              |                                                                          |
| Search Advanced Search                                                                                                    |                                                  |                                                                          |
| Search Results Step 2.4                                                                                                    | 4.8                                              |                                                                          |
| Record                                                                                                    | Customize   Find   View All                      | First 🖪 1-3 of 3 🕨 Last                                                  |
| Para and a second second s |                                                  |                                                                          |
| Recname                                                                                                    | Join Reco                                        | ord Show Fields                                                          |
| Recname<br>JRNL_LN - Journal Line Data                                                                                                    | Join Reco                                        | ord <u>Show Fields</u>                                                   |
| Recname<br>JRNL_LN - Journal Line Data<br>JRNL_LN_FS - Journal Line Data                                                                                                    | Join Reco<br>Join Reco<br>Join Reco              | ord Show Fields<br>ord Show Fields<br>ord Show Fields                    |
| <u>Recname</u><br>JRNL_LN - Journal Line Data<br>JRNL_LN_FS - Journal Line Data<br>JRNL_LN_IMP_VW - Journal Line Data                                                                                                    | Join Reco<br>Join Reco<br>Join Reco<br>Join Reco | ord Show Fields<br>ord Show Fields<br>ord Show Fields<br>ord Show Fields |

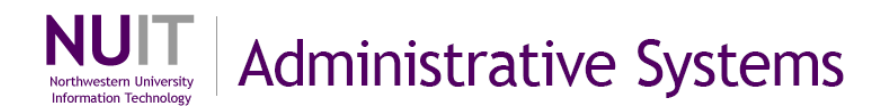

#### 10. Keep the **default (Standard Join) Join Type**. 11. Select join record (ex. **JRNL\_HEADER**).

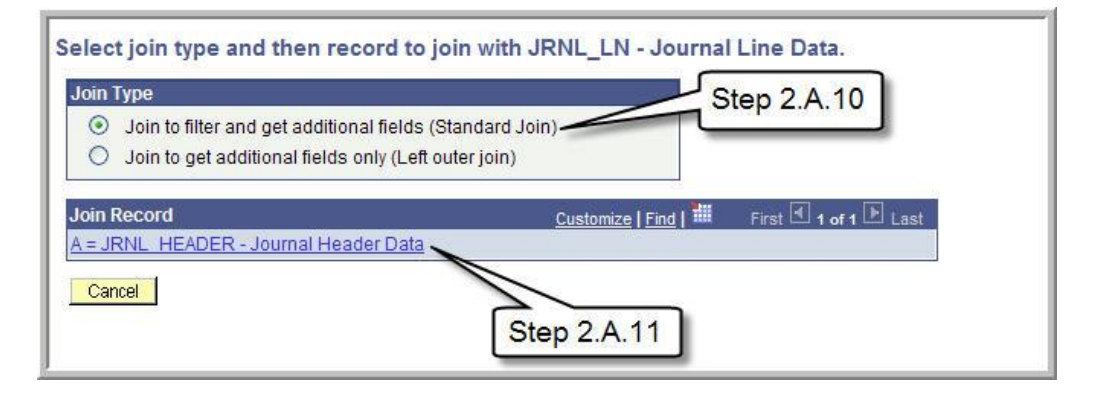

12. Query will detect common fields and suggest join conditions. Use check boxes to unselect criteria or criteria can be modified later using the criteria tab. Click on the Add Criteria to accept the proposed join conditions.

If no join condition is found, query did not identify common fields between the records that you are attempting to link. You may need an intermediary record to join the records. If this is the case, contact support for guidance on how to develop a query that will provide you with the information that you require. Attaching records to a query without join criteria can affect application performance and should not be done.

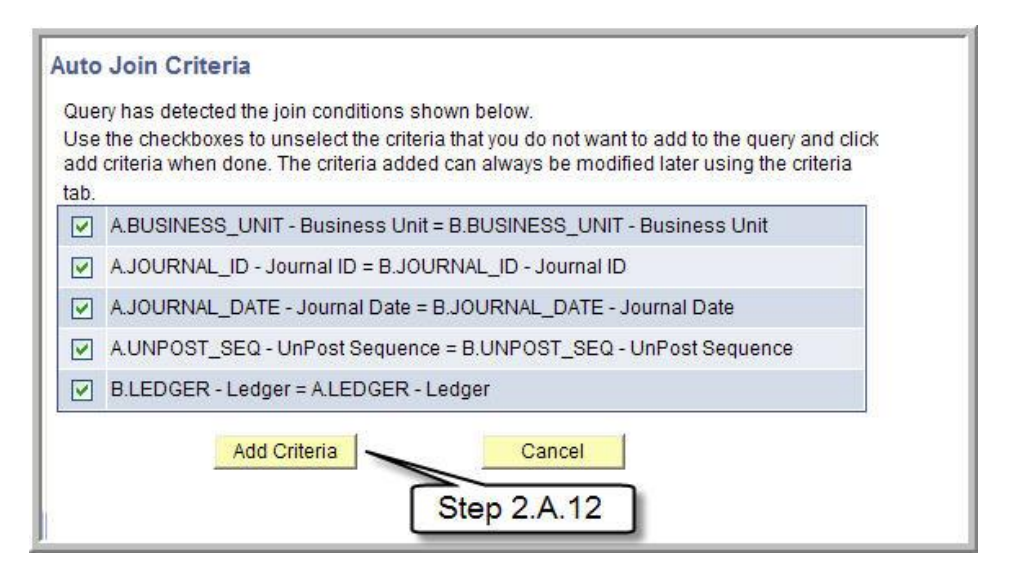

13. Click on the **Query** tab to confirm that the joined record is now available for field selection.

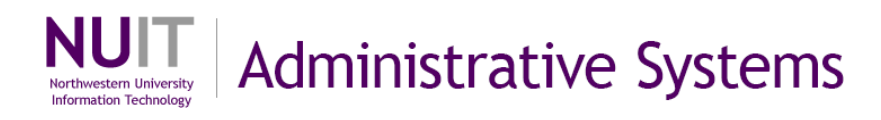

#### Create a new Query

If you want to create a new query, select the **Create New Query** link and then search and add records, select fields, add prompts and criteria as desired. You can search for records by record name, records containing a Field name, or description using the Search By drop down menu. Make sure when you save the query, you set the properties of for Query name, Description, and Owner as Private. Select the Distinct check box to eliminate duplicate rows in the result set.

#### **Removing Records**

14. Click 🖃 to the right of the record name on the **Query** tab to remove a record from the query. (ex. remove the **JRNL\_LN** record from your query.) The application will prompt you for confirmation that you wish to delete the record. Click **Yes** to confirm deletion.

| Records Query                                                        | Expressions                                              | Prompts                                    | Fields                                | Criteria 📔 Ha                         | aving 👖 View SC                                | QL Run                   |
|----------------------------------------------------------------------|----------------------------------------------------------|--------------------------------------------|---------------------------------------|---------------------------------------|------------------------------------------------|--------------------------|
| Click folder next to record t<br>additional records by click         | o show fields. Chec<br>ing the records tab. <sup>1</sup> | k fields to add to q<br>When finished clic | uery. Uncheck fi<br>k the fields tab. | nal Header Data<br>elds to remove fro | m query. Add                                   | <sup>2</sup> Step 2.A.14 |
| Alias Record<br>Alias Record<br>A JRNL_HEADER -<br>B JRNL_LN - Journ | Journal Header Da<br>al Line Data                        | а                                          |                                       |                                       | <u>Hierarchy Join</u><br><u>Hierarchy Join</u> |                          |
| Expand All Records                                                   | Collapse All R                                           | ecords<br>Preferences                      | Properties                            | New Union                             |                                                | (QReturn to Search)      |

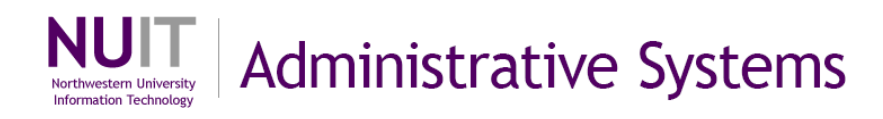

#### **Quick Join Options**

#### **Hierarchy Joins:**

There is a **pre-established hierarchy** between some records within the NUFinancials application. A **Record Hierarchy Join** joins a parent table to a child table. (A child table is a table that uses all the same key fields as its parent, plus one or more additional keys.) As an example, there is a hierarchy between the Journal Header and Journal Line tables. For each row of data in the Journal Header table there must be one or more rows of corresponding data in the Journal Line table.

15. To facilitate joining records that have a hierarchy, Query provides a Hierarchy Join hyperlink on the Query tab. (ex. create a hierarchy join from the JRNL\_HEADER table by clicking the Hierarchy Join hyperlink to the right of the record name.)

| uery Name: QY_TRN_01                           | Description: Journal Header Data                              | Step 2.A.15  |
|------------------------------------------------|---------------------------------------------------------------|--------------|
| Click folder next to record to show fields. Ch | eck fields to add to query. Uncheck fields to remove from que | ery. Add     |
| Chosen Records                                 | b. When ministred click the helds tab.                        |              |
| Alias Record                                   | Data <u>Hi</u>                                                | erarchy Join |
|                                                | A 2 4 1 4 1                                                   |              |

16. A listing of all **tables that have a pre-established hierarchy** with your initial table will be displayed. (ex. the **JRNL\_LN** hyperlink to join this table to your query.)

| Select record for hierarchy join                                                                                                    |             |
|----------------------------------------------------------------------------------------------------|-------------|
| <ul> <li>JRNL HEADER - Journal Header Data</li> <li>JRNL CFB IMP VW - Journal Balances Table</li> <li>JRNL DRILL VW - Journal Line DrillDown View</li> <li>JRNL LN - Journal Line Data</li> <li>JRNL LN IMP VW - Journal Line Data</li> <li>JRNL OPENITM VW - Open Item Journal View</li> <li>NU JRNL DRL VW - Journal Line DrillDown View</li> <li>NU JRNL RDX VW - RDX Journals View</li> <li>OPEN ITEM GL - GL Open Item Table</li> </ul> | Step 2.A.16 |

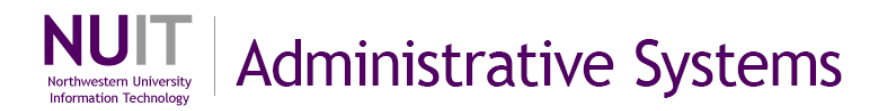

Join criteria for hierarchy joins are pre-established and **do not allow for modification**. The join criteria between the records will be applied to the query and you will be brought back to the Query Manager Query tab.

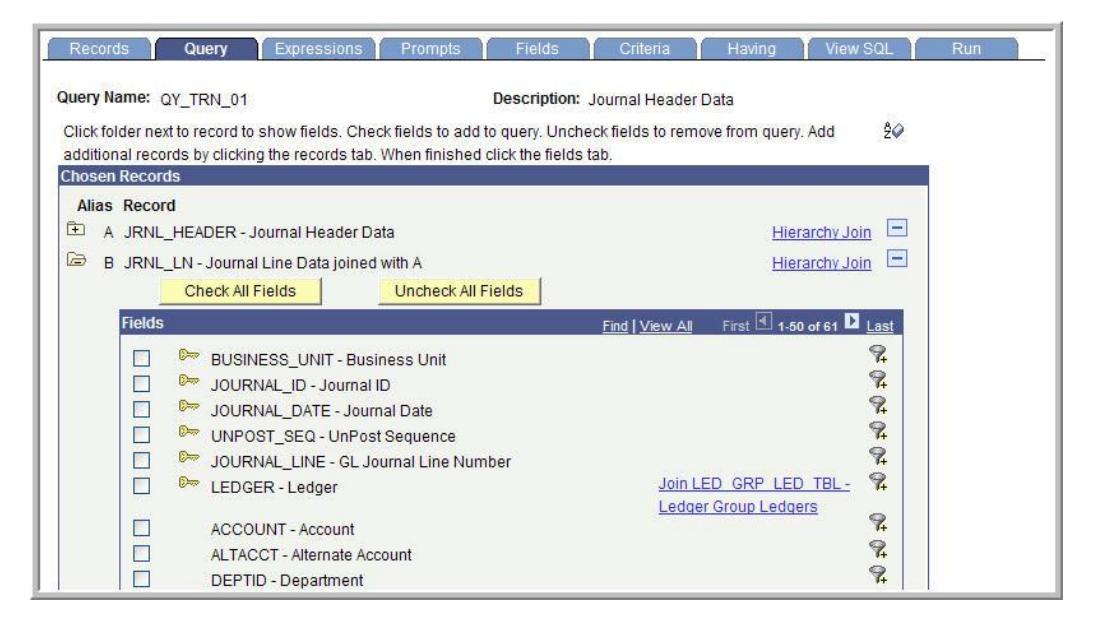

## **Related Record Joins:**

In addition to hierarchy relationships between tables, the NUFinancials application contains **pre-defined relationships between fields that hold control codes on transaction tables and the records that contain identifying data about the control codes.** 

17. Click the file folder to the left of the record on a query to display the fields in the record (ex. **JRNL\_HEADER**).

| Name: OV TEN 01                                                            | Description: lo                                               | urnal Header D        | ata                     |                                           | 0.000000 |
|----------------------------------------------------------------------------|---------------------------------------------------------------|-----------------------|-------------------------|-------------------------------------------|----------|
|                                                                            | e. Check fields to add to query Llochack                      | fields to romo        | ald<br>ve from query Ad | a 60                                      |          |
| tional reco                                                                | ds tab. When finished click the fields tab                    |                       | e ironn query. Au       | u zv                                      |          |
| sen Reco                                                                   |                                                               |                       |                         |                                           |          |
| as                                                                         |                                                               |                       |                         |                                           |          |
|                                                                            |                                                               |                       |                         |                                           |          |
| A JRNL_HEADER - Journal Hea                                                | ader Data                                                     |                       | Hierarch                | ny Join 🖃                                 |          |
| A JRNL_HEADER - Journal Hea                                                | ader Data                                                     |                       | <u>Hierarc</u>          | ny Join 🖃                                 |          |
| A JRNL_HEADER - Journal Hea<br>Check All Fields<br>Fields                  | ader Data<br>Uncheck All Fields                               | ind   <u>View Al</u>  | Hierarch                | ny Join 🖃                                 |          |
| A JRNL_HEADER - Journal Hea<br>Check All Fields<br>Fields                  | ader Data<br>Uncheck All Fields<br>- Business Unit            | ind   <u>View All</u> | Hierarci                | ny Join 🖃                                 |          |
| A JRNL_HEADER - Journal Hea<br>Check All Fields<br>Fields<br>BUSINESS_UNIT | ader Data<br>Uncheck All Fields<br>Business Unit<br>purnal ID | ind   <u>View All</u> | Hierarci                | ny Join 🖃<br>74 🖸 <u>Last</u><br>94<br>94 |          |

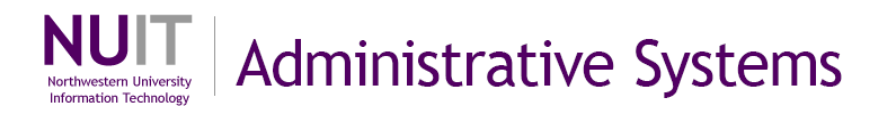

# 18. Scroll down and select a Lookup table hyperlink. (ex. the **SOURCE** field to link to the **Join SOURCE\_TBL –Journal Sources**)

|  | UNPOST_JRNL_DATE - Unpost Date                 | ¥                           |
|--|------------------------------------------------|-----------------------------|
|  | JRNL_TOTAL_LINES - Journal Total Lines Ste     | ep 2.A.18                   |
|  | JRNL_TOTAL_DEBITS - Journal Total Debits       |                             |
|  | JRNL_TOT_CREDITS - Journal Total Credits       | 94                          |
|  | JRNL_NET_UNITS - Journal Net Statistical Units | <b>\ ?</b>                  |
|  | SOURCE - Source                                | Join SOURCE TBL - Journal 🐕 |
|  |                                                | Sources                     |
|  | TRANS_REF_NUM - Reference Number               | 74                          |
|  | JRNL_BALANCE_STAT - Journal Balance Status     | 94 -                        |
|  | CONTROL TOTAL STAT - Control Total Status      | 94                          |
|  |                                                | Q                           |

19. Accept the Standard Join default option by clicking OK.

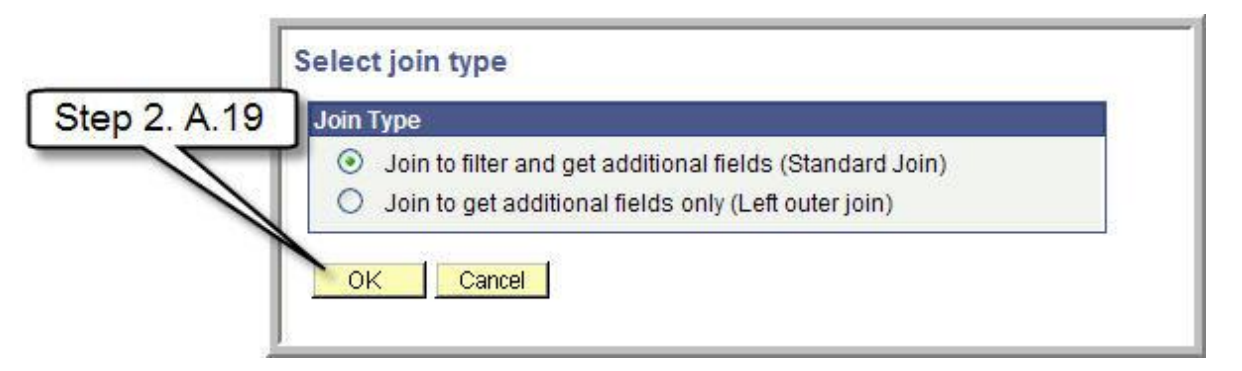

20. You will get a popup message that **effective date criteria** have been added to your query. Effective dates are associated with records that allow users to modify values over time. The effective date on the row identifies the date that the row becomes active. The row is active through the date that another row of data with the same key values but a later effective date is added. Query automatically creates join criteria to pull the active effective dated record for the date that the query is executed. Click OK to acknowledge that the effective dated criteria has been added to the query.

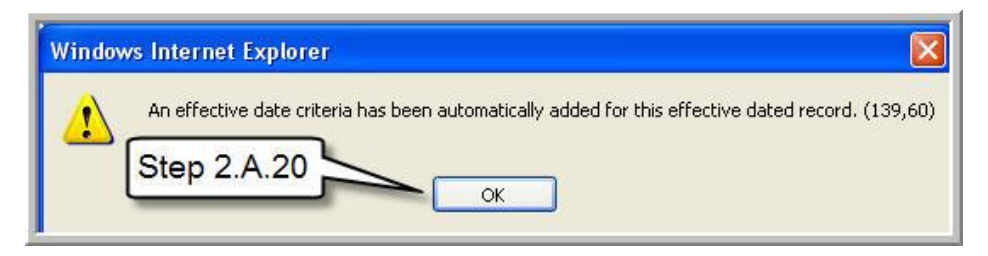

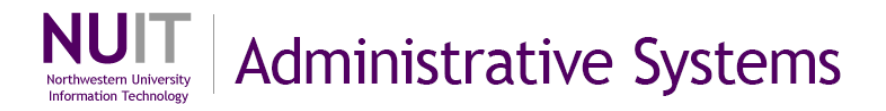

-1

You will be brought back to the Query Manager Query tab where you can confirm that the Lookup table has now been added to your query. (ex. **SOURCE\_TBL**)

| Records Query Expressions Prompts Fields                                                                                                    | Criteria Having View SQL Run                                                                                              |
|----------------------------------------------------------------------------------------------------|----------------------------------------------------------------------------------------------------|
| Query Name:       QY_TRN_01       Description:         Click folder next to record to show fields. Check fields to add to query. Unche additional records by clicking the records tab. When finished click the fields.         Chosen Records         Alias       Record         Image: A JRNL_HEADER - Journal Header Data       B         SOURCE_TBL - Journal Sources joined with A.SOURCE - Source | Journal Header Data<br>eck fields to remove from query. Add 20<br>tab.<br>Joined Records<br>Hierarchy Join Hierarchy Join |
| Check All Fields Uncheck All Fields                                                                                                    | Find Mieur All First 1 4 24 of 24 P Last                                                                                  |
| SETID - SettD                                                                                                    | Join SP SETID NONW-<br>Sec Vw - TableSet ID's                                                                             |

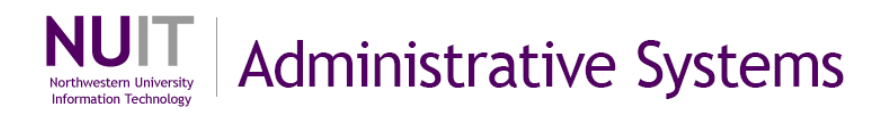

## **B.** Working with Data Fields

Once you have joined records and selected the fields that will be included in your query there are several **options for formatting** results.

#### **Reordering Fields**

Steps

- 1. Click on the **Fields** tab to modify field formats.
- 2. By default, fields are ordered according to order that you join records and their respective order within those records. To modify the order of fields click **Reorder/Sort**.

| iew field properties, or use field as criteria in query sta | tement. | npuor      |             |              | eader and Line Da    | na       | Reorder /  | Sort   |
|-------------------------------------------------------------|---------|------------|-------------|--------------|----------------------|----------|------------|--------|
| elds                                                        |         |            |             | <u>Custo</u> | mize   Find   View A |          | 1-11 of 11 | Last   |
| ol <u>Record.Fieldname</u>                                  | Format  | <u>Ord</u> | <u>XLAT</u> | Agg          | Heading Tout         | Crite    | ria Edit   | Delete |
| 1 A.JOURNAL_ID - Journal ID                                 | Char10  |            |             |              | Journa Step          | 2.B.2    | Edit       | -      |
| 2 A.JOURNAL_DATE - Journal Date                             | Date    |            |             |              | Date                 | 9.       | Edit       | Ξ      |
| 3 A.JRNL_HDR_STATUS - Journal Header Status                 | Char1   |            | N           |              | Status               | 94       | Edit       | Ξ      |
| 4 A.DESCR - Description                                     | Char30  |            |             |              | Descr                | <b>%</b> | Edit       | Ξ      |
| 5 B.JOURNAL_LINE - GL Journal Line Number                   | Num9.0  |            |             |              | Line #               | 9.       | Edit       | -      |
| 6 B.ACCOUNT - Account                                       | Char10  |            |             |              | Account              | 9.       | Edit       | Ξ      |
| 7 B.DEPTID - Department                                     | Char10  |            |             |              | Dept                 | 94       | Edit       | -      |
| 8 B.FUND_CODE - Fund Code                                   | Char5   |            |             |              | Fund                 | 9.       | Edit       | Ξ      |
| 9 B.PROJECT_ID - Project                                    | Char15  |            |             |              | Project              | 9.       | Edit       | -      |
| 10 B.MONETARY_AMOUNT - Monetary Amount                      | SNm25.3 |            |             |              | Amount               | 94       | Edit       | -      |
| 11 BLINE DESCR - Journal Line Description                   | Char30  |            |             |              | Line Descr           | 2        | Edit       |        |

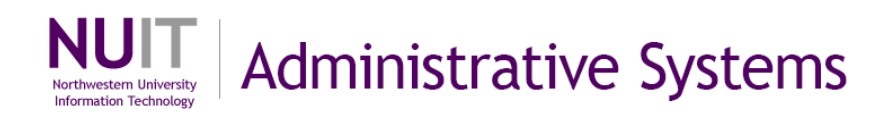

## Specifying Column Order

 To change the order of fields, designate the modified field sequence number under the New Column header on the left side of the page.
 Specify a New Column value for all fields, not just those that you wish to modify.

## Specifying Sort Order

4. If the query already has a sort order specified, the existing field sort priority will be specified under the New Order By column. A query may not have a sort order specified, so the column is blank. To specify a new sort order or to modify an existing one, indicate the priority of the sort for one or more fields in the New Order By column. (1 is the first priority sort followed by 2, etc., namely sort this column first, this column second.) By default, the sort will display results from lowest to highest value for each sort field.

To order results from highest to lowest value for a field, click the checkbox to the right of the field in the **Descending** column. (ex. sort the query on **JOURNAL\_ID, JOURNAL\_DATE** and **JRNL\_HDR\_STATUS** in that order of priority. Click the **Descending** checkbox for **JRNL\_HDR\_STATUS**.)

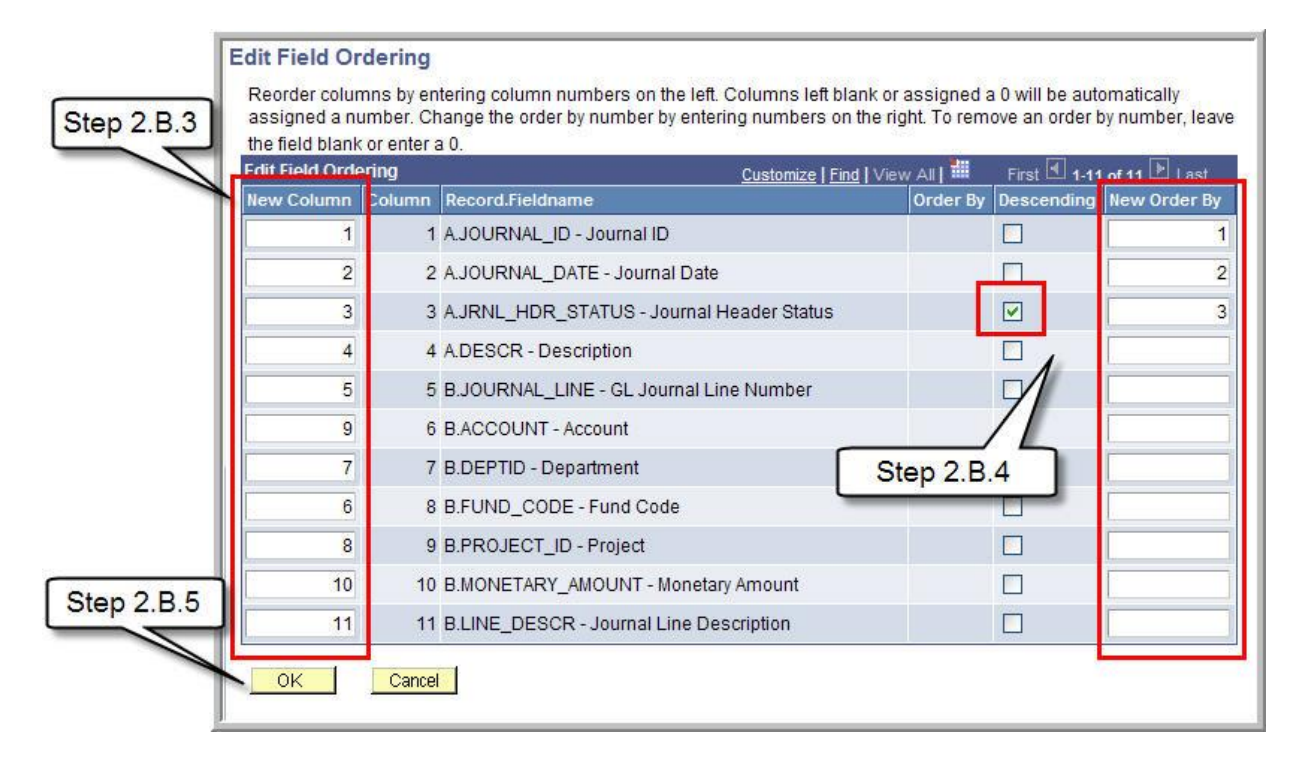

5. Click **OK**.

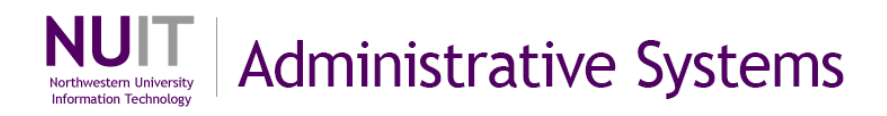

## **Changing Field Headers**

6. Several records contain fields with default headers that are not sufficiently descriptive when combined with data from other records. To modify the column header for a field, click Edit to the right of the field. (ex. edit the DESCR field.)

| ields                                       |               |     |      | Custo | mize   Find   View All | 🚻 🛛 First 🗹 1-   | 11 of 11 🕩 Last |
|---------------------------------------------|---------------|-----|------|-------|------------------------|------------------|-----------------|
| Col Record.Fieldname                        | <u>Format</u> | Ord | XLAT | Aqq   | Heading Text           | Add Criteria     | Edit Delete     |
| 1 A.JOURNAL_ID - Journal ID                 | Char10        | 1   |      |       | Journal ID             | 94               | Edit            |
| 2 A.JOURNAL_DATE - Journal Date             | Date          | 2   |      |       | Date                   | 94               | Edit 🖃          |
| 3 A.JRNL_HDR_STATUS - Journal Header Status | Char1         | 3D  | N    |       | Status                 | 94               | Edit            |
| 4 A.DESCR - Description                     | Char30        |     |      |       | Descr                  | 9.               | Edit            |
| 5 B.JOURNAL_LINE - GL Journal Line Number   | Num9.0        |     |      |       | Line #                 | 94               | Edit            |
| 6 B.FUND_CODE - Fund Code                   | Char5         |     |      |       | Fund                   | 94               |                 |
| 7 B.DEPTID - Department                     | Char10        |     |      |       | Dept                   | R Sie            | р 2.В.О         |
| 8 B.PROJECT_ID - Project                    | Char15        |     |      |       | Project                | <b>%</b>         | Edit 📃          |
| 9 B.ACCOUNT - Account                       | Char10        |     |      |       | Account                | 94               | Edit            |
| 10 B.MONETARY_AMOUNT - Monetary Amount      | SNm25.3       | 3   |      |       | Amount                 | 9 <mark>4</mark> | Edit 🖃          |
| 11 B.LINE_DESCR - Journal Line Description  | Char30        |     |      |       | Line Descr             | 9                | Edit 🗐          |

Column headers default to a short description stored in the application. This description is displayed on the **Edit Field Properties** page.

| iding                                                 | Aggregate                                                         |
|-------------------------------------------------------|-------------------------------------------------------------------|
| No Heading    RFT Short  Text  RFT Long  eading Text: | <ul> <li>None</li> <li>Sum</li> <li>Count</li> <li>Min</li> </ul> |
| nique Field Name:                                     | O Max<br>O Average                                                |

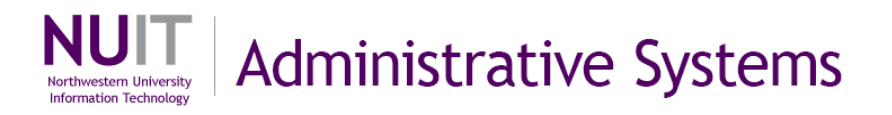

7. The application also stores a long description for each field. To use the long description for your query column heading, select the **RFT Long** radio button and click **OK**.

| ading                                                                                                    | Aggregate                                                                                       |
|----------------------------------------------------------------------------------------------------|-------------------------------------------------------------------------------------------------|
| <ul> <li>○ No Heading</li> <li>○ RFT Short</li> <li>○ Text</li> <li>○ RFT Long</li> <li>Heading Text:</li> <li>Descr</li> <li>Unique Field Name:</li> </ul> | <ul> <li>None</li> <li>Sum</li> <li>Count</li> <li>Min</li> <li>Max</li> <li>Average</li> </ul> |

- 8. Confirm that the Heading Text has been modified. (ex. the **DESCR** field which was originally <u>Descr</u> has been modified to <u>Description</u>. In this case, the column heading is longer but not more descriptive.)
- 9. To customize field text, click on **Edit** to the right of the field (ex. use **DESCR** field).

| ields                                       |               |     |      | Custo | mize   Find   Vie | ew All 🔛 🛛 First 🗹 | 1-11 of 11 🕨 Last |
|---------------------------------------------|---------------|-----|------|-------|-------------------|--------------------|-------------------|
| Col Record.Fieldname                        | <u>Format</u> | Ord | XLAT | Aqq   | Heading Tex       | t Add Criteri      | a Edit Delete     |
| 1 A.JOURNAL_ID - Journal ID                 | Char10        | 1   |      |       | Journal ID        | Step 2.B.8         | Edit              |
| 2 A.JOURNAL_DATE - Journal Date             | Date          | 2   |      |       | Date              | 14                 | Edit              |
| 3 A.JRNL_HDR_STATUS - Journal Header Status | Char1         | 3D  | Ν    |       | Status            | 9.                 | Edit 📃            |
| 4 A.DESCR - Description                     | Char30        |     |      |       | Description       | 94                 | Edit 📃            |
| 5 B.JOURNAL_LINE - GL Journal Line Number   | Num9.0        |     |      |       | Line #            | 94                 | Edit              |
| 6 B.FUND_CODE - Fund Code                   | Char5         |     |      |       | Fund              | 94                 | Edit              |
| 7 B.DEPTID - Department                     | Char10        |     |      |       | Dept              | 94                 | Step 2 B          |
| 8 B.PROJECT_ID - Project                    | Char15        |     |      |       | Project           | 94                 | Eur               |
| 9 B.ACCOUNT - Account                       | Char10        |     |      |       | Account           | 94                 | Edit              |
| 10 B.MONETARY_AMOUNT - Monetary Amount      | SNm25.3       |     |      |       | Amount            | 94                 | Edit              |
| 11 B.LINE_DESCR - Journal Line Description  | Char30        |     |      |       | Line Descr        | 94                 | Edit 📘            |

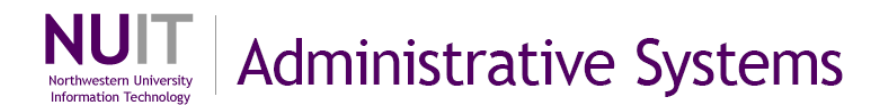

- 10. Select the **Text** radio button to specify a custom header description (ex. enter **Header Descr** in the **Heading Text** field).
- 11. Click **OK** to save your changes.

| No Heading RFT Short<br>Text RFT Long<br>leading Text:<br>Header Description<br>Inique Field Name:<br>A.DESCR | <ul> <li>None</li> <li>Sum</li> <li>Count</li> <li>Min</li> <li>Max</li> <li>Average</li> </ul> |
|----------------------------------------------------------------------------------------------------|-------------------------------------------------------------------------------------------------|
|----------------------------------------------------------------------------------------------------|-------------------------------------------------------------------------------------------------|

12. Confirm that the Heading Text for the field has been modified (ex. DESCR field which was set to <u>Description</u> has now been modified to <u>Header</u> <u>Descr</u>).

| ields                                      |         |     |      | Custo | omize   Find   View All | First 🛃 1.       | 11 of 11 | Last   |
|--------------------------------------------|---------|-----|------|-------|-------------------------|------------------|----------|--------|
| Col Record.Fieldname                       | Format  | Ord | XLAT | Aqq   | Heading Text            | Add Criteria     | Edit     | Delete |
| 1 A.JOURNAL_ID - Journal ID                | Char10  | 1   |      |       | Journal ID              | 94               | Edit     | -      |
| 2 A.JOURNAL_DATE - Journal Date            | Date    | 2   |      |       | Date                    | 9 <mark>.</mark> | Edit     | Ξ      |
| 3 AJRNL_HDR_STATUS - Journal Header Status | Char1   | 3D  | Ν    |       | Status                  | 9                | Edit     | Ξ      |
| 4 A.DESCR - Description                    | Char30  |     |      |       | Header Description      | 9.               | Edit     | -      |
| 5 B.JOURNAL_LINE - GL Journal Line Number  | Num9.0  |     |      |       | Line #                  | 9                | Edit     | -      |
| 6 B.FUND_CODE - Fund Code                  | Char5   |     |      |       | Fund                    | <b>P</b> +       | Edit     | Ξ      |
| 7 B.DEPTID - Department                    | Char10  |     |      |       | Dept                    |                  | Fait     | -      |
| 8 B.PROJECT_ID - Project                   | Char15  |     |      |       | Project                 | Step2.B.1        | 2 it     | Ξ      |
| 9 B.ACCOUNT - Account                      | Char10  |     |      |       | Account                 | 8                | Edit     | -      |
| 10 B.MONETARY_AMOUNT - Monetary Amount     | SNm25.3 | 3   |      |       | Amount                  | <b>%</b>         | Edit     | Ξ      |
| 11 B.LINE_DESCR - Journal Line Description | Char30  |     |      |       | Line Descr              | 9                | Edit     | -      |

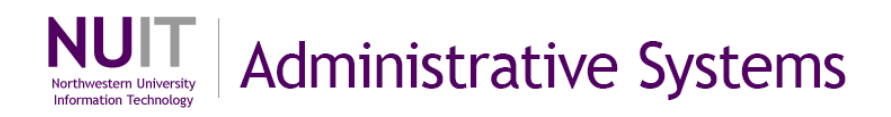

## Translate Value Fields

An **N** in the **XLAT column** indicates that the no translation table description has been selected. The code value held in the record field will appear in the result set. This is the **default format setting** for XLAT fields. The edit options on XLAT fields allow you to select an application maintained short or long description instead of the default code.

|   | 13. Click the <b>Edit</b> to the right in the row (ex. use | JRNL | _HDR_ | STATUS | row). |
|---|------------------------------------------------------------|------|-------|--------|-------|
| _ |                                                            |      |       |        |       |

| ields                                      |         |     |      | Custo | omize   Find   View All | First 🛃 1-       | 11 of 11 🚺 | Last   |
|--------------------------------------------|---------|-----|------|-------|-------------------------|------------------|------------|--------|
| Col Record.Fieldname                       | Format  | Ord | XLAT | Aqq   | Heading Text            | Add Criteria     | Edit       | Delete |
| 1 A.JOURNAL_ID - Journal ID                | Char10  | 1   |      |       | Journal ID              | 94               | Edit       | Ξ      |
| 2 A.JOURNAL_DATE - Journal Date            | Date    | 2   |      |       | Date                    | 9 <mark>4</mark> | Edit       | Ξ      |
| 3 AJRNL_HDR_STATUS - Journal Header Status | Char1   | 3D  | N    |       | Status                  | 9                | Edit       | Ξ      |
| 4 A.DESCR - Description                    | Char30  |     |      |       | Header Description      | 9.               | Edit       | Ξ      |
| 5 B.JOURNAL_LINE - GL Journal Line Number  | Num9.0  |     |      |       | Line #                  | 9                | A          | Ξ      |
| 6 B.FUND_CODE - Fund Code                  | Char5   |     |      |       | Fund                    | P+ Stop          |            | 5      |
| 7 B.DEPTID - Department                    | Char10  |     |      |       | Dept                    | & Step           | Z.D.1      |        |
| 8 B.PROJECT_ID - Project                   | Char15  |     |      |       | Project                 | 9.               | Edit       | Ξ      |
| 9 B.ACCOUNT - Account                      | Char10  |     |      |       | Account                 | 94               | Edit       | Ξ      |
| 10 B.MONETARY_AMOUNT - Monetary Amount     | SNm25.3 | 3   |      |       | Amount                  | 9 <mark>4</mark> | Edit       | Ξ      |
| 11 B.LINE_DESCR - Journal Line Description | Char30  |     |      |       | Line Descr              | 9                | Edit       | -      |

14. Click the radio button in the **Translate Value** box to replace the code for this field with a long or short description.15. Click **OK** to accept the changes.

| ading                                                                                         | Aggregate                                                                                       | Translate Value                                                                |      |
|-----------------------------------------------------------------------------------------------|-------------------------------------------------------------------------------------------------|--------------------------------------------------------------------------------|------|
| No Heading  RFT Short  Text RFT Long Heading Text: Status Unique Field Name: AJRNL_HDR_STATUS | <ul> <li>None</li> <li>Sum</li> <li>Count</li> <li>Min</li> <li>Max</li> <li>Average</li> </ul> | <ul> <li>None Short Stort/Long</li> <li>Current Date</li> <li>Field</li> </ul> | *    |
| Step 2.B.15                                                                                   |                                                                                                 | Add Prompt Add F                                                               | ield |

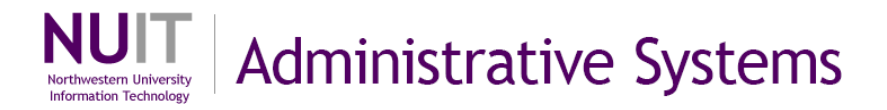

**Note** that the **XLAT value** for this field indicates what query results will include for this field.

- L to indicate the XLAT table long description.
- **S** to indicate the XLAT table short description.
- **N** to indicate no XLAT table description.

| ields                                       |         |     |      | Custo | omize   Find   View All   🛗 | First 🛃 1-   | 11 of 11 | Last   |
|---------------------------------------------|---------|-----|------|-------|-----------------------------|--------------|----------|--------|
| Col Record.Fieldname                        | Format  | Ord | XLAT | Agg   | Heading Text                | Add Criteria | Edit     | Delete |
| 1 A.JOURNAL_ID - Journal ID                 | Char10  | 1   |      |       | Journal ID                  | 94           | Edit     | -      |
| 2 A.JOURNAL_DATE - Journal Date             | Date    | 2   | _    |       | Date                        | 9.           | Edit     | -      |
| 3 A.JRNL_HDR_STATUS - Journal Header Status | Char1   | 3D  | L    |       | Status                      | 9.           | Edit     | Ξ      |
| 4 A.DESCR - Description                     | Char30  |     |      | -     | Header Description          | <b>%</b>     | Edit     |        |
| 5 B.JOURNAL_LINE - GL Journal Line Number   | Num9.0  |     |      |       | Line #                      | <b>%</b>     | Edit     | Ξ      |
| 6 B.FUND_CODE - Fund Code                   | Char5   |     |      |       | Fund                        | 9.           | Edit     |        |
| 7 B.DEPTID - Department                     | Char10  |     |      |       | Dept                        | 9.           | Edit     |        |
| 8 B.PROJECT_ID - Project                    | Char15  |     |      |       | Project                     | <b>%</b>     | Edit     |        |
| 9 B.ACCOUNT - Account                       | Char10  |     |      |       | Account                     | 94           | Edit     | -      |
| 10 B.MONETARY_AMOUNT - Monetary Amount      | SNm25.3 | 3   |      |       | Amount                      | 9.           | Edit     |        |
| 11 B.LINE_DESCR - Journal Line Description  | Char30  |     |      |       | Line Descr                  | 8            | Edit     | -      |

16. Click on the **Run** tab to execute the query.

| Re  | ecords                 | Query       | Expressions      | Prompts Fields                    | Crite     | eria | Havi    | ng YV    | ew SQL  | Run                          | <b>n</b>        |
|-----|------------------------|-------------|------------------|-----------------------------------|-----------|------|---------|----------|---------|------------------------------|-----------------|
| Vie | w All   <u>Rerun Q</u> | uery   Down | load to Excel    |                                   |           | 1    | Step    | 2.B.16   | 1       | First 🖪                      | 1-81 of 81 🖹 La |
|     | Journal ID             | Date        | Status           | Header Description                | Line<br># | Fund | Dept    | Project  | Account | Amount                       | Line Descr      |
| 1   | 0000000415             | 12/11/2008  | Posted to Ledger | FY09 Close L Dumas<br>discretiona | 1         | 110  | 4001210 |          | 88802   | -<br>19 <mark>518.220</mark> | TFR; ;          |
| 2   | 0000000476             | 12/11/2008  | Posted to Ledger | 1Pitney Bowes Evanston<br>Mail:"J | 545       | 172  | 4001230 | 10008318 | 75510   | 21.500                       | US Mail 11/24   |
| 3   | 0000000476             | 12/11/2008  | Posted to Ledger | 1Pitney Bowes Evanston<br>Mail:"J | 544       | 172  | 4001230 | 10008318 | 75510   | 7.850                        | US Mail 11/24   |
| 4   | 0000000476             | 12/11/2008  | Posted to Ledger | 1Pitney Bowes Evanston<br>Mail:"J | 543       | 172  | 4001230 | 10008318 | 75510   | 23.000                       | US Mail 11/24   |
| 5   | 000000476              | 12/11/2008  | Posted to Ledger | 1Pitney Bowes Evanston<br>Mail:"J | 542       | 172  | 4001230 | 10008318 | 75510   | 43.600                       | US Mail 11/21   |

17. The status field that previously contained a single letter code now contains the selected description associated with that code.

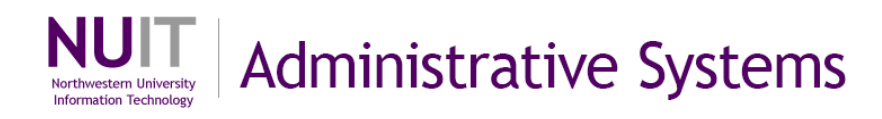

## Aggregating Data

Aggregation functions allow you to consolidate multiple rows of data to get summary information. Query allows several options for aggregating field values across multiple rows of data. When aggregation options are indicated for one or more fields in a query **a single result row will appear for each unique combination of non-aggregated field values.** Aggregation is only performed on rows where all non-aggregated fields share **identical values**.

A recommendation would be to <u>find and Save As</u> or <u>build</u> a query that captures the desired data fields in raw form. Then save that raw data query as a new query to add aggregation summary criteria.

The strategy for adding aggregation is to review the raw data fields and remove extraneous fields (unselect in **Query** tab or delete in **Fields** tab) to just the ones needed to define the aggregation. Add the aggregation to the appropriate germane field(s). Then add back any fields as desired to enhance the aggregation. <u>Remember</u>: a single result row will appear for each unique combination of non-aggregated field values.

Below are the steps for reviewing and adding aggregation to a query, followed by a specific example:

18. Search and locate a query to which to apply aggregation. Click **Edit.** (It is **not** recommended to make changes to a public query. It is recommended to select **Save As** and make a public or private copy.)

| older  | View: All Folders  | ~                            |                           |             |                |                 |         |
|--------|--------------------|------------------------------|---------------------------|-------------|----------------|-----------------|---------|
| Che    | Ck All Uncheck All |                              | *Action:                  | Cho         | )ose           | *               | Go      |
| Query  | <u> </u>           | 4                            | Customize   Find   View A | a j 🖩       | First 🖪        | 1-4 of 4        | Last    |
| Select | Query Name         | Descr                        | Owner Folder              | <u>Edit</u> | Run to<br>HTML | Run to<br>Excel | Schedul |
|        | QY_TRN_04          | Journals not posted          | Private                   | Ed          | Step           | 2.B.18          | nedul   |
|        | QY_TRN_01          | Journal Header Data          | Public                    | Edit        | HTW            | Excel           | Schedul |
|        | QY_TRN_02          | Journal Header and Line Data | Public                    | Edit        | 1              | Excel           | Schedul |
|        | QY_TRN_03          | Journal with prompts         | Public                    | Edit        | HTML           | Excel           | Schedul |

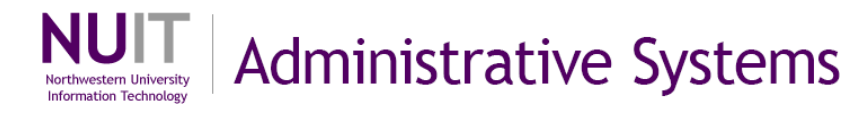

# 19. Click the **Run** tab on the query definition page to see current query results.

| Re   | cords 📔 Q        | uery E        | xpressi  | ions Prompts Fi                   | elds      | Cri     | teria 🎽 | Hav  | ving V   | iew SQL     | Run                             |
|------|------------------|---------------|----------|-----------------------------------|-----------|---------|---------|------|----------|-------------|---------------------------------|
| ro   | m Date = 20      | 09-01-01,7    | o Dat    | e=2009-03-30                      |           |         |         |      |          |             | 13                              |
| /iev | v All   Rerun Qu | ery   Downloa | ad to Ex | cel                               |           |         |         |      |          | First 🖪     | 1-100 of 15148 🕨 Las            |
|      | Journal ID       | Date          | Status   | Descr                             | Line<br># | Account | Dept    | Fund | Project  | Amount      | Line Descr                      |
| 1    | HRB0004055       | 01/08/2009    | Ρ        | Transfer to HMO                   | 5         | 10101   |         | 120  |          | -140855.320 | Cash-Due To-From<br>Offset      |
| 2    | HRB0004055       | 01/08/2009    | P        | Transfer to HMO                   | 6         | 10101   |         | 131  |          | 140855.320  | Cash-Due To-From<br>Offset      |
| 3    | BUR0004065       | 01/08/2009    | P        | 9-PAY Lockbox 01/07/09            | 1         | 11258   |         | 132  |          | -71185.000  | 9-PAY Lockbox 01/07/09          |
| 4    | BUR0004065       | 01/08/2009    | Р        | 9-PAY Lockbox 01/07/09            | 2         | 10105   |         | 132  |          | 71185.000   | 9-PAY Lockbox 01/07/09          |
| 5    | 0000003081       | 01/02/2009    | Ρ        | The transactions on the<br>ProCar | 1         | 75695   | 5326000 | 171  | 10006434 | -2580.960   | Corr Exp; 11/26/2008;<br>CNV    |
| 6    | 000003542        | 01/07/2009    | P        | I was out of the office and mi    | 1         | 75695   | 5310000 | 110  |          | -150.000    | Corr Exp; 11/28/2008;<br>CNV    |
| 7    | 0000005129       | 01/16/2009    | v        | Initial use of NUFinancials       | 1         | 76767   | 4034900 | 110  |          | 24.070      | Corr Exp; 12/16/2008; EX        |
| 8    | 0000004532       | 01/13/2009    | Ρ        | Adjust converted PS<br>revenue-TM | 1         | 11148   |         | 640  | 60000075 | 4097.180    | AR-Automated Rev<br>Recognition |
| 9    | 0000003351       | 01/06/2009    | Ρ        | ITI Yr 2 Funding for the<br>Resea | 3         | 10101   |         | 610  | 60020777 | 1940.000    | Cash-Due To-From<br>Offset      |
| 10   | 0000003351       | 01/06/2009    | Ρ        | ITI Yr 2 Funding for the<br>Resea | 4         | 10101   |         | 610  | 60022752 | -1940.000   | Cash-Due To-From<br>Offset      |

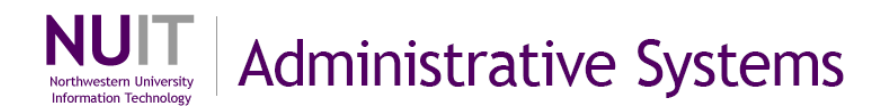

- 20. Click on the **Fields** tab. Field aggregation will be indicated in the **Agg column** on this tab.
- 21. Click **Edit** to the right of the field to apply aggregation.

| Records         Query         Expressions         Prom           Query Name:         QY_TRN_03         View field properties, or use field as criteria in query statements         View field as criteria in query statements | pts Fie<br>Desc<br>tement. | lds<br>ription | Criteri<br>Journal | a Having<br>Step 2.B.20 | View SQL     | Run<br>Reorder / | Sort   |
|----------------------------------------------------------------------------------------------------|----------------------------|----------------|--------------------|-------------------------|--------------|------------------|--------|
| Fields                                                                                                    |                            |                | <u></u>            | nize   Find   View All  | First 🗹 1.   | 11 of 11 🗍       | Last   |
| Col Record.Fieldname                                                                                                    | Format                     | Ord            | KLAT Agg           | Heading Text            | Add Criteria | Edit             | Delete |
| 1 A.JOURNAL_ID - Journal ID                                                                                                    | Char10                     |                |                    | Journal ID              | 94           | Edit             | Ξ      |
| 2 A.JOURNAL_DATE - Journal Date                                                                                                    | Date                       |                |                    | Date                    | 94           | Edit             | -      |
| 3 A.JRNL_HDR_STATUS - Journal Header Status                                                                                                    | Char1                      | 1              | 1                  | Status                  | 8            | Edit             |        |
| 4 A.DESCR - Description                                                                                                    | Char30                     |                |                    | Descr                   | 94           | Edit             | -      |
| 5 B.JOURNAL_LINE - GL Journal Line Number                                                                                                    | Num9.0                     |                |                    | Line #                  | 94           | Edit             | -      |
| 6 B.ACCOUNT - Account                                                                                                    | Char10                     |                |                    | Account                 | 94           | Edit             |        |
| 7 B.DEPTID - Department                                                                                                    | Char10                     |                |                    | Dept                    | 94           | Step             | 2.B.21 |
| 8 B.FUND_CODE - Fund Code                                                                                                    | Char5                      |                |                    | Fund                    | 94           | Edit             |        |
| 9 B.PROJECT_ID - Project                                                                                                    | Char15                     |                |                    | Project                 | 94           | Edit             | =      |
| 10 B.MONETARY_AMOUNT - Monetary Amount                                                                                                    | SNm25.3                    |                |                    | Amount                  | 9            | Edit             | Ξ      |
| 11 B.LINE_DESCR - Journal Line Description                                                                                                    | Char30                     |                |                    | Line Descr              | 94           | Edit             | -      |

If the aggregate box option is set to **None**, Individual row detail is displayed in the query result set since aggregation is not indicated.

22. Click a radio button in the **Aggregate** box for the appropriate type.

| Edit Field Properties                                                                                                    | onetary Amount Step 2.B.22                                                     |
|----------------------------------------------------------------------------------------------------|--------------------------------------------------------------------------------|
| Heading                                                                                                    | Aggregate                                                                      |
| <ul> <li>No Heading <ul> <li>RFT Short</li> <li>Text</li> <li>RFT Long</li> <li>Heading Text:</li> <li>Amount</li> </ul> </li></ul> | <ul> <li>None</li> <li>Sum</li> <li>Count</li> <li>Min</li> <li>Max</li> </ul> |
| *Unique Field Name:                                                                                                    | O Average                                                                      |
| B.MONETARY_AMOUNT                                                                                                    | 2.B.23                                                                         |

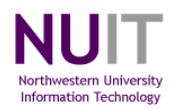

The following provides a description of all aggregation options.

- None Will not use aggregate functions.
- **Sum** Adds the values from each row and displays the total. (individual field value if no agg.)
- **Count** Counts the number of rows. (individual field value if no agg.)

**Min** Checks the value from each row and returns the lowest value. (individual (minimum) field value if no agg.)

**Max** Checks the value from each row and returns the highest value. (individual (maximum) field value if no agg.)

Average Adds the values from each row and divides the result by the number of rows. (individual field value if no agg.)

#### 23. Click **OK** to select the aggregate setting.

24. Review the **Agg column** to see that it now indicates a setting for the field. 25. Click the **Run** tab to generate query results.

| Records         Query         Expressions         Promp           Query Name:         QY_TRN_03         View field properties, or use field as criteria in query statements         View field properties, or use field as criteria in query statements | ots Fie<br>Desc<br>tement. | elds<br>cription | Crite<br>I: Journa | vith promote<br>Step 2            | View SQL<br>.B.25 | Run<br>Reorder / Sort |
|----------------------------------------------------------------------------------------------------|----------------------------|------------------|--------------------|-----------------------------------|-------------------|-----------------------|
| Fields                                                                                                    |                            |                  | <u>Cu</u>          | <u>ston ize   Find  </u> View All | First 🗹 1         | I-11 of 11 🕨 Last     |
| Col Record.Fieldname                                                                                                    | Chor10                     | Ord              | XLA1 Ag            | g leading Text                    | Add Criteria      | Edit Delete           |
|                                                                                                    | Data                       |                  |                    | Journal ID                        | 1 <del>4</del>    |                       |
| 2 A.JOURNAL_DATE - Journal Date                                                                                                    | Date                       |                  |                    | Date                              | 74                | Edit                  |
| 3 AJRNL_HDR_STATUS - Journal Header Status                                                                                                    | Char1                      |                  | N                  | Status                            | 74                | Edit                  |
| 4 A.DESCR - Description                                                                                                    | Char30                     |                  |                    | Descr                             | 94                | Edit                  |
| 5 B.JOURNAL_LINE - GL Journal Line Number                                                                                                    | Num9.0                     |                  |                    | _ine #                            | 94                | Edit 📃                |
| 6 B.ACCOUNT - Account                                                                                                    | Char10                     |                  |                    | Account                           | 9.                | Edit 📃                |
| 7 B.DEPTID - Department                                                                                                    | Char10                     |                  |                    | Dept                              | 94                | Edit                  |
| 8 B.FUND_CODE - Fund Code                                                                                                    | Char5                      |                  |                    | Fund                              | 94                | Edit 📃                |
| 9 B.PROJECT_ID - Project                                                                                                    | Char15                     |                  |                    | Project                           | 94                | Edit                  |
| 10 B.MONETARY_AMOUNT - Monetary Amount                                                                                                    | SNm25.3                    |                  | Su                 | m Bum Amount                      | 94                | Edit                  |
| 11 B.LINE_DESCR - Journal Line Description                                                                                                    | Char30                     |                  |                    | ine Descr                         | 9                 | Edit 📃                |

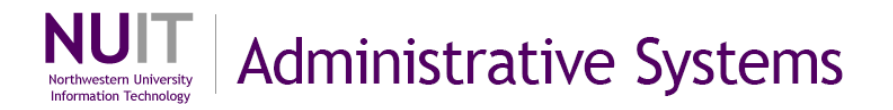

Here is a specific example to demonstrate the aggregation strategy and implementation:

• Search and locate a query to which to apply aggregation. Click **Edit.** (Remember to save a query before making modifications!)

| Query         |            |                              | Customize   Find   Vi | ew All I 📶  | First 🗹        | 1-4 of 4        | Last            |
|---------------|------------|------------------------------|-----------------------|-------------|----------------|-----------------|-----------------|
| <u>Select</u> | Query Name | Descr                        | Owner Folder          | <u>Edit</u> | Run to<br>HTML | Run to<br>Excel | <u>Schedule</u> |
|               | QY_TRN_04  | Journals not posted          | Click Edit            | Edit        | HTML           | Excel           | Schedule        |
|               | QY_TRN_01  | Journal Header Data          | PUBIC                 | Edit        | HTML           | Excel           | Schedule        |
|               | QY_TRN_02  | Journal Header and Line Data | Public                | <u>Edit</u> | HTML           | Excel           | Schedule        |
|               | QY_TRN_03  | Journal with prompts         | Public                | Edit        | HTML           | Excel           | Schedule        |

• Click the **Run** tab on the query definition page. (ex. this query has a date prompt).

| Records     | Query     | Expressions | Prompts | Fields       | Criteria        | Having | View SQL  | Run |
|-------------|-----------|-------------|---------|--------------|-----------------|--------|-----------|-----|
| Query Name: | QY_TRN_03 |             |         | Description: | Journal with pr | ompts  | Click Run |     |

• Click **OK** to execute the query.

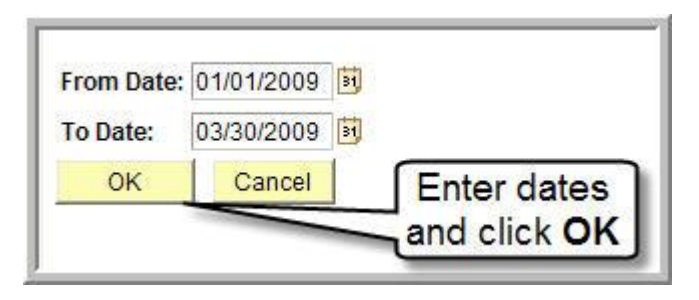

а

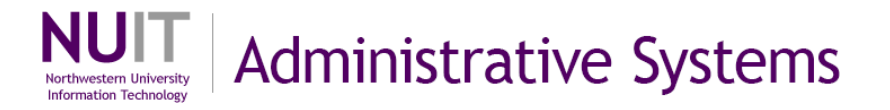

• The result set for this sample query is limited to journals with journal dates within the selected date range. In addition, this query limits results to Valid and Posted journals. Thirteen rows of data meet these criteria.

| Re  | cords                  | Query       | Expres  | sions Prompts Fiel            | ds C   | riteria | Havin   | g )  | View S  | QL        | Run                  |
|-----|------------------------|-------------|---------|-------------------------------|--------|---------|---------|------|---------|-----------|----------------------|
|     | m Date = 2             | 009-01-01   | ToD     | ate=2009-03-30                |        |         |         |      |         |           |                      |
| 1   | nii Date - 2           | 000-01-01   | , 10 0  | ate=2003-00-00                |        |         |         |      |         | -         |                      |
| /ie | w All   <u>Rerun C</u> | uery   Down | load to | Excel                         |        |         |         |      |         | Firs      | 1-13 of 13 🗈 La      |
|     | Journal ID             | Date        | Status  | Descr                         | Line # | Account | Dept    | Fund | Project | Amount    | Line Descr           |
| 1   | 0000003184             | 01/05/2009  | Р       | FY09 discretionary funds from | 2      | 88801   | 4001210 | 110  |         | 20000.000 | TFR;;                |
| 2   | EV00004090             | 01/05/2009  | Р       | Expense Accrual Journal       | 18     | 76735   | 4001220 | 110  |         | 3013.230  | Expense Accruals     |
| 3   | 0000004777             | 01/13/2009  | Ρ       | 1Pitney Bowes Chicago Mail:". | Jo 401 | 75510   | 4001220 | 110  |         | 0.420     | 12/02 Chicago US Mai |
| 4   | 0000004777             | 01/13/2009  | Р       | 1Pitney Bowes Chicago Mail:". | Jo 402 | 75510   | 4001220 | 110  |         | 6.060     | 12/02 Chicago US Mai |
| 5   | 0000005416             | 02/17/2009  | ٧       | Reimbursement for copies      | 1      | 50881   | 4001210 | 110  |         | -100.000  | New Sale; 11/17/2009 |
| 6   | 0000005418             | 02/17/2009  | V       | Reimbursement for copies      | 1      | 50881   | 4001210 | 110  |         | -100.000  | New Sale; 02/17/2009 |
| 7   | 0000005331             | 01/23/2009  | V       | test                          | 1      | 50881   | 4001210 | 110  |         | -100.000  | New Sale; 01/23/2009 |
| 8   | 0000005294             | 01/22/2009  | V       | Reimbursement for copies      | 1      | 50881   | 4001210 | 110  |         | -100.000  | New Sale; 01/22/2009 |
| 9   | 0000005328             | 01/23/2009  | ٧       | test                          | 1      | 50881   | 4001210 | 110  |         | -100.000  | New Sale; 01/23/2009 |
| 10  | 0000005325             | 01/23/2009  | V       | test                          | 1      | 50881   | 4001210 | 110  |         | -100.000  | New Sale; 01/23/2009 |
| 11  | 0000005334             | 01/23/2009  | ٧       | test                          | 1      | 50881   | 4001210 | 110  |         | -100.000  | New Sale; 01/23/2009 |
| 12  | 0000005349             | 01/27/2009  | V       | Name Badges and parking pa    | sses 1 | 50881   | 4001210 | 110  |         | -100.000  | New Sale; 01/27/2009 |
| 13  | 0000005381             | 02/05/2009  | V       | reimbursement for copies      | 1      | 50881   | 4001210 | 110  |         | -100.000  | New Sale: 09/03/2008 |

- Click on the **Fields** tab. Field aggregation will be indicated in the **Agg** column on this tab. Currently there is no aggregation within this query so the column is blank for all fields.
- Click Edit to the right of the MONETARY\_AMOUNT Field.

| iow field properties, or use field as criteria in query sta | toment  | npuo       | n. Juu | imai w |                        |              | Reorder / Sort   |
|-------------------------------------------------------------|---------|------------|--------|--------|------------------------|--------------|------------------|
| elds                                                        | terment |            |        | Custo  | nize   Find   View All | First 🗹 1    | -11 of 11 🕑 Last |
| ol Record.Fieldname                                         | Format  | <u>Ord</u> | XLAT   | Agg    | leading Text           | Add Criteria | Edit Delete      |
| 1 A.JOURNAL_ID - Journal ID                                 | Char10  |            |        |        | lournal ID             | 94           | Edit 🖃           |
| 2 A.JOURNAL_DATE - Journal Date                             | Date    |            |        |        | Date                   | <b>%</b>     | Edit 📃           |
| 3 AJRNL_HDR_STATUS - Journal Header Status                  | Char1   |            | N      |        | Status                 | 9.           | Edit 📃           |
| 4 A.DESCR - Description                                     | Char30  |            |        |        | Descr                  | 94           | Edit 📃           |
| 5 B.JOURNAL_LINE - GL Journal Line Number                   | Num9.0  |            |        |        | _ine #                 | 9.           | Edit 📃           |
| 6 B.ACCOUNT - Account                                       | Char10  |            |        |        | Account                | 9.           | Edit 📃           |
| 7 B.DEPTID - Department                                     | Char10  |            |        |        | Dept                   | ۹ ۲          | Click Edit       |
| 8 B.FUND_CODE - Fund Code                                   | Char5   |            |        |        | Fund                   | 9 <u></u>    |                  |
| 9 B.PROJECT_ID - Project                                    | Char15  |            |        |        | Project                | 94           | Edit             |
| 10 B.MONETARY_AMOUNT - Monetary Amount                      | SNm25.3 |            |        |        | Amount                 | 94           | Edit 🖃           |
| 11 B.LINE DESCR - Journal Line Description                  | Char30  |            |        |        | ine Descr              | 8            | Edit 📃           |

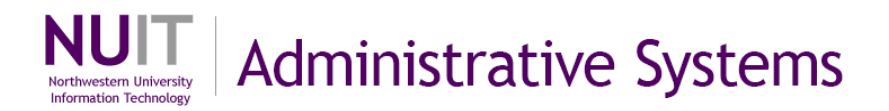

The aggregate box option is currently set to **None**. Individual row detail is displayed in the query result set since aggregation is not indicated.

- Click the **Sum** radio button in the Aggregate box.
- Click **OK** to save the aggregate setting.

| No Heading     No Heading     No Heading     RFT Short     O RFT Long Heading Text: Amount Unique Field Name: B.MONETARY_AMOUNT | Aggregate Cr<br>None<br>Sum<br>Count<br>Min<br>Max<br>Average |  |
|----------------------------------------------------------------------------------------------------|---------------------------------------------------------------|--|
|----------------------------------------------------------------------------------------------------|---------------------------------------------------------------|--|

• Note: the Agg column now indicates **Sum** for the **MONETARY\_AMOUNT** field. Click on the **Run** tab to generate query results.

| w field properties, or use field as criteria in query sta | tement. |     |      |        | 1                                                |          | Reorder / | Sort |
|-----------------------------------------------------------|---------|-----|------|--------|--------------------------------------------------|----------|-----------|------|
| Ids                                                       | Format  | Ord |      | Custor | t <u>ize   Find  </u> View All  <br>Heading Text | First 1- | 11 of 11  | Last |
| 1 A.JOURNAL_ID - Journal ID                               | Char10  | 010 | ALAL | Add    | Journal ID                                       | <b>%</b> | Edit      |      |
| 2 A.JOURNAL_DATE - Journal Date                           | Date    |     |      |        | Date                                             | 94       | Edit      | Ξ    |
| 3 A.JRNL_HDR_STATUS - Journal Header Status               | Char1   |     | N    |        | Status                                           | 8        | Edit      |      |
| 4 A.DESCR - Description                                   | Char30  |     |      |        | Descr                                            | 94       | Edit      |      |
| 5 B.JOURNAL_LINE - GL Journal Line Number                 | Num9.0  |     |      |        | ₋ine #                                           | 94       | Edit      | Ξ    |
| 6 B.ACCOUNT - Account                                     | Char10  |     |      |        | Account                                          | 94       | Edit      | Ξ    |
| 7 B.DEPTID - Department                                   | Char10  |     |      |        | Dept                                             | 94       | Edit      | Ξ    |
| 8 B.FUND_CODE - Fund Code                                 | Char5   |     |      |        | Fund                                             | 94       | Edit      | Ξ    |
| 9 B.PROJECT_ID - Project                                  | Char15  |     |      |        | Project                                          | 94       | Edit      |      |
| 0 B.MONETARY_AMOUNT - Monetary Amount                     | SNm25.3 |     |      | Sum    | Sum Amount                                       | 94       | Edit      | Ξ    |
| 11 B.LINE_DESCR - Journal Line Description                | Char30  |     |      |        | _ine Descr                                       | 9        | Edit      |      |

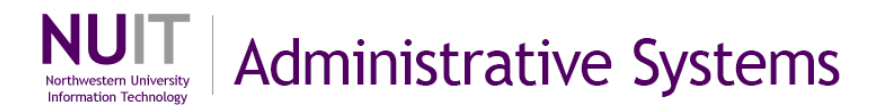

• Note: there is no change in the result set that was returned. Aggregation had no impact on query results because each of the rows contains a unique combination of values in non-aggregated fields.

| Re  | cords                  | Query        | Expres  | ssions Prompts               | Fields        | (   | Criteria | Havi    | ng   | View    | SQL        | Run                   |
|-----|------------------------|--------------|---------|------------------------------|---------------|-----|----------|---------|------|---------|------------|-----------------------|
| Fro | om Date = 2            | 009-01-01    | .To D   | ate=2009-03-30               |               |     |          |         |      |         |            |                       |
|     |                        |              |         |                              |               |     |          |         |      |         | _          |                       |
|     | w All   <u>Rerun C</u> | luery   Down | load to | Excel                        |               |     |          |         |      |         | First      | 🔳 1-13 of 13 🕨 Last   |
|     | Journal ID             | Date         | Status  | Descr                        | Line          | e # | Account  | Dept    | Fund | Project | Sum Amount | Line Descr            |
| 1   | 0000005325             | 01/23/2009   | V       | test                         |               | 1   | 50881    | 4001210 | 110  |         | -100.000   | New Sale; 01/23/2009; |
| 2   | 0000005294             | 01/22/2009   | V       | Reimbursement for c          | opies         | 1   | 50881    | 4001210 | 110  |         | -100.000   | New Sale; 01/22/2009; |
| 3   | 0000003184             | 01/05/2009   | Р       | FY09 discretionary fur       | ids from      | 2   | 88801    | 4001210 | 110  |         | 20000.000  | TFR;;                 |
| 4   | EV00004090             | 01/05/2009   | Р       | Expense Accrual Jour         | nal           | 18  | 76735    | 4001220 | 110  |         | 3013.230   | Expense Accruals      |
| 5   | 0000004777             | 01/13/2009   | Р       | 1Pitney Bowes Chica          | go Mail:"Jo 4 | 02  | 75510    | 4001220 | 110  |         | 6.060      | 12/02 Chicago US Mail |
| 6   | 0000005418             | 02/17/2009   | V       | Reimbursement for c          | opies         | 1   | 50881    | 4001210 | 110  |         | -100.000   | New Sale; 02/17/2009; |
| 7   | 0000005328             | 01/23/2009   | ٧       | test                         |               | 1   | 50881    | 4001210 | 110  |         | -100.000   | New Sale; 01/23/2009; |
| 8   | 0000004777             | 01/13/2009   | Р       | 1Pitney Bowes Chicag         | go Mail:"Jo 4 | 01  | 75510    | 4001220 | 110  |         | 0.420      | 12/02 Chicago US Mail |
| 9   | 0000005334             | 01/23/2009   | V       | test                         |               | 1   | 50881    | 4001210 | 110  |         | -100.000   | New Sale; 01/23/2009; |
| 10  | 0000005349             | 01/27/2009   | V       | Name Badges and pa<br>passes | arking        | 1   | 50881    | 4001210 | 110  |         | -100.000   | New Sale; 01/27/2009; |
| 11  | 0000005331             | 01/23/2009   | V       | test                         |               | 1   | 50881    | 4001210 | 110  |         | -100.000   | New Sale; 01/23/2009; |
| 12  | 0000005381             | 02/05/2009   | V       | reimbursement for co         | pies          | 1   | 50881    | 4001210 | 110  |         | -100.000   | New Sale; 09/03/2008; |
| 13  | 0000005416             | 02/17/2009   | V       | Reimbursement for co         | opies         | 1   | 50881    | 4001210 | 110  |         | -100.000   | New Sale; 11/17/2009; |

- Click the Fields tab.
- Click I to the right of the **JOURNAL\_LINE** to delete the field from the result set.
- Delete ACCOUNT, DEPTID, DESCR, LINE\_DESCR, JOURNAL\_ID and JOURNAL\_DATE fields.

| iew field properties, or use field as criteria in query sta | tement. |     |      |              |                                          | -            | Reorder  | SUIL           |
|-------------------------------------------------------------|---------|-----|------|--------------|------------------------------------------|--------------|----------|----------------|
| lelds<br>Col Record.Fieldname                               | Format  | Ord | XLAT | Custo<br>Agg | mize   Find   View All  <br>Heading Text | Add Criteria | 11 of 11 | Last<br>Delete |
| 1 A.JOURNAL_ID - Journal ID                                 | Char10  |     |      |              | Journal ID                               | 9            | Edit     | -              |
| 2 A.JOURNAL_DATE - Journal Date                             | Date    |     |      |              | Date                                     | 9.           | Edit     | -              |
| 3 AJRNL_HDR_STATUS - Journal Header Status                  | Char1   |     | Ν    |              | Status                                   | 94           | Edit     | Ξ              |
| 4 A.DESCR - Description                                     | Char30  |     |      |              | Descr                                    | 94           | Edit     | Ξ              |
| 5 B.JOURNAL_LINE - GL Journal Line Number                   | Num9.0  |     |      |              | Line #                                   | 9            | Edit     | Ξ              |
| 6 B.ACCOUNT - Account                                       | Char10  |     |      |              | Account                                  | 9            | Edit     | Ξ              |
| 7 B.DEPTID - Department                                     | Char10  |     |      |              | Dept                                     | 9            | Edit     | Ξ              |
| 8 B.FUND_CODE - Fund Code                                   | Char5   |     |      |              | Fund                                     | 94           | Edit     | -              |
| 9 B.PROJECT_ID - Project                                    | Char15  |     |      |              | Project                                  | 94           | Edit     | Ξ              |
| 10 B.MONETARY_AMOUNT - Monetary Amount                      | SNm25.3 |     |      | Sum          | Sum Amount                               | 9.           | Edit     | Ξ              |
| 11 B.LINE_DESCR - Journal Line Description                  | Char30  |     |      |              | Line Descr                               | 2            | Edit     |                |

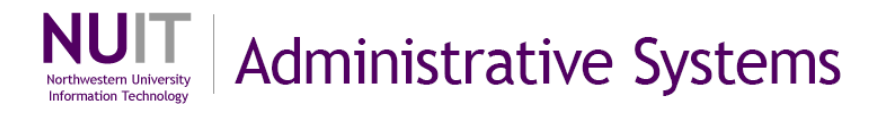

• You will have four fields after completing deletions.

| Records Query Expressions Prom                                | ots Fie       | lds        |             | Criteria   | i Having                | View SQL       | Run      |        |
|---------------------------------------------------------------|---------------|------------|-------------|------------|-------------------------|----------------|----------|--------|
| Query Name: QY_TRN_03                                         | Desc          | riptio     | n: Jou      | rnal w     | ith prompts             |                |          |        |
| View field properties, or use field as criteria in query stat | ement.        |            |             |            |                         |                | Reorder  | Sort   |
| Fields                                                        |               |            |             | Cu         | stomize   Find   View A | II 📕 🛛 First 🗹 | 1-4 of 4 | Last   |
| Col Record.Fieldname                                          | <u>Format</u> | <u>Ord</u> | <u>XLAT</u> | <u>Aqq</u> | Heading Text            | Add Criteria   | Edit     | Delete |
| 1 AJRNL_HDR_STATUS - Journal Header Status                    | Char1         |            | N           |            | Status                  | 94             | Edit     | Ξ      |
| 2 B.FUND_CODE - Fund Code                                     | Char5         |            |             |            | Fund                    | 94             | Edit     |        |
| 3 B.PROJECT_ID - Project                                      | Char15        |            |             |            | Project                 | 94             | Edit     | -      |
| 4 B.MONETARY_AMOUNT - Monetary Amount                         | SNm25.3       |            |             | Sum        | Sum Amount              | 94             | Edit     | Ξ      |

• Click the **Run** tab to execute the query again. **Note** that only **two lines are now returned** in the result set. They represent the **unique combinations of nonaggregated field values**. The **MONETARY\_AMOUNT field shows the sum** of the underlying lines for each combination.

| Reco       | ords Query E                                             | xpressions Prompts         | Fields Criteria H | Having View SQL Run                          |
|------------|----------------------------------------------------------|----------------------------|-------------------|----------------------------------------------|
| rom        | Date = 2009-01-01,T                                      | o Date=2009-03-30          |                   |                                              |
|            |                                                          |                            |                   |                                              |
|            | All I Rerun Query I Downloa                              | ad to Excel                |                   | First 1-2 of 2 F                             |
| lew.       | All   <u>Rerun Query   Downloa</u><br>Status             | ad to Excel<br>Fund        | Project           | First 🚺 1-2 of 2 🕨 L<br>Sum Amount           |
| /iew:<br>1 | All   <u>Rerun Query</u>   <u>Downlos</u><br>Status<br>V | ad to Excel<br>Fund<br>110 | Project           | First 🗹 1-2 of 2 🗈 L<br>Sum Amount<br>-900.0 |

- Click the Fields tab.
- Click Edit to the right of the MONETARY\_AMOUNT field.

| Iery Name: QY_TRN_03                                         | Desc          | riptio | n: Jou | rnal w | ith prompts                    |                |          |        |
|--------------------------------------------------------------|---------------|--------|--------|--------|--------------------------------|----------------|----------|--------|
| 'iew field properties, or use field as criteria in query sta | tement.       |        |        |        |                                |                | Reorder  | / Sort |
| ields                                                        |               |        |        | Cus    | <u>stomize   Find</u>   View A | dl 📔 🛛 First 🗹 | 1-4 of 4 | Last   |
| Col Record.Fieldname                                         | <u>Format</u> | Ord    | XLAT   | Agg    | Heading Text                   | Add Criteria   | Edit     | Delete |
| 1 A.JRNL_HDR_STATUS - Journal Header Status                  | Char1         |        | Ν      |        | Status                         | 9 <del>4</del> |          |        |
| 2 B.FUND_CODE - Fund Code                                    | Char5         |        |        |        | Fund                           | <b>%</b>       |          |        |
| 3 B.PROJECT_ID - Project                                     | Char15        |        |        |        | Project                        | 94             | Edit     | IA     |
| A R MONETARY, AMOUNT - Monetary Amount                       | SNm25.3       |        |        | Sum    | Sum Amount                     | 9              | Edit     | F      |

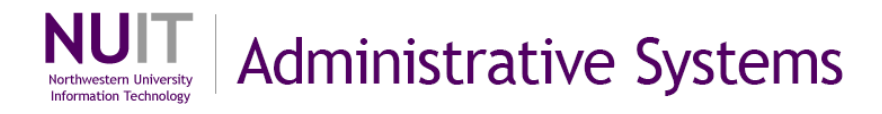

- Change the Aggregate radio button to Count.
- Click **OK**.

| No Heading  No Heading  RFT Short  Text  RFT Long  Heading Text:  Amount  Unique Field Name:  RMONETARY, AMOUNT | Aggregate<br>None<br>Sum<br>Count<br>Min<br>Max<br>Average | Coun |
|----------------------------------------------------------------------------------------------------|------------------------------------------------------------|------|
|----------------------------------------------------------------------------------------------------|------------------------------------------------------------|------|

 Click the Run tab to execute the query. Note: your result set still aggregated data based on unique combinations of non-aggregated fields. However, the MONETARY\_AMOUNT field now contains a <u>count</u> of the rows that are included in each aggregated line.

| Reco | ords 🚺 Query 🕇 E           | Expressions Prompts | Fields Criteria | Having View SQL Run                                                                                             |                 |
|------|----------------------------|---------------------|-----------------|----------------------------------------------------------------------------------------------------|-----------------|
| Fron | Date = 2009-01-01,         | To Date=2009-03-30  |                 |                                                                                                    |                 |
|      |                            |                     |                 | The second second second second second second second second second second second second second second second se | 7               |
|      | All   Rerun Query   Downlo | ad to Excel         |                 | First                                                                                                    | 1-2 of 2 🕒 Last |
|      | Status                     | Fund                | Project         | Count Amount                                                                                                    |                 |
| 1    | V                          | 110                 |                 |                                                                                                    | 9               |
| 2    | P                          | 110                 |                 |                                                                                                    | 4               |
|      |                            |                     |                 |                                                                                                    |                 |

UIT Administrative Systems

## C. Working with Query Criteria

When you execute a query, the result set will include data for all rows in the record that you have selected. If multiple tables have been joined, the tool will return data for all rows that have an associated record in each joined table.

In most cases, you will want to filter your results to a subset of data. To accomplish this task, the query tool allows you to **define criteria** that define what data will be returned upon execution. **To establish criteria, you will select a data field and indicate a range of values.** Only rows of data where field values fall within this range will be returned when the query is executed. You can establish multiple criteria to limit results based on values in multiple fields.

#### Adding an expression

Steps

 Search and locate a query (ex. QY\_TRN\_02) Click Edit to the right of query name to open. (It is not recommended to make changes to a public query. It is recommended to select Save As and make a public or private copy.)

| Query                                  | Manager                                                                                                    |                                                                                     |                                                                               |                                                               |                                                |                                                           |                                                            |
|----------------------------------------|----------------------------------------------------------------------------------------------------|-------------------------------------------------------------------------------------|-------------------------------------------------------------------------------|---------------------------------------------------------------|------------------------------------------------|-----------------------------------------------------------|------------------------------------------------------------|
| Enter ar                               | ny information you have and                                                                                                    | d click Search. Leave fields blank for                                              | a list of all values.                                                         |                                                               |                                                |                                                           |                                                            |
| ind an                                 | Existing Query   Create                                                                                                    | New Query                                                                           |                                                                               |                                                               |                                                |                                                           |                                                            |
| Sear                                   | ch By: Query Name                                                                                                    | begins with QY                                                                      |                                                                               |                                                               |                                                |                                                           |                                                            |
| Searc                                  | h Advanced Search                                                                                                    |                                                                                     |                                                                               |                                                               |                                                |                                                           |                                                            |
|                                        |                                                                                                    |                                                                                     |                                                                               |                                                               |                                                |                                                           |                                                            |
| Sear                                   | ch Results                                                                                                    |                                                                                     |                                                                               |                                                               |                                                |                                                           |                                                            |
|                                        |                                                                                                    |                                                                                     |                                                                               |                                                               |                                                |                                                           |                                                            |
| Folder                                 | View: All Folders                                                                                                    | *                                                                                   |                                                                               |                                                               |                                                |                                                           |                                                            |
| Folder                                 | View: All Folders<br>ck All Uncheck All                                                                                                    |                                                                                     | *Ac                                                                           | tion: Cho                                                     | ose                                            | ~                                                         | Go                                                         |
| Folder<br>Cher<br>Query                | View: All Folders<br>ck All Uncheck All                                                                                                    |                                                                                     | *Ac                                                                           | ction: Choo                                                   | ose<br>First 🗹                                 | ▼<br>1-4 of 4                                             | Go<br>Last                                                 |
| Folder<br>Che<br>Query<br><u>Selec</u> | View: All Folders<br>ck All Uncheck All<br>/<br>/<br>ut Query Name                                                                                     | Descr                                                                               | *Ac<br>Customize   Find   \<br>Owner Folder                                   | ction: Choo<br>View All   ##<br>Edit                          | ose<br>First<br>Run to<br>HTML                 | 1-4 of 4                                                  | Go<br>Last<br>Schedule                                     |
| Folder<br>Che<br>Query<br>Selec        | View: All Folders<br>ck All Uncheck All<br>/<br>t Query Name<br>QY_TRN_04                                                                              | Descr<br>J<br>Journals not posted                                                   | *Ac<br>Customize   Find   \<br>Owner Folder<br>Step 2.C.1                     | ction: Chor<br>View All   III<br>Edit<br>Edit                 | DSE<br>First ब<br>Run to<br>HTML<br>HTML       | 1-4 of 4<br>Run to<br>Excel<br>Excel                      | Go<br>Last<br>Schedule<br>Schedule                         |
| Folder Che Query Selec                 | View: All Folders<br>ck All Uncheck All<br>/<br>t Query Name<br>QY_TRN_04<br>QY_TRN_01                                                                 | Descr<br>Journals not posted<br>Journal Header Data                                 | *Ac<br>Customize   Find   \<br>Owner Folder<br>Step 2.C.1<br>Public           | ction: Chor<br>View All   ##<br>Edit<br>Edit<br>Edit          | DSE<br>First<br>Run to<br>HTML<br>HTML<br>HTML | I-4 of 4       Run to       Excel       Excel       Excel | Go<br>Last<br>Schedule<br>Schedule                         |
| Folder Che Query Selec                 | View:         All Folders           ck All         Uncheck All           /         /           auery Name         //////////////////////////////////// | Descr<br>Journals not posted<br>Journal Header Data<br>Journal Header and Line Data | *Ac<br>Customize   Find   \<br>Owner Folder<br>Step 2.C.1<br>Public<br>Public | ction: Chool<br>View All Edit<br>Edit<br>Edit<br>Edit<br>Edit | DSE<br>First<br>Run to<br>HTML<br>HTML<br>HTML | La of 4<br>Run to<br>Excel<br>Excel<br>Excel<br>Excel     | Go<br>Last<br>Schedule<br>Schedule<br>Schedule<br>Schedule |

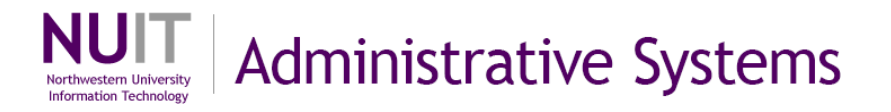

2. Click on the **Run** tab to execute the query and review any criteria. (ex. this result set contains 81 rows of data as indicated above the query results.)

| Re | ecords                 | Query       | Expres  | sions Prompts Fields                      |        | Criteria | Hav     | ing   | View S   | QL R       | tun                     |
|----|------------------------|-------------|---------|-------------------------------------------|--------|----------|---------|-------|----------|------------|-------------------------|
|    | w All   <u>Rerun</u> C | uery   Down | load to | Excel                                     |        | (        | Step 2  | 2.C.2 | 2]       | First      | 1-81 of 81      Ⅰ     1 |
|    | Journal ID             | Date        | Status  | Descr                                     | Line # | Account  | Dept    | Fund  | Project  | Amount     | Line Descr              |
| 1  | 0000000415             | 12/11/2008  | Р       | FY09 Close L Dumas discretiona            | 1      | 88802    | 4001210 | 110   |          | -19518.220 | TFR;;                   |
| 2  | 0000000476             | 12/11/2008  | Ρ       | 1Pitney Bowes Evanston Mail:"J            | 546    | 75510    | 4001230 | 172   | 10008318 | 55.350     | US Mail 11/20           |
| 3  | 0000000476             | 12/11/2008  | Ρ       | 1Pitney Bowes Evanston Mail:"J            | 545    | 75510    | 4001230 | 172   | 10008318 | 21.500     | US Mail 11/24           |
| 4  | 000000476              | 12/11/2008  | P       | 1Pitney Bowes Evanston Mail:"J            | 544    | 75510    | 4001230 | 172   | 10008318 | 7.850      | US Mail 11/24           |
| 5  | 0000000476             | 12/11/2008  | Р       | 1Pitney Bowes Evanston Mail:"J            | 543    | 75510    | 4001230 | 172   | 10008318 | 23.000     | US Mail 11/24           |
| 6  | 0000000476             | 12/11/2008  | Р       | 1Pitney Bowes Evanston Mail:"J            | 542    | 75510    | 4001230 | 172   | 10008318 | 43.600     | US Mail 11/21           |
| 7  | 0000000476             | 12/11/2008  | Р       | 1Pitney Bowes Evanston Mail:"J            | 541    | 75510    | 4001230 | 172   | 10008318 | 29.950     | US Mail 11/24           |
| 8  | 000000476              | 12/11/2008  | P       | 1Pitney Bowes Evanston Mail:"J            | 540    | 75510    | 4001230 | 172   | 10008318 | 8.750      | US Mail 11/24           |
| 9  | 0000000476             | 12/11/2008  | Р       | 1Pitney Bowes Evanston Mail:"J            | 539    | 75510    | 4001230 | 172   | 10008318 | 13.800     | US Mail 11/25           |
| 10 | 0000000476             | 12/11/2008  | P       | 1Pitney Bowes Evanston Mail:"J            | 538    | 75510    | 4001230 | 172   | 10008318 | 27.200     | US Mail 11/25           |
| 11 | 0000000476             | 12/11/2008  | Р       | 1Pitney Bowes Evanston Mail:"J            | 537    | 75510    | 4001230 | 172   | 10008318 | 50.750     | US Mail 11/26           |
| 12 | 000000476              | 12/11/2008  | P       | 1Pitney Rowee Evaneton Mail <sup>18</sup> | 536    | 75510    | 4001230 | 179   | 10008318 | 18 /00     | LIS Mail 11/26          |

#### Specific Date Range as Criteria

- 3. Click the **Criteria** tab. (ex. The journal header and journal line tables have been selected and joined. Query results include all data from these tables.) To limit the results to a **specific date range**, a specific range can be selected.
- 4. Click Add Criteria.

| Records Query Expressions Prompts            | Fields       | Criteria       | Having     | View SQL   | Run |
|----------------------------------------------|--------------|----------------|------------|------------|-----|
| Query Name: QY_TRN_02                        | Description: | Journal Header | and Lin Da | ta         |     |
| Add Criteria Group Criteria Reorder Criteria |              |                | C          | Step 2.C.3 |     |
| Step 2.C.4                                   |              |                |            |            |     |

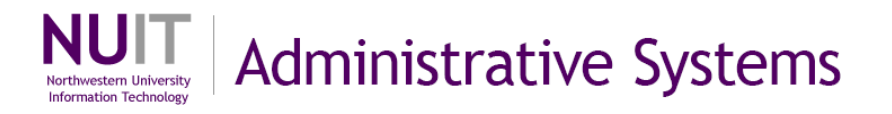

- 5. In this course we will work with field based criteria. Confirm that the expression type is **Field.**
- 6. In the **Expression 1** box, click the icon in the **Choose Record and Field** box to select the field against which the criteria will be applied (ex. this is an example of adding a range of dates as criteria).

| loose Expression                                 | pe Expression 1                                    |   |
|--------------------------------------------------|----------------------------------------------------|---|
| <ul> <li>Field</li> <li>Expression</li> </ul>    | Choose Record and Field<br>Record Alias.Fieldname: |   |
| *Condition T                                     | ype: equal to                                      |   |
| ○ Field                                          | Define Constant                                    |   |
| <ul> <li>Expression</li> <li>Constant</li> </ul> | Constant:                                          | Q |
| O Prompt                                         |                                                    |   |
|                                                  |                                                    |   |

 A listing of the records that you have added to your query and associated fields will be displayed. By default the fields for the first record added to the query will be displayed. Click on the field name to select (ex. JOURNAL\_DATE field).

| elect a                                  | field                                                                                                  |                     |                             |
|------------------------------------------|----------------------------------------------------------------------------------------------------|---------------------|-----------------------------|
| Select a                                 | record to show fields for                                                                              | Customize   Find    | 🖩 🛛 First 🗹 1-2 of 2 🕑 Last |
| Alias                                    | Record                                                                                                 | Record Description  | Show Fields                 |
| A                                        | JRNL_HEADER                                                                                            | Journal Header Data | Show Fields                 |
| в                                        | JRNL_LN                                                                                                | Journal Line Data   | Show Fields                 |
| A.BUSIN<br>A.JOURI<br>A.JOURI<br>A.UNPO: | IESS_UNIT - Business Unit<br>NAL_ID - Journal ID<br>NAL_DATE - Journal Date<br>ST_SEQ - UnPost Sequenc | Step 2.C.7          |                             |
| A.BUSIN                                  | ESS_UNIT_IU - Business U                                                                               | <u>Jnit</u>         |                             |

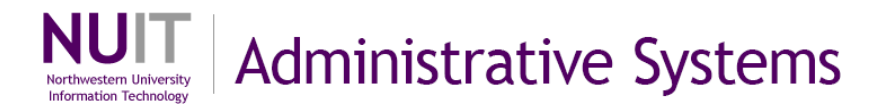

8. You will be returned to the criteria definition page. (ex. **Note** that **JOURNAL\_DATE** has now been identified as the active field for this criteria.)

**HOT Tip!** Here's another way of navigating to the **Edit Criteria Properties** page and selecting the field name. From the **Fields** tab, click on **G** to go directly to the **Edit Criteria Properties** page with the field name already entered.

 The Condition Type defines how valid values will be indicated. Click on the drop down box to select the condition type (ex. between). See Appendix A for definitions of condition types.

| Edit Criteria Properties<br>Choose Expression 1 Type<br>Field Expression                           | Expression 1 Step 2.C.8 Choose Record and Field Record Alias.Fieldname: A.JOURNAL_DATE - Journal Date |
|----------------------------------------------------------------------------------------------------|----------------------------------------------------------------------------------------------------|
| *Condition Type:<br>Choose Expression 2 Type                                                       | equal to Step 2.C.9 Expression 2                                                                      |
| <ul> <li>Field</li> <li>Expression</li> <li>Constant</li> <li>Prompt</li> <li>Subgroups</li> </ul> | Define Constant *Date:                                                                                |
| OK Cancel                                                                                          |                                                                                                    |

**Note:** Parameter fields for **Expression 2** have been modified to reflect that the between condition type requires an upper and lower limit to define a valid data range for the field specified in **Expression 1**.

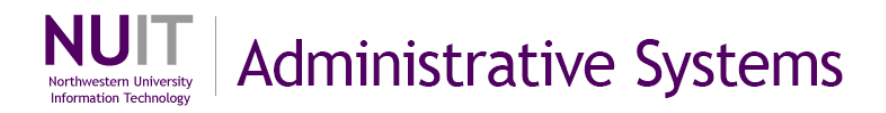

10. In the **Expressions 2** box, click on <sup>13</sup> in **Define Constant** and use the calendar to navigate to a specific date as the lower range of valid date values for these criteria.

| loose Expression 1 Type                                                                | Expression 1                                                                                                    |
|----------------------------------------------------------------------------------------|----------------------------------------------------------------------------------------------------|
| <ul> <li>● Field</li> <li>○ Expression</li> </ul>                                      | Choose Record and Field<br>Record Alias.Fieldname:<br>Q A.JOURNAL_DATE - Journal Date                                                                                                    |
| *Condition Type:                                                                       | between                                                                                                    |
| ose Expression 2 Type                                                                  | Expression 2 Step 2.C.1                                                                                                    |
| Const - Const                                                                          | Define Constant                                                                                                    |
| Const - Field                                                                          | *Date:                                                                                                    |
| Const - Expr                                                                           |                                                                                                    |
| Field Const                                                                            | Dofine Constant 2                                                                                                    |
| J Tield - Collar                                                                       | Define Constant Z March V 2009 V                                                                                                    |
| Field - Field                                                                          | March V 2009 V                                                                                                    |
| ) Field - Field<br>) Field - Expr                                                      | ★Date 2:         March         2009           * Date 2:         5 M T W T F S                                                                                                    |
| ) Field - Field<br>) Field - Expr<br>) Expr - Const                                    | ▲Date 2:         March         ✓         2009           * Date 2:         5         M         T         W         T         F         S           1         2         3         4         5         6         7           8         9         10         11         12         13         14                                                                                                 |
| ) Field - Field<br>) Field - Expr<br>) Expr - Const<br>) Expr - Field                  | ★Date 2:         March         2009           *Date 2:         5         M         T         W         T         F         S           1         2         3         4         5         6         7           8         9         10         11         12         13         14           15         16         17         18         19         20         21                             |
| ) Field - Field<br>) Field - Expr<br>) Expr - Const<br>) Expr - Field<br>) Expr - Expr | ★Date 2:       March       2009         *Date 2:       5       M       T       W       T       F       S         1       2       3       4       5       6       7         8       9       10       11       12       13       14         15       16       17       18       19       20       21         22       23       24       25       26       27       28                          |
| ) Field - Field<br>) Field - Expr<br>) Expr - Const<br>) Expr - Field<br>) Expr - Expr | March       2009 ♥         *Date 2:       S       M       T       W       T       F       S         1       2       3       4       5       6       7         8       9       10       11       12       13       14         15       16       17       18       19       20       21         22       23       24       25       26       27       28         29       30       31       31 |

- 11. In the **Expressions 2** box, click on in **Define Constant 2** and use the calendar to navigate to a specific date as the upper range of valid date values for these criteria.
- 12. Click **OK** to select the criteria.

| oose Expression 1 Type | Expression 1                   |  |  |  |
|------------------------|--------------------------------|--|--|--|
| Field                  | Choose Record and Field        |  |  |  |
| Exprossion             | Record Alias.Fieldname:        |  |  |  |
| Expression             | Q AJOURNAL_DATE - Journal Date |  |  |  |
| *Condition Type:       | between 💌                      |  |  |  |
| ose Expression 2 Type  | Expression 2                   |  |  |  |
| Const - Const          | Define Constant                |  |  |  |
| Const - Field          | Step 2.C.11                    |  |  |  |
| O Const - Expr         | Date. 0 110 112003             |  |  |  |
| O Field - Const        | Define Constant 2              |  |  |  |
| 🔿 Field - Field        | Denne Constant 2               |  |  |  |
| O Field - Expr         | *Date 2: 03/30/2009 🛐          |  |  |  |
| Expr - Const           |                                |  |  |  |
| CExpr - Field Step 2   | 2.C.12                         |  |  |  |
| O Expr - Expr          |                                |  |  |  |
|                        |                                |  |  |  |

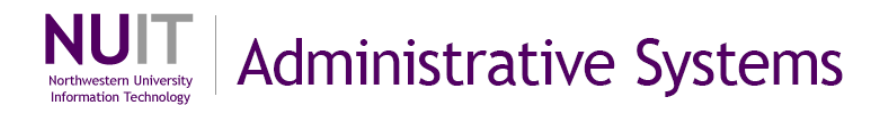

Note: a criteria line has now been added to your query.

Reference:

- You can **add** a criteria line by clicking **Add Criteria**.
- You can edit a criteria line by clicking Edit to the right of the criteria line.
- You can **delete** a criteria line by clicking the 🗀 delete symbol to the right of the line.

#### **Define Constant Values as Criteria**

13. Click Add Criteria to add another criteria line.

| Records Query Expressions Prompts            | Fields Criteria Having View SQL Run       |
|----------------------------------------------|-------------------------------------------|
| Query Name: QY_TRN_02                        | Description: Journal Header and Line Data |
| Add Criteria Group Criteria Reorder Criteria |                                           |
| Step 2.C.13                                  |                                           |

- 14. In the **Expression 1** box, in the **Choose Record and Field** box, select the field against which the criteria will be applied (ex. this is an example of adding a constant value as criteria for **JRNL\_HDR\_STATUS** field).
- 15. In the **Expression 2** box, in the **Define Constant** box, click the icon to get a list of the valid values for the Constant.

| Choose Expression 1 Type                                                        | Expression 1                                                                           | Step 2.C.14 |
|---------------------------------------------------------------------------------|----------------------------------------------------------------------------------------|-------------|
| <ul> <li>Field</li> <li>Expression</li> </ul>                                   | Choose Record and Field<br>Record Alias.Fieldname:<br>Q A.JRNL_HDR_STATUS - Journal He |             |
| *Condition Type:                                                                | equal to                                                                               | Step 2.C.15 |
| <ul> <li>Field</li> <li>Expression</li> <li>Constant</li> <li>Prompt</li> </ul> | Define Constant Constant:                                                              | _ a         |

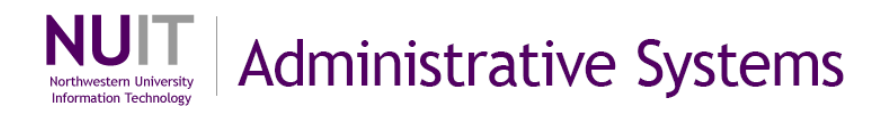

16. Click **Select Constant** to the right of the value to filter query results (ex. P, Posted to Ledger, Posted).

| Values      | Custon                            | nize   Find   View All   🖩 🛛 Firs | t 🗹 1-11 of 11 🕩 Las |
|-------------|-----------------------------------|-----------------------------------|----------------------|
| Field Value | Translate Long Name               | Translate Short Name              | Select Constant      |
| D           | Deleted - anchor jrnl<br>unposted | Deleted                           | Select Constant      |
| I           | Posting Error - Repost            | Post Error                        | Select Constant      |
| м           | Valid SJE Model – Do Not<br>Post  | SJE Model                         | Select Constant      |
| N           | Edit Required - No Status         | Edit Req'd                        | Select Constant      |
| E           | Errors on Journal                 | Errors                            | Select Constant      |
| F           | Header Error                      | Step 2 C 16                       | Select Constant      |
| U           | Unposted                          | 10 2.0.10                         | Select Constant      |
| V           | Valid - Edits Complete            | Valid                             | Select Constant      |
| т           | Incomplete                        | Incomplete                        | Select Constant      |
| P           | Posted to Ledger                  | Posted                            | Select Constant      |
| z           | Upgrade Journal - Can't<br>Unpost | Cant Unpst                        | Select Constant      |

**Note:** that the single constant value is now indicated as the valid range in **Define Constant** (ex. **P** is for the **JRNL\_HDR\_STATUS**).

17. Click **OK**. The additional criteria line has now been added to your query.

| hoose Expression 1 Type       | Expression 1            |
|-------------------------------|-------------------------|
| Field                         | Choose Record and Field |
| O Expression                  | Record Alias.Fieldname: |
| *Condition Type:              | equal to                |
| oose Expression 2 Type        | Expression 2            |
| O Field                       | Define Constant         |
| Constant                      | Constant: P             |
| O Prompt Step 2<br>O Subquery | .C.17                   |
|                               |                         |

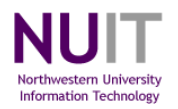

| uery Name: C<br>Add Criteria | Y_TRN_02 Group Criteria Reorder Criteria    | Description: J | ournal Header and Line Data        |                      |
|------------------------------|---------------------------------------------|----------------|------------------------------------|----------------------|
| riteria                      |                                             |                | Customize   Find                   | st 🕙 1-7 of 7 🕨 Last |
| oqical                       | Expression1                                 | Condition Type | Expression 2                       | Edit Delete          |
| ~                            | A.BUSINESS_UNIT - Business Unit             | equal to       | B.BUSINESS_UNIT - Business<br>Unit | Edit                 |
| AND 🔽                        | A.JOURNAL_ID - Journal ID                   | equal to       | B.JOURNAL_ID - Journal ID          | Edit                 |
| AND 🔽                        | A.UNPOST_SEQ - UnPost<br>Sequence           | equal to       | B.UNPOST_SEQ - UnPost<br>Sequence  | Edit                 |
| AND 🗸                        | A.DESCR - Description                       | not equal to   | Conversion Journals                | Edit 📃               |
|                              | B.DEPTID - Department                       | between        | 4001210 AND 4001230                | Edit 📃               |
|                              | A.JOURNAL_DATE - Journal Date               | between        | 2009-01-01 AND 2009-03-31          | Edit                 |
| AND 🗸                        | AJRNL_HDR_STATUS - Journal<br>Header Status | equal to       | P                                  | Edit                 |

18. Click the **Run** tab to execute the query with criteria (ex. with journal date and header status criteria).

| Re  | ecords                                     | Query      | Expres | sions Prompts Fields            | Criteria       | Having      | View SC  | AL Run                   |
|-----|--------------------------------------------|------------|--------|---------------------------------|----------------|-------------|----------|--------------------------|
| Vie | View All   Rerun Query   Download to Excel |            |        |                                 |                |             |          |                          |
|     | Journal ID                                 | Date       | Status | Descr                           | Line # Account | Dept Fund   | Project  | Amount Line Descr        |
| 1   | 0000003133                                 | 01/02/2009 | Р      | 1Pitney Bowes Evanston Mail:"J  | 301 75510      | 4001230 172 | 10008318 | 23.900 US Mail 12/04     |
| 2   | 0000003133                                 | 01/02/2009 | Р      | 1Pitney Bowes Evanston Mail:"J  | 295 75510      | 4001230 172 | 10008318 | 5.200 US Mail 12/03      |
| 3   | 0000003133                                 | 01/02/2009 | Р      | 1Pitney Bowes Evanston Mail:"J  | 296 75510      | 4001230 172 | 10008318 | 54.000 US Mail 12/03     |
| 4   | 0000003133                                 | 01/02/2009 | Р      | 1Pitney Bowes Evanston Mail:"J  | 297 75510      | 4001230 172 | 10008318 | 11.600 US Mail 12/04     |
| 5   | 0000003133                                 | 01/02/2009 | Р      | 1Pitney Bowes Evanston Mail:"J  | 298 75510      | 4001230 172 | 10008318 | 23.900 US Mail 12/04     |
| 6   | 0000003133                                 | 01/02/2009 | Р      | 1Pitney Bowes Evanston Mail:"J  | 299 75510      | 4001230 172 | 10008318 | 20.200 US Mail 12/04     |
| 7   | 0000003133                                 | 01/02/2009 | Р      | 1Pitney Bowes Evanston Mail:"J  | 300 75510      | 4001230 172 | 10008318 | 11.950 US Mail 12/04     |
| 8   | 0000003133                                 | 01/02/2009 | Р      | 1Pitney Bowes Evanston Mail:"J  | 291 75510      | 4001230 172 | 10008318 | 14.400 US Mail 12/02     |
| 9   | 0000003133                                 | 01/02/2009 | Р      | 1Pitney Bowes Evanston Mail:"J  | 292 75510      | 4001230 172 | 10008318 | 29.300 US Mail 12/02     |
| 10  | 0000003133                                 | 01/02/2009 | Р      | 1Pitney Bowes Evanston Mail:"J  | 293 75510      | 4001230 172 | 10008318 | 28.600 US Mail 12/02     |
| 11  | 0000003133                                 | 01/02/2009 | Р      | 1Pitney Bowes Evanston Mail:"J  | 294 75510      | 4001230 172 | 10008318 | 23.900 US Mail 12/02     |
| 12  | 0000003140                                 | 01/02/2009 | Р      | 1Copy Center Evanston:"Job num  | 1 75120        | 4001230 172 | 10008318 | 153.200 11/20 E Berry    |
| 13  | 0000003140                                 | 01/02/2009 | P      | 1Conv Center Evanston:" Joh num | 24 75120       | 4001230 172 | 10008318 | 92 500 12/01 Emily Berry |

**Note:** the query that produced a result set that contained many rows of raw data, now has the aggregated summary rows (ex. for this example, 81 rows before applying criteria now contains only 28 rows of data).

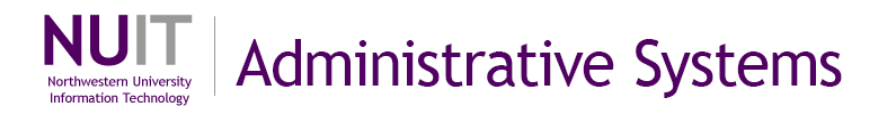

#### Define a Constant List of Values as Criteria

- 19. Click the Criteria tab (ex. this is an example of adding a list of constant values as criteria for JRNL\_HDR\_STATUS field).
  20. Click Edit to add criteria (ex. JRNL HDR STATUS).
- Query Expressions Prompts Criteria Query Name: QY\_TRN\_02 Description: Journal Header an Step 2.C.19 Add Criteria Group Criteria Reorder Criteria Criteria First 1-7 of 7 🕨 Last Customize | Find | Logical Edit Delete Expression1 Condition Type Expression 2 B.BUSINESS\_UNIT - Business -A.BUSINESS\_UNIT - Business Unit equal to Edit Y Unit -AND A.JOURNAL\_ID - Journal ID equal to B.JOURNAL\_ID - Journal ID Edit A.UNPOST\_SEQ - UnPost B.UNPOST SEQ - UnPost -AND equal to Edit Y Sequence Sequence AND A.DESCR - Description not equal to Conversion Journals Edit -¥ **B.DEPTID** - Department 4001210 Step 2.C.20 -Edit AND ¥ between 2009-01-01 AND 2009-0 -A.JOURNAL DATE - Journal Date Edit AND between × A.JRNL\_HDR\_STATUS - Journal P Edit -AND \* equal to Header Status
  - 21. In the **Condition Type** drop down menu, select the **in list** option.
  - 22. In the **Expression 2** box, click the sile icon to select the values that will compose the list of valid values for inclusion on the query result set.

| Choose Exp                                 | ression 1 Type   | Expression 1                                                                     |             |
|--------------------------------------------|------------------|----------------------------------------------------------------------------------|-------------|
| <ul> <li>Field</li> <li>Express</li> </ul> | sion             | Choose Record and Field<br>Record Alias.Fieldname:<br>Q A.JRNL_HDR_STATUS - Step | 2.C.21      |
|                                            | *Condition Type: | in list                                                                          |             |
| hoose Exp                                  | ression 2 Type   | Expression 2                                                                     | Step 2.C.22 |
| 💿 In List                                  |                  | Edit List                                                                        |             |
| O Subque                                   | ery              | List Members:                                                                    | ٩           |

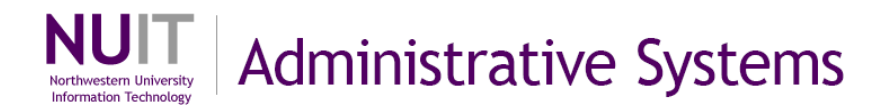

23. Click Add Value next to each value to be added to the Contant list (ex. V, Valid-Edits Complete, Valid or P, Posted to Ledger, Posted). You can also add values by typing them into the Value field at the top of the page and clicking Add Value to the right of that field.

| alue:      | Add Value                            |                                    |                   |
|------------|--------------------------------------|------------------------------------|-------------------|
|            |                                      | Add Prompt                         | 10 5540           |
| alues      | Customize                            | <u>Find</u>   View All   🏭 First 🗹 | 1-11 of 11 🕑 Last |
| ield Value | Translate Long Name                  | Translate Short Name               | Add Value         |
| )          | Deleted - anchor jrnl<br>unposted    | Deleted                            | Add Value         |
|            | Posting Error - Repost               | Post Error                         | Add Value         |
| 1          | Valid SJE Model Do Not<br>Post       | SJE Model                          | Add Value         |
| 1          | Edit Required - No Status            | Edit Req'd                         | Add Value         |
| :          | Errors on Journal                    | Errors                             | Add Value         |
|            | Header Error                         |                                    | Add Value         |
| J          | Unposted                             | tep 2.C.23                         | Add Value         |
| 1          | Valid - Edits Complete               | Valid                              | Add Value         |
|            | Incomplete                           | Incomplete                         | Add Value         |
|            | Posted to Ledger                     | Posted                             | Add Value         |
| Step 2.C.  | 24 Upgrade Journal - Can't<br>Unpost | Cant Unpst                         | Add Value         |

**Note:** the constant values have been added as to the list of valid list members. Also, you can select and delete list members with **Delete Checked Values**.

| dit List     |                  |                         |
|--------------|------------------|-------------------------|
| List Members | Customize   Find | First 🗹 1-2 of 2 🕨 Last |
| P            |                  |                         |
| V            |                  |                         |
| Value:       | Add Value        | Delete Checked Values   |

24. Click **OK** to select the list.

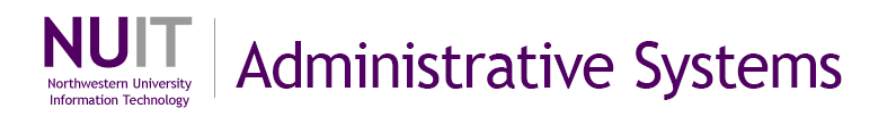

25. Click **OK** to select Criteria Properties.

| bose Expression 11   | Charge Decend and Field    |          |
|----------------------|----------------------------|----------|
| Field                | Choose Record and Field    |          |
| Expression           | Record Allas.Fieldname.    | 0-18-18- |
|                      | A.JRNL_HDR_STATUS - Journa | l He     |
|                      |                            |          |
| *Condition Tr        | vpe: in list               |          |
|                      |                            |          |
| ose Expression 2 Typ | e Expression 2             |          |
| In List              | Edit List                  |          |
| Subquery             | List Members: (V/ 'P')     |          |
| Stop 2 C 2           |                            | Q        |
| 01ep 2.0.2           |                            |          |
|                      |                            |          |

Criteria tab now contains a list of values for the field.

| Add Criteria | Group Criteria Reorder Criteria             |                | ournal Header and Line Data        |                 |
|--------------|---------------------------------------------|----------------|------------------------------------|-----------------|
| riteria      |                                             | _              | Customize   Find   I First         | I-7 of 7 ▶ Last |
| oqical       | Expression1                                 | Condition Type | Expression 2                       | Edit Delete     |
| ~            | A.BUSINESS_UNIT - Business Unit             | equal to       | B.BUSINESS_UNIT - Business<br>Unit | Edit            |
| AND 🖌 🖌      | A.JOURNAL_ID - Journal ID                   | equal to       | B.JOURNAL_ID - Journal ID          | Edit 📃          |
| AND 💌        | A.UNPOST_SEQ - UnPost<br>Sequence           | equal to       | B.UNPOST_SEQ - UnPost<br>Sequence  | Edit            |
| AND 🗸        | A.DESCR - Description                       | not equal to   | Conversion Journals                | Edit 📃          |
| AND 🔽        | B.DEPTID - Department                       | between        | 4001210 AND 4001230                | Edit            |
| AND 🗸        | A.JOURNAL_DATE - Journal Date               | between        | 2009-01-01 AND 2009-03-31          | Edit 📃          |
| AND 💌        | AJRNL_HDR_STATUS - Journal<br>Header Status | in list        | (V,'P')                            | Edit            |

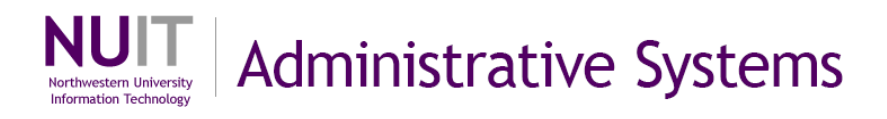

## 26. Click on the **Run** tab to execute the query with the modified criteria.

| Records Query                | Expres   | ssions T Prompts T Fields       | Y Criteria     | Having      | Y View SI | 2L Run                          |
|------------------------------|----------|---------------------------------|----------------|-------------|-----------|---------------------------------|
| New All I Rerun Query I Down | nload to | Excel                           |                | Ste         | 0 2.C.2   |                                 |
| Journal ID Date              | Status   | Descr                           | Line # Account | t Dept Fund | Project   | Amount Line Descr               |
| 1 0000003133 01/02/200       | Р        | 1Pitney Bowes Evanston Mail:"J  | 301 75510      | 4001230 172 | 10008318  | 23.900 US Mail 12/04            |
| 2 0000003133 01/02/2009      | Р        | 1Pitney Bowes Evanston Mail:"J  | 295 75510      | 4001230 172 | 10008318  | 5.200 US Mail 12/03             |
| 3 0000003133 01/02/2009      | Р        | 1Pitney Bowes Evanston Mail:"J  | 296 75510      | 4001230 172 | 10008318  | 54.000 US Mail 12/03            |
| 4 0000003133 01/02/2009      | Ρ        | 1Pitney Bowes Evanston Mail:"J  | 297 75510      | 4001230 172 | 10008318  | 11.600 US Mail 12/04            |
| 5 0000003133 01/02/2009      | Р        | 1Pitney Bowes Evanston Mail:"J  | 298 75510      | 4001230 172 | 10008318  | 23.900 US Mail 12/04            |
| 5 0000003133 01/02/2009      | Ρ        | 1Pitney Bowes Evanston Mail:"J  | 299 75510      | 4001230 172 | 10008318  | 20.200 US Mail 12/04            |
| 7 0000003133 01/02/2009      | Р        | 1Pitney Bowes Evanston Mail:"J  | 300 75510      | 4001230 172 | 10008318  | 11.950 US Mail 12/04            |
| 3 0000003133 01/02/2009      | Ρ        | 1Pitney Bowes Evanston Mail:"J  | 291 75510      | 4001230 172 | 10008318  | 14.400 US Mail 12/02            |
| 0000003133 01/02/200         | Р        | 1Pitney Bowes Evanston Mail:"J  | 292 75510      | 4001230 172 | 10008318  | 29.300 US Mail 12/02            |
| 0 0000003133 01/02/200       | Р        | 1Pitney Bowes Evanston Mail:"J  | 293 75510      | 4001230 172 | 10008318  | 28.600 US Mail 12/02            |
| 1 0000003133 01/02/2009      | P        | 1Pitney Bowes Evanston Mail."J  | 294 /5510      | 4001230 172 | 10008318  | 23.900 US Mail 12/02            |
| 2 0000003140 01/02/2009      | P        | 1Copy Center Evanston: Job num  | 1 /5120        | 4001230 172 | 10008318  | 153.200 11/20 E Berry           |
| 4 0000003140 01/02/200       | P        | 1Copy Center Evanston:" Job num | 24 75120       | 4001230 172 | 10008318  | 36 300 12/01 Emily Berry        |
| 5 0000003140 01/02/200       | P        | 1Copy Center Evanston," Job num | 43 75120       | 4001230 172 | 10008318  | 103 320 12/11 Emily Berry       |
| 6 0000003184 01/05/200       | P        | EV09 discretionary funds from   | 2 88801        | 4001210 110 | 10000010  | 20000.000 TER: -                |
| 7 EV00004090 01/05/2009      | P        | Expense Accrual Journal         | 18 76735       | 4001220 110 |           | 3013.230 Expense Accruals       |
|                              |          | 101 0 011 11 11                 |                | 1001000 170 |           | 12/02 Chicago US                |
| 8 000004777 01/13/200        | P        | TPitney Bowes Chicago Mail: Jo  | 398 /5510      | 4001230 172 | 10008318  | 6.450 Mail                      |
| 9 0000004777 01/13/200       | Ρ        | 1Pitney Bowes Chicago Mail:"Jo  | 399 75510      | 4001230 172 | 10008318  | 12.200 12/03 Chicago US<br>Mail |
| 0 0000004777 01/13/200       | Р        | 1Pitney Bowes Chicago Mail:"Jo  | 400 75510      | 4001230 172 | 10008318  | 24.000 12/03 Chicago US<br>Mail |
| 1 0000004777 01/13/200       | Р        | 1Pitney Bowes Chicago Mail:"Jo  | 401 75510      | 4001220 110 |           | 0.420 Mail                      |
| 2 0000004777 01/13/200       | P        | 1Pitney Bowes Chicago Mail." Io | 402 75510      | 4001220 110 |           | 6.060 12/02 Chicago US          |
|                              | 2        |                                 |                |             |           | Mail                            |
| 3 0000004778 01/13/200       | ٧        | 1Pitney Bowes Chicago Mail:"Jo  | 530 75510      | 4001230 172 | 10008318  | 22.350 12/09 Chicago US<br>Mail |
| 4 0000004778 01/13/2009      | v        | 1Pitney Bowes Chicago Mail:"Jo  | 531 75510      | 4001230 172 | 10008318  | 11.950 12/09 Chicago US         |
| 5 0000004778 01/13/200       | v        | 1Pitney Bowes Chicago Mail:"Jo  | 532 75510      | 4001230 172 | 10008318  | 32.900 12/09 Chicago US         |
| 6 0000004778 01/13/200       | v        | 1Pitney Bowes Chicago Mail:" In | 533 75510      | 4001230 172 | 10008318  | Mail<br>4 800 12/12 Chicago US  |
| 7 0000004778 01/13/200       | v        | 1Pitney Bowes Chicago Mail:" In | 524 75510      | 4001230 172 | 10009319  | Mail<br>4 900 12/10 Chicago US  |
|                              |          | in they bowes chicago wait. So  | 505 75510      | 4001230 172 | 10000310  | 4.000 Mail                      |
| 8 0000004778 01/13/200       | v        | 1Pitney Bowes Chicago Mail: Jo  | 535 /5510      | 4001230 172 | 10008318  | 32.700 Mail                     |
| 9 0000004778 01/13/200       | V        | 1Pitney Bowes Chicago Mail:"Jo  | 536 75510      | 4001230 172 | 10008318  | 44.000 Mail                     |
| 0 0000004778 01/13/200       | v        | 1Pitney Bowes Chicago Mail:"Jo  | 537 75510      | 4001230 172 | 10008318  | 35.950 Mail                     |
| 1 0000004778 01/13/200       | V        | 1Pitney Bowes Chicago Mail:"Jo  | 538 75510      | 4001230 172 | 10008318  | 6.800 Mail                      |
| 2 0000004778 01/13/200       | V        | 1Pitney Bowes Chicago Mail:"Jo  | 539 75510      | 4001230 172 | 10008318  | 17.000 Mail                     |
| 3 0000004778 01/13/200       | V        | 1Pitney Bowes Chicago Mail:"Jo  | 540 75510      | 4001230 172 | 10008318  | 24.000 Mail                     |
| 4 0000004778 01/13/200       | v        | 1Pitney Bowes Chicago Mail:"Jo  | 541 75510      | 4001230 172 | 10008318  | 23.900 Mail                     |
| 5 0000004778 01/13/200       | V        | 1Pitney Bowes Chicago Mail:"Jo  | 543 75510      | 4001230 172 | 10008318  | 12.400 Mail                     |
| 6 0000004778 01/13/200       | V        | 1Pitney Bowes Chicago Mail:"Jo  | 544 75510      | 4001230 172 | 10008318  | 11.500 12/18 Chicago US<br>Mail |
| 7 0000004778 01/13/200       | V        | 1Pitney Bowes Chicago Mail:"Jo  | 545 75510      | 4001230 172 | 10008318  | 17.850 Mail                     |
| 8 0000004778 01/13/200       | v        | 1Pitney Bowes Chicago Mail:"Jo  | 546 75510      | 4001230 172 | 10008318  | 19.500 12/17 Chicago US<br>Mail |
| 9 0000004778 01/13/200       | v        | 1Pitney Bowes Chicago Mail:"Jo  | 547 75510      | 4001230 172 | 10008318  | 21.200 Mail                     |
| 0 0000004778 01/13/200       | V        | 1Pitney Bowes Chicago Mail:"Jo  | 548 75510      | 4001230 172 | 10008318  | 39.500 Hail                     |
| 1 0000004778 01/13/200       | ۷        | 1Pitney Bowes Chicago Mail:"Jo  | 569 75510      | 4001230 172 | 10008318  | 0.840 12/09 Chicago US<br>Mail  |
| 2 0000004778 01/13/200       | v        | 1Pitney Bowes Chicago Mail:"Jo  | 570 75510      | 4001230 172 | 10008318  | 6.230 12/09 Chicago US<br>Mail  |
| 3 0000004777 01/13/200       | Р        | 1Pitney Bowes Chicago Mail:"Jo  | 61 75510       | 4001230 172 | 10008318  | 28.800 12/04 Chicago US<br>Mail |
| 4 0000004777 01/13/2009      | Ρ        | 1Pitney Bowes Chicago Mail:"Jo  | 62 75510       | 4001230 172 | 10008318  | 4.800 12/04 Chicago US<br>Mail  |
| 5 0000004777 01/13/200       | Ρ        | 1Pitney Bowes Chicago Mail:"Jo  | 63 75510       | 4001230 172 | 10008318  | 33.750 12/04 Chicago US<br>Mail |
| 6 0000004777 01/13/200       | Ρ        | 1Pitney Bowes Chicago Mail:"Jo  | 64 75510       | 4001230 172 | 10008318  | 16.400 12/05 Chicago US<br>Mail |
| 7 0000004777 01/13/200       | Ρ        | 1Pitney Bowes Chicago Mail:"Jo  | 65 75510       | 4001230 172 | 10008318  | 64.650 12/05 Chicago US<br>Mail |
| 8 0000004777 01/13/200       | P        | 1Pitney Bowes Chicago Mail:"Jo  | 66 75510       | 4001230 172 | 10008318  | 33.850 12/05 Chicago US<br>Mail |
| 9 0000005416 02/17/200       | ٧        | Reimbursement for copies        | 1 50881        | 4001210 110 |           | -100.000 New Sale; 11/17/200    |
| 0 0000005418 02/17/2009      | V        | Reimbursement for copies        | 1 50881        | 4001210 110 |           | -100.000 New Sale; 02/17/200    |
| 1 0000005331 01/23/200       | V        | test                            | 1 50881        | 4001210 110 |           | -100.000 New Sale; 01/23/200    |
| 2 0000005294 01/22/2009      | V        | Reimbursement for copies        | 1 50881        | 4001210 110 |           | -100.000 New Sale; 01/22/200    |
| 3 0000005295 01/22/200       | V        | Move funds from xyz endowment   | 1 88801        | 4001210 450 | 40000197  | 1000.000 TFR; ;                 |
| 4 0000005328 01/23/200       | V        | test                            | 1 50881        | 4001210 110 |           | -100.000 New Sale; 01/23/200    |
| 5 0000005325 01/23/200       | V        | test                            | 1 50881        | 4001210 110 |           | -100.000 New Sale; 01/23/200    |
| 0 0000005334 01/23/200       | v        | lesi<br>Name Radges and parking | 1 50881        | 4001210 110 |           | -100.000 New Sale; 01/23/200    |
| 7 0000005349 01/27/200       | V        | passes                          | 1 50881        | 4001210 110 |           | -100.000 New Sale; 01/27/200    |
| 8 0000005381 02/05/200       | ۷        | reimbursement for copies        | 1 50881        | 4001210 110 |           | -100.000 New Sale; 09/03/200    |
|                              |          |                                 |                |             |           |                                 |

Note: the query result set now includes the Constant List of values.

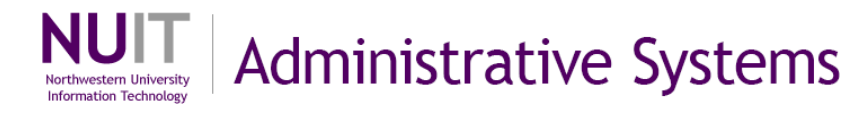

#### Other filters on Criteria tab:

**Logical Operator:** You can use the **Logical** column to further define the rows of criteria. The **Logical Operator** always defaults to <u>AND</u>. The first row of criteria will have a blank operator.

**Group Criteria:** You can use **Group Criteria** to control the order in which Query executes the criteria rows. To group criteria, select **Group Criteria** and type and open and close parenthesis into the columns surrounding the criteria. Click **OK**.

## Adding a prompt

Query criteria that are defined with constants allow you to filter a query result set, but the criteria must be updated each time that the parameters change. To eliminate the need for frequent design changes and multiple variations of a single query, the query tool allows the creation of prompts. **Prompts are variables that accept values from the user at the time of execution.** 

27. Click on the **Prompts** tab.

28. Click Add Prompt to create a new prompt

| Records     | Query Expressions      | Prompts       | Fields C    | Criteria Havii | ng View SQL | Run               |
|-------------|------------------------|---------------|-------------|----------------|-------------|-------------------|
| Query Name: | QY_TRN_02              | D             | escrit Step | 2.C.27 d Line  | e Data      |                   |
| Add Prompt  | No prompts have been d | efined yet.   |             |                |             |                   |
| Save)       | Save As Step 2.C.2     | B Preferences | Properties  | New Union      | Q           | Return to Search) |

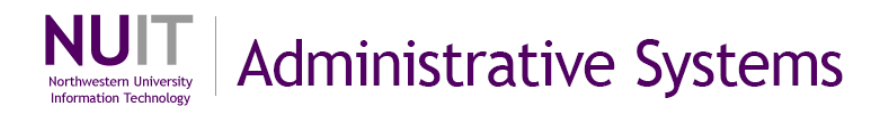

29. The easiest way to **define a prompt** is by selecting the field that the

criteria will be based upon and **update heading text.** Click icon under **Field Name** to select a prompt field from **Edit Prompt Properties**.

|                       |   | Text 🖌               |
|-----------------------|---|----------------------|
| ype:                  |   | Heading Text:        |
| Character             | ~ |                      |
| ormat:                |   | *Unique Prompt Name: |
| Jpper                 | ~ | BIND1                |
| ength: 11<br>ecimals: |   |                      |
| dit Type:             |   | Prompt Table:        |
| lo Table Edit         | ~ | 0                    |

30. In **Search by: Field Name**, search for prompt field (ex **JOURNAL\_DATE**) 31. Click **Search** to retrieve field options.

32. Click on **Prompt Field** selection link (ex. **JOURNAL\_DATE**).

| elect a Prompt Field    |                             | Step 2.C                |
|-------------------------|-----------------------------|-------------------------|
| Search by: Fieldname be | gins with 🔽 JOURNAL_DATE    |                         |
| Search Cancel           | No Value                    | 100                     |
| Search Results          | 0.04                        |                         |
| Step                    | 2.0.31                      |                         |
| Select a Prompt Field   | Customize   Find   View All | First 🛃 1-8 of 8 🕒 Last |
| JOURNAL DATE            |                             |                         |
| JOURNAL DATE CD         |                             |                         |
| JOURNAL DATE FROM       |                             |                         |
| JOURNAL DATE NEW        | Step 2.C.32                 |                         |
| JOURNAL DATE OPTN       |                             |                         |
| JOURNAL DATE ORIG       |                             |                         |
| JOURNAL DATE R          |                             |                         |
|                         |                             |                         |

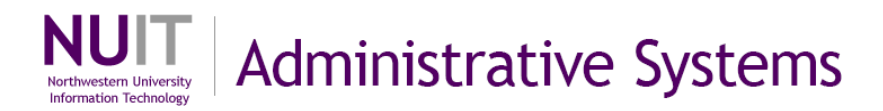

You will be returned to **Edit Prompt Properties**. The field type, format, length and heading will default from the field that you selected. **A Unique Prompt Name will be automatically assigned.** 

- 33. Modify the heading by selecting the **Heading Type** as **Text** from the drop down menu.
- 34. Enter heading text in the **Heading Text:** field (ex. **From Date**) and modify the **Unique Prompt Name** to make it more descriptive (ex. **FROM\_DT**).
- 35. Click **OK** to select the prompt settings.

| Field Name:                                                                      | *Heading Type:<br>Text |             |
|----------------------------------------------------------------------------------|------------------------|-------------|
| *Type:                                                                           | Heading Text:          | Step 2.C.34 |
| Date 🗸                                                                           | From Date              |             |
| *Format:                                                                         | *Unique Prompt Name:   |             |
| None                                                                             | FROM_DT                |             |
| Length: 10<br>Decimals:<br>*Edit Type: Step 2.C.35<br>No Table Edit<br>OK Cancel | Prompt Table:<br>Q     | _           |

In this example, you would repeat steps 2.C.29 through 2.C.35 to add a second **JOURNAL\_DATE** prompt for To Date.

- 36. Modify the heading by selecting the **Heading Type** as **Text** from the drop down menu.
- 37. Enter heading text in the **Heading Text:** field (ex. **To Date**) and modify the **Unique Prompt Name** to make it more descriptive (ex. **TO\_DT**).
- 38. Click **OK** to select the prompt settings.

| Field Name:                                                                                                    | *Heading Type:<br>Text | Step 2.C.3 |
|----------------------------------------------------------------------------------------------------|------------------------|------------|
| Type:                                                                                                    | Heading Text:          |            |
| Date                                                                                                    | To Date                |            |
| *Format:                                                                                                    | *Unique Prompt Name:   |            |
| None                                                                                                    | TO_DT                  |            |
| Length: 11<br>Decimals: Step 2.C.3                                                                              | 8 Prompt Table:        |            |
| Contraction of the second second second second second second second second second second second second second s |                        |            |

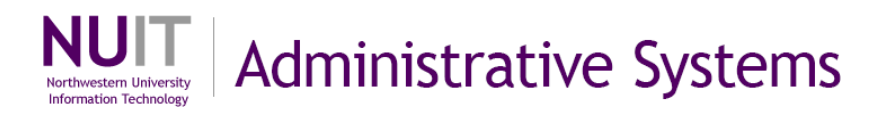

18

39. To apply the new prompts, click the **Criteria** tab.

| Query Name: QY_TRN_02         | Description: Journal H       | Header and Date to Step 2.C.39 |
|-------------------------------|------------------------------|--------------------------------|
| Prompts List                  | Customize   Find   🗯 First 🗹 | 1-2 of 2 🕒 Last                |
| Prompt                        | 10 - 100 - 10<br>            | Edit Delete                    |
| :1 = JOURNAL_DATE - From Date |                              | Edit                           |
| :2 = JOURNAL_DATE - To Date   |                              | Edit                           |
| Save As New Query             | Preferences Properties N     | New Union Q Return to Search   |

# 40. To apply the new prompts, click **Edit** to the right of the criteria (ex. **JOURNAL\_DATE**).

| Add Criteria | Group Criteria Reorder Criteria              | Description: J | ournal Header and Line Data        |                 |
|--------------|----------------------------------------------|----------------|------------------------------------|-----------------|
| Criteria     | 14-1                                         | <u> </u>       | <u>Customize   Find</u>   🗰 First  | 1-7 of 7 🕑 Last |
| oqical       | Expression1                                  | Condition Type | Expression 2                       | Edit Delete     |
| ~            | A.BUSINESS_UNIT - Business Unit              | equal to       | B.BUSINESS_UNIT - Business<br>Unit | Edit            |
| AND 💌        | A.JOURNAL_ID - Journal ID                    | equal to       | B.JOURNAL_ID - Journal ID          | Edit 📃          |
|              | A.UNPOST_SEQ - UnPost<br>Sequence            | equal to       | B.UNPOST_SEQ - UnPost<br>Sequence  | Edit            |
| AND 🗸        | A.DESCR - Description                        | not equal to   | Co Step 2 C 40                     | Edit 📃          |
| AND 🔽        | B.DEPTID - Department                        | between        | 4001210 AND                        | Edit 📃          |
| AND 🗸        | A.JOURNAL_DATE - Journal Date                | between        | 2009-01-01 AND 2009-03-31          | Edit 📃          |
| AND 💌        | A.JRNL_HDR_STATUS - Journal<br>Header Status | in list        | (V,'P')                            | Edit            |

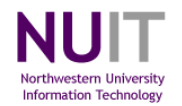

**Note:** For the example, the **JOURNAL\_DATE** criterion was previously set as set specific dates. In the **Edit Criteria Properties** page, **Field** is already selected as **Expression 1 Type** and **JOURNAL\_DATE** is already selected as **Record Alias.Fieldname**. Also, the **Condition Type** was previously set as **between**. If you are creating a prompt for the first time, you would need to make selections for **Expression 1 Type**, **Record and Field**, **and Condition Type**.

- 41. In the Choose Expression 2 Types box, select Expr Expr.
- 42. In the Expression 2 box, in the Define Expression box, click Add Prompt and select the prompt (ex. From Date). You will be returned to the Edit Criteria Properties page and the prompt sequence number (:1) will be added to the Expression definition.
- 43. In the **Expression 2** box, in the **Define Expression 2** box, click **Add Prompt** and select the prompt (ex. **To Date**). You will be returned to the **Edit Criteria Properties** page and the prompt sequence number (:2) will be added to the Expression 2 definition.

| Edit Criteria Properties<br>Choose Expression 1 Type<br><ul> <li>Field</li> <li>Expression</li> </ul> | Expression 1 preprevious previous previ | set from<br>ous set up                                       |                                            |
|----------------------------------------------------------------------------------------------------|----------------------------------------------------------------------------------------------------|--------------------------------------------------------------|--------------------------------------------|
| *Condition Type:                                                                                      | between 👻                                                                                                    |                                                              |                                            |
| Choose Expression 2 Type                                                                              | Expression 2                                                                                                    | Step 2 C 42                                                  |                                            |
| O Const - Const                                                                                       | Define Expression                                                                                                    |                                                              |                                            |
| Const - Field                                                                                         | Expression: 1                                                                                                    |                                                              |                                            |
| O Field - Char D O 4                                                                                  | 1 Add Brompt Add Sield                                                                                                    |                                                              |                                            |
| O Field - Step 2.C.4                                                                                  |                                                                                                    | Step 2 C 43                                                  |                                            |
| Field - Expr                                                                                          | Define Expression 2                                                                                                    | 7                                                            |                                            |
| O Expr-Field                                                                                          | Expression 2: 2                                                                                                    | · ·                                                          |                                            |
| Expr - Expr                                                                                           | Add Prompt Add Field                                                                                                    |                                                              |                                            |
|                                                                                                    | L                                                                                                    |                                                              |                                            |
|                                                                                                    |                                                                                                    | Select a Prompt                                              |                                            |
| Step 2.C.4                                                                                            | 4                                                                                                    | Select a Prompt                                              | Customize   Find   First 🗹 1-2 of 2 🕨 Last |
|                                                                                                    | _                                                                                                    | :2 = JOURNAL DATE - From Date<br>:2 = JOURNAL DATE - To Date |                                            |
|                                                                                                    |                                                                                                    | Cancel                                                       |                                            |

44. Click **OK** select criteria changes.

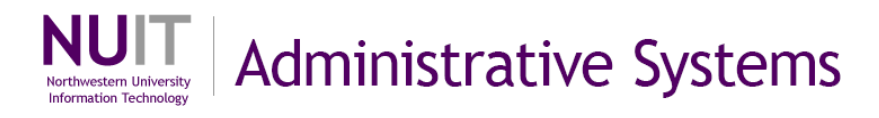

45. Click the **Run** tab to execute the query.

| Add Criteria | Y_TRN_02 Group Criteria Reorder Criteria    | Description: J | ournal Header and Line Data        | 2.C.45               |
|--------------|---------------------------------------------|----------------|------------------------------------|----------------------|
| riteria      | 4                                           |                | Customize   Find   III First       | st 🖪 1-7 of 7 🕩 Last |
| oqical       | Expression1                                 | Condition Type | Expression 2                       | Edit Delete          |
| ~            | A.BUSINESS_UNIT - Business Unit             | equal to       | B.BUSINESS_UNIT - Business<br>Unit | Edit                 |
| AND 🔽        | A.JOURNAL_ID - Journal ID                   | equal to       | B.JOURNAL_ID - Journal ID          | Edit                 |
| AND 🗸        | A.UNPOST_SEQ - UnPost<br>Sequence           | equal to       | B.UNPOST_SEQ - UnPost<br>Sequence  | Edit                 |
| AND 🗸        | A.DESCR - Description                       | not equal to   | Conversion Journals                | Edit                 |
| AND 🔽        | B.DEPTID - Department                       | between        | 4001210 AND 4001230                | Edit                 |
| AND 🗸        | A.JOURNAL_DATE - Journal Date               | between        | :1 AND :2                          | Edit                 |
| AND 💌        | AJRNL_HDR_STATUS - Journal<br>Header Status | in list        | (V,'P')                            | Edit                 |

You will be prompted to enter a value for each prompt that is used within query criteria.

- 46. Enter a date as the **From Date** using the calendar drop down or by typing directly into the field.
- 47. Enter a date as the **To Date** using the calendar drop down or by typing directly into the field.
- 48. Click **OK** to execute the query.

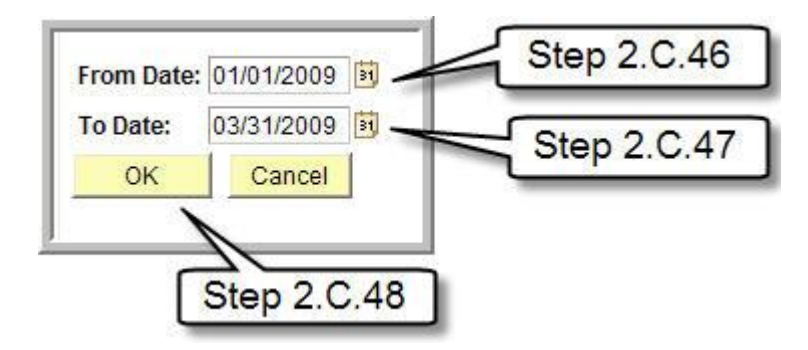

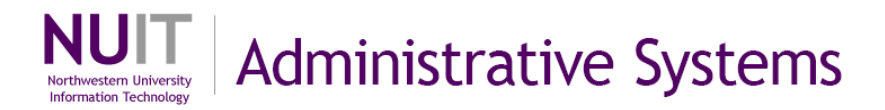

Query results match the results from the previous execution where constants were used instead of prompts. However, the **query can now support reporting for any time period without modification**.

| Ð    | ocorde Y        | Ouer Y       | Evores  | sions Promote         | Fields      | 1      | Pritoria | Havi    | na   | View SC  |            | Run                 |
|------|-----------------|--------------|---------|-----------------------|-------------|--------|----------|---------|------|----------|------------|---------------------|
| 17.0 | COLUS           | Query        | Expres  | Sions Frompts         | FIElds      | 1      | Jillena  | Пач     | ng   | VIEW OG  | κ <u> </u> |                     |
| r    | om Date = 2     | 2009-01-01   | , To Da | ate=2009-03-31        |             |        |          |         |      |          |            |                     |
|      |                 |              |         |                       |             |        |          |         |      |          |            |                     |
|      | w All   Rerun C | Query   Down | load to | Excel                 |             |        |          |         |      |          | First      | 🕙 1-58 of 58 🗈 Last |
|      | Journal ID      | Date         | Status  | Descr                 |             | Line # | Account  | Dept    | Fund | Project  | Amount     | Line Descr          |
| 1    | 0000003133      | 01/02/2009   | Ρ       | 1Pitney Bowes Evansto | on Mail:"J  | 301    | 75510    | 4001230 | 172  | 10008318 | 23.900     | US Mail 12/04       |
| 2    | 0000003133      | 01/02/2009   | Р       | 1Pitney Bowes Evansto | on Mail:"J  | 295    | 75510    | 4001230 | 172  | 10008318 | 5.200      | US Mail 12/03       |
| 3    | 0000003133      | 01/02/2009   | Ρ       | 1Pitney Bowes Evansto | on Mail:"J  | 296    | 75510    | 4001230 | 172  | 10008318 | 54.000     | US Mail 12/03       |
| 4    | 0000003133      | 01/02/2009   | Ρ       | 1Pitney Bowes Evansto | on Mail:"J  | 297    | 75510    | 4001230 | 172  | 10008318 | 11.600     | US Mail 12/04       |
| 5    | 0000003133      | 01/02/2009   | Р       | 1Pitney Bowes Evansto | n Mail:"J   | 298    | 75510    | 4001230 | 172  | 10008318 | 23.900     | US Mail 12/04       |
| 6    | 0000003133      | 01/02/2009   | Р       | 1Pitney Bowes Evansto | on Mail:"J  | 299    | 75510    | 4001230 | 172  | 10008318 | 20.200     | US Mail 12/04       |
| 7    | 0000003133      | 01/02/2009   | Р       | 1Pitney Bowes Evansto | on Mail:"J  | 300    | 75510    | 4001230 | 172  | 10008318 | 11.950     | US Mail 12/04       |
| 8    | 0000003133      | 01/02/2009   | Р       | 1Pitney Bowes Evansto | on Mail:"J  | 291    | 75510    | 4001230 | 172  | 10008318 | 14.400     | US Mail 12/02       |
| 9    | 0000003133      | 01/02/2009   | Р       | 1Pitney Bowes Evansto | n Mail:"J   | 292    | 75510    | 4001230 | 172  | 10008318 | 29.300     | US Mail 12/02       |
| 10   | 0000003133      | 01/02/2009   | Р       | 1Pitney Bowes Evansto | on Mail:"J  | 293    | 75510    | 4001230 | 172  | 10008318 | 28.600     | US Mail 12/02       |
| 11   | 0000003133      | 01/02/2009   | Р       | 1Pitney Bowes Evansto | on Mail:"J  | 294    | 75510    | 4001230 | 172  | 10008318 | 23.900     | US Mail 12/02       |
| 12   | 0000003140      | 01/02/2009   | Р       | 1Copy Center Evanstor | :"Job num   | 1      | 75120    | 4001230 | 172  | 10008318 | 153.200    | 11/20 E Berry       |
| 13   | 0000003140      | 01/02/2009   | P       | 1Copy Center Evanstor | :"Job num   | 24     | 75120    | 4001230 | 172  | 10008318 | 92.500     | 12/01 Emily Berry   |
| 14   | 0000003140      | 01/02/2009   | P       | 1Conv Center Evanstor | n." Joh num | 22     | 75120    | 4001230 | 172  | 10008318 | 36 390     | 12/05 Emily Berry   |

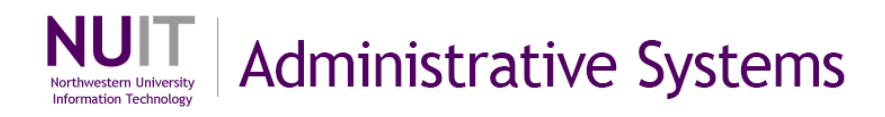

## D. Organizing Queries

#### **Query Properties**

Query properties define how a query is identified, where it is stored and who has access to view, modify and execute the query. Properties are initially set when a query is saved. However, it is possible to modify all properties other than the query name at a later date.

#### Steps

- 1. To access query properties for an existing query, search and click **Edit** to open query.
- 2. On any tab except the **Run** tab, note and click **Properties** at the bottom of the page.

| v field properties, or use field as criteria in query stat | ement.        |     |             |          |                           |                  | Reorder  | Sort   |
|------------------------------------------------------------|---------------|-----|-------------|----------|---------------------------|------------------|----------|--------|
| ls                                                         |               | 1   |             | <u>c</u> | ustomize   Find   View Al | I 📕 🛛 First 🛛    | 1-8 of 8 | E Last |
| Record.Fieldname                                           | <u>Format</u> | Ord | <u>XLAT</u> | Agg      | Heading Text              | Add Criteria     | Edit     | Delete |
| A.JOURNAL_ID - Journal ID                                  | Char10        | 4D  |             |          | Journal ID                | 9 <mark>4</mark> | Edit     |        |
| A.SOURCE - Source                                          | Char3         |     |             |          | Source                    | 94               | Edit     | Ξ      |
| A.DESCR - Description                                      | Char30        |     |             |          | Descr                     | 94               | Edit     | Ξ      |
| A.JOURNAL_DATE - Journal Date                              | Date          |     |             |          | Date                      | 94               | Edit     | Ξ      |
| A.OPRID - User ID                                          | Char30        |     |             |          | User                      | 94               | Edit     | -      |
| A.JRNL_PROCESS_REQST - Workflow Status                     | Char1         | 3   | N           |          | Workflow Status           | 94               | Edit     | Ξ      |
| AJRNL_HDR_STATUS - Journal Header Status                   | Char1         | 1   | Ste         | p 2.     | D.2 Header                | 94               | Edit     | Ξ      |
| A.BUDGET_HDR_STATUS - Budget Checking<br>Header Status     | Char1         | 2   | N           |          | Budget Status             | 94               | Edit     |        |

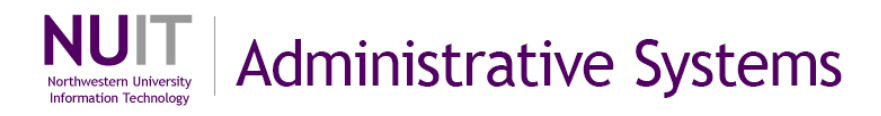

In order to save a query you must **specify three mandatory field values: Query** (Name), Query Type, and Owner.

- The **Query** field stores the query name which may be up to 30 characters. Please adhere to the custom query naming conventions in Appendix A.
- Query Type will always be 'User'
- **Owner** will be either Private or Public. If you specify Private you are the only person who will be able to access the query. If you specify Public all users with access to the query tool will be able to access the query.

| *Query:       | QY_TRN_04                           |   |
|---------------|-------------------------------------|---|
| Description:  | Journals not posted                 |   |
| Folder:       |                                     |   |
| *Query Type:  | User 👻                              |   |
| *Owner:       | Private V Distinct                  |   |
| Query Definit | on:                                 |   |
| training exam | ple of Journals not posted query    | ~ |
|               |                                     | ~ |
| Last Updat    | ed Date/Time: 03/16/2009 11:30:26AM |   |
| Last Updat    | e User ID: VLR                      |   |

In addition to the mandatory fields, it is recommended that you enter the following optional descriptive fields.

- **Description** is a 30 character short description
- Query Definition provides a place to store an extended description. It is recommended that you include the developer's name and the date that the query was last modified as well a brief description of the query including its intended use.

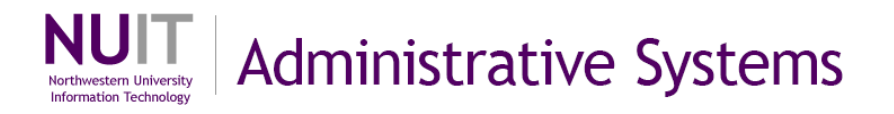

The following fields are also available on the Query Properties page:

- Distinct is a formatting setting which will eliminate duplicate rows of data in your query result set when checked. Distinct queries provide a listing of unique field combinations that meet your query criteria. This option is similar to aggregation in that multiple rows returned by the query are presented as a single row in the query result set.
- Folder is an organizational field that allows you to group related queries and to identify your queries from those created by other users. To place a query in a folder, enter the folder name in the Folder field. If the folder exists, the query will be added to it. If the folder does not exist, it will be created. Folders stay in existence as long as they contain at least one query.

Query Manager and Query Viewer search pages allow you to limit search results to a single folder or to search all folders.

| Query I<br>Enter any<br>Find an E | <b>Manag</b> o<br>y informa<br>Existing C | e <b>r</b><br>tion you have and clic<br>Query   <u>Create Ne</u> | ck Search<br><u>ew Query</u> | . Leave fields blank for a list of all | values.      | s             | earch         | criterio       | on              |                 |
|-----------------------------------|-------------------------------------------|------------------------------------------------------------------|------------------------------|----------------------------------------|--------------|---------------|---------------|----------------|-----------------|-----------------|
| *Searcl                           | h By:                                     | Query Name                                                       | ~                            | begins with NU                         |              |               |               |                |                 |                 |
| Search                            | Adva                                      | anced Search                                                     |                              |                                        |              |               |               |                |                 |                 |
| Search Results                    |                                           |                                                                  |                              |                                        |              |               |               |                |                 |                 |
| *Folder V                         | /iew:                                     | ACCTG_SVCS                                                       | 1                            | ~                                      |              |               |               |                |                 |                 |
| Check                             | k All                                     | Uncheck All                                                      |                              |                                        |              | *Action:      | - Choos       | e              | *               | Go              |
| Query                             |                                           |                                                                  | 15                           | Customize                              | Find V       | iew All   📶   | First 🗹       | 1-9 of 9       | Last            |                 |
| <u>Select</u>                     | Query N                                   | <u>ame</u>                                                       |                              | Descr                                  | <u>Owner</u> | <u>Folder</u> | <u>Edit</u>   | Run to<br>HTML | Run to<br>Excel | <u>Schedule</u> |
|                                   | NU_ACT                                    | TUALS_PTRL_DEL_/                                                 | PPRVD                        | Actuals Jrnl Apprvd Deletion           | Public       | ACCTG_SV      | S Edit        | HTML           | Excel           | <u>Schedule</u> |
|                                   | NU_ACT                                    | TUALS_PTRL_DEL_F                                                 | REQST                        | Actuals Jrnl Pending Deletion          | Public       | ACCTG_SVC     | S <u>Edit</u> | HTML           | Excel           | Schedule        |
|                                   | NU_AS_                                    | CASH_JRNLS                                                       |                              | Cash Journals                          | Public       | ACCTG_SVG     | S <u>Edit</u> | HTML           | Excel           | Schedule        |
|                                   | NU_AS_                                    | CASH_RECON                                                       |                              | Query for Cash Reconciliation          | Public       | ACCTG_SVG     | S <u>Edit</u> | HTML           | Excel           | Schedule        |
|                                   | NU_AS_                                    | ENDOW_CASH                                                       |                              | Endowment Cash Balances                | Public       | ACCTG_SVG     | S <u>Edit</u> | HTML           | Excel           | Schedule        |
|                                   | NU_AS_                                    | FINAL_GM_ENTRIE                                                  | S                            | Grant Entries on Closing Day           | Public       | ACCTG_SV      | S Edit        | HTML           | Excel           | Schedule        |
|                                   | NU_AS_                                    | VCHRS_ENTERED_                                                   | DAILY                        | ACS AP Vouchers by Date                | Public       | ACCTG_SVC     | S <u>Edit</u> | HTML           | Excel           | Schedule        |
|                                   | NU_BU                                     | DGET_PTRL_DEL_R                                                  | EQST                         | Budget Jrnl Pending Deletion           | Public       | ACCTG_SVC     | S Edit        | HTML           | Excel           | Schedule        |
|                                   | NU_CF_                                    | GL_FUND_DRIVER                                                   | QUERY                        | Fund Driver Query                      | Public       | ACCTG_SV      | S Edit        | HTML           | Excel           | Schedule        |
| Find an E                         | Existing C                                | Query   <u>Create Ne</u>                                         | ew Query                     |                                        |              |               |               |                |                 | 10              |

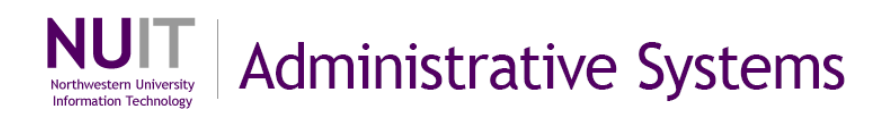

## **Query Actions**

There are several query maintenance actions that you can perform from the Query Manager search page.

• Add to Favorites

Adds query to Favorite queries list, shown at the bottom of the query search page.

- Copy to User (limited to private queries) Copies private queries to another user allowing them to manipulate and execute the copy without affecting the original query.
- Delete Selected Removes obsolete queries. You should only delete your private queries or public queries over which you have maintenance authority.
- Move to Folder Moves queries to the folder specified.
- Rename Selected Allows renaming of selected queries.

Actions can be performed on one or many queries by executing the following steps and supplying the appropriate parameters for the selected action

- 3. Select the checkbox to the left of the query name for each query affected.
- 4. Select the appropriate action from the Action drop down menu.
- 5. Click Go.

| En<br>Fir | nter an<br>nd an | y information you have and click Search. Le<br>Existing Query   <u>Create New Query</u>                                      | ave fields blank for a list of all valu                                                         | es.                                            |                        |                                          |                                         |                                           |                                                          |
|-----------|------------------|----------------------------------------------------------------------------------------------------|-------------------------------------------------------------------------------------------------|------------------------------------------------|------------------------|------------------------------------------|-----------------------------------------|-------------------------------------------|----------------------------------------------------------|
| *9        | Searc<br>Search  | h By: Query Name  Advanced Search                                                                                            | begins with                                                                                     |                                                |                        |                                          |                                         |                                           |                                                          |
| \$<br>*F( | Searc            | ch Results<br>View: - All Folders - V                                                                                        | 1                                                                                               | C                                              | Step 2.D.4             | )                                        |                                         | Ste                                       | p 2.D.5                                                  |
| 1         | Cheo             | CK All Uncheck All                                                                                                    | 2                                                                                               |                                                | *Action:               | – Choose –                               | <b>~</b>                                |                                           | Go                                                       |
|           | Query            |                                                                                                    | Customize   Find   V                                                                            | iew 100                                        | 📕 🛛 First 🗹 1-30       | Chaosa                                   |                                         |                                           |                                                          |
|           | Select           | Query Name                                                                                                    | <u>Descr</u>                                                                                    | <u>Owner</u>                                   | <u>Folder</u>          | Add to Fav<br>Copy to Us                 | orites<br>ser                           | <u>un to</u><br>xcel                      | Schedule                                                 |
|           |                  | NU_ACTUALS_PTRL_DEL_APPRVD                                                                                                   | Actuals Jrnl Apprvd Deletion                                                                    | Public                                         | ACCTG_SVCS             | Delete Sel                               | ected                                   | xcel                                      | Schedule                                                 |
|           |                  |                                                                                                    |                                                                                                 |                                                |                        | INIOVE to FI                             | bider                                   | 100000                                    | A CONTRACTOR OF A                                        |
|           |                  | NU_ACTUALS_PTRL_DEL_REQST                                                                                                    | Actuals Jrnl Pending Deletion                                                                   | Public                                         | ACCTG_SVCS             | Rename S                                 | elected                                 | xcel                                      | Schedule                                                 |
|           |                  | NU_ACTUALS_PTRL_DEL_REQST<br>NU_AP_FINGATE_TRANS_LOOKUP                                                                      | Actuals Jrnl Pending Deletion<br>Lookup Financial Gateway Trans                                 | Public<br>Public                               | ACCTG_SVCS<br>SC       | Rename S<br>Edit                         | elected<br><u>HTML</u>                  | Excel                                     | Schedule<br>Schedule                                     |
|           |                  | NU_ACTUALS_PTRL_DEL_REQST<br>NU_AP_FINGATE_TRANS_LOOKUP<br>NU_AP_VCHR_MTCH_NT_BDGTCKD                                        | Actuals Jrnl Pending Deletion<br>Lookup Financial Gateway Trans<br>Vchrs mtched not budget chkd | Public<br>Public<br>Public                     | ACCTG_SVCS<br>SC<br>SC | Rename S<br>Edit<br>Edit                 | elected<br><u>HTML</u><br><u>HTML</u>   | Excel<br>Excel                            | Schedule<br>Schedule<br>Schedule                         |
|           |                  | NU_ACTUALS_PTRL_DEL_REQST<br>NU_AP_FINGATE_TRANS_LOOKUP<br>NU_AP_VCHR_MTCH_NT_BDGTCKD                                        | Actuals Jrnl Pending Deletion<br>Lookup Financial Gateway Trans<br>Vchrs mtched not budget chkd | Public<br>Public<br>Public<br>Public           | ACCTG_SVCS<br>SC<br>SC | Rename S<br>Edit<br>Edit<br>Edit         | elected<br>HTML<br>HTML<br>HTML         | Excel<br>Excel<br>Excel                   | Schedule<br>Schedule<br>Schedule<br>Schedule             |
|           | □<br>□<br>St     | NU_ACTUALS_PTRL_DEL_REQST<br>NU_AP_FINGATE_TRANS_LOOKUP<br>NU_AP_VCHR_MTCH_NT_BDGTCKD<br>ASRSP_AUDIT_EXPENSE_ALL<br>ep 2.D.3 | Actuals Jrnl Pending Deletion<br>Lookup Financial Gateway Trans<br>Vchrs mtched not budget chkd | Public<br>Public<br>Public<br>Public<br>Public | ACCTG_SVCS<br>SC<br>SC | Rename S<br>Edit<br>Edit<br>Edit<br>Edit | elected<br>HTML<br>HTML<br>HTML<br>HTML | Excel<br>Excel<br>Excel<br>Excel<br>Excel | Schedule<br>Schedule<br>Schedule<br>Schedule<br>Schedule |

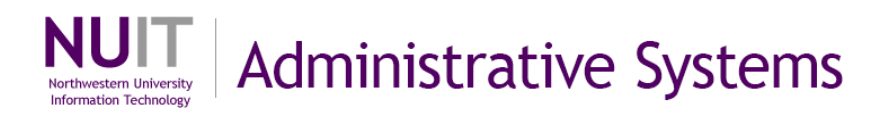

## E. Creating a Query

What is your question?

Given that question, what fields on what tables will show you the results?

How do they need to be joined together?

Do you need expressions, prompts, sorts, criteria to include/exclude data?

**Example:** Show me a list of requisitions and their statuses for a range of DeptIDs (4001200 to 4001400) for a specific month (July 2009)

Click Create New Query from Search page:

What tables/records and fields do you need for this? A.REQ\_HDR record with the fields: REQ\_ID, REQ\_STATUS B.REQ\_LN\_DISTRIB record with the fields: DEPTID

How should these tables be joined?

Standard join on business unit, requisition ID

What expressions, prompts, sorts, criteria do you need?

Create criteria for the department ID range.

Create criteria for the requisition date range.

Change XLAT table to short name.

Run Query!

See screenshots of this query on next pages.

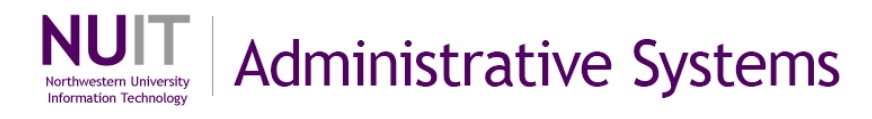

## Screenshots for example:

## Query tab

| Records Query Expressions                                                                           | Prompts Fields                                                   | Criteria                 | Having           | View SQL    | Run |
|----------------------------------------------------------------------------------------------------|------------------------------------------------------------------|--------------------------|------------------|-------------|-----|
| Query Name: New Unsaved Query                                                                       | Description:                                                     |                          |                  |             |     |
| Click folder next to record to show fields. Check additional records by clicking the records tab. W | fields to add to query. Unche<br>hen finished click the fields t | ck fields to remo<br>ab. | ve from query. ) | Add ĝ⊘      | -   |
| Alias Record                                                                                        |                                                                  |                          |                  |             |     |
| A REQ_HDR - Requisition Header                                                                      |                                                                  |                          | <u>Hiera</u>     | rchy Join 🖃 |     |
|                                                                                                    |                                                                  |                          |                  |             |     |

#### Fields tab

| Records Query Expressions                              | Prompts F      | ields     | Criter     | ia Having                  | View SQL     | Run      |        |
|--------------------------------------------------------|----------------|-----------|------------|----------------------------|--------------|----------|--------|
| uery Name: New Unsaved Query                           | Des            | cription: |            |                            |              |          |        |
| /iew field properties, or use field as criteria in que | ery statement. |           |            |                            | -            | Reorder  | / Sort |
| Fields                                                 | -              |           | <u>C</u>   | ustomize   Find   View All | 🛄 🛛 First 🖸  | 1-3 of 3 | ▶ Last |
| Col Record.Fieldname                                   | Format         | Ord XLA   | <u>Aqq</u> | Heading Text               | Add Criteria | Edit     | Delete |
| 1 A.REQ_ID - Requisition ID                            | Char10         |           |            | Req ID                     | 94           | Edit     | -      |
| 2 A.REQ_STATUS - Requisition Status                    | Char4          | S         |            | Requisition Status         | 94           | Edit     | Ξ      |
| 3 B DEPTID - Department                                | Char10         |           |            | Dept                       | 2            | Edit     |        |

#### Criteria tab

|               |                                 |                |                                    | 13011          |
|---------------|---------------------------------|----------------|------------------------------------|----------------|
| uery Name: Ne | w Unsaved Query                 | Description:   |                                    |                |
| Add Criteria  | Group Criteria Reorder Criteria |                |                                    |                |
| riteria       |                                 |                | Customize   Find   🗰 First         | 1-4 of 4 🕑 Las |
| <u>oqical</u> | Expression1                     | Condition Type | Expression 2                       | Edit Delet     |
| ~             | A.BUSINESS_UNIT - Business Unit | equal to       | B.BUSINESS_UNIT - Business<br>Unit | Edit           |
| AND 🗸         | A.REQ_ID - Requisition ID       | equal to       | B.REQ_ID - Requisition ID          | Edit 🖃         |
|               | B.DEPTID - Department           | between        | 4001200 AND 4001400                | Edit 🖃         |
| AND           |                                 |                |                                    |                |

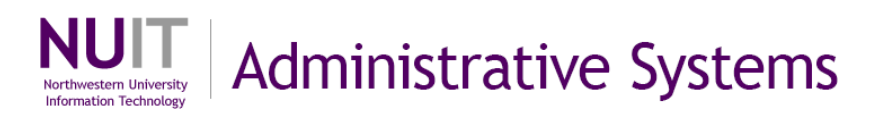

## View SQL tab

| Records Query Expressio                                                                                                    | ns Prompts Fields                                      | Criteria         | Having                       | View SQL | Run |
|----------------------------------------------------------------------------------------------------|--------------------------------------------------------|------------------|------------------------------|----------|-----|
| Query Name: New Unsaved Query                                                                                                    | Description:                                           |                  |                              |          |     |
| Query SQL:<br>SELECT A.REQ_ID, A.REQ_STATUS, B.<br>FROM PS_REQ_HDR A, PS_REQ_LN_<br>WHERE A.BUSINESS_UNIT = B.BUSIN<br>AND A.REQ ID = B.REQ ID | DEPTID, TO_CHAR(SYSDATE, YYYY<br>DISTRIB B<br>ESS_UNIT | '-MM-DD')        |                              |          |     |
| AND B.DEPTID BETWEEN '4001200'<br>AND A.REQ_DT BETWEEN TO_DATE                                                                                 | ND '4001400'<br>('2009-07-01','YYYY-MM-DD') AND T      | O_DATE('2009-07- | -31','YYYY <mark>-</mark> MM | M-DD')   |     |

## Run tab (result set)

| Recor   | ds Query Expressions            | Prompts Fields Criteria Having N | /iew SQL Run              |
|---------|---------------------------------|----------------------------------|---------------------------|
|         |                                 |                                  |                           |
| View Al | Rerun Query   Download to Excel |                                  | First 🖪 1-23 of 23 🕨 Last |
|         | Req ID                          | Requisition Status               | Dept                      |
| 1       | REQ0010694                      | Approved                         | 4001200                   |
| 2       | REQ0010694                      | Approved                         | 4001200                   |
| 3       | REQ0010694                      | Approved                         | 4001200                   |
| 4       | REQ0010694                      | Approved                         | 4001200                   |
| 5       | REQ0010694                      | Approved                         | 4001200                   |
| 6       | REQ0010694                      | Approved                         | 4001200                   |
| 7       | REQ0010694                      | Approved                         | 4001200                   |
| 8       | REQ0010692                      | Approved                         | 4001200                   |
| 9       | REQ0010644                      | Approved                         | 4001200                   |
| 10      | REQ0010644                      | Approved                         | 4001200                   |

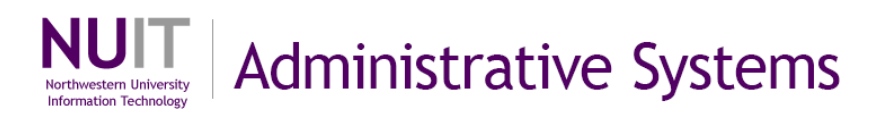

#### APPENDIX A Criteria Condition Types

| between          | The value in the selected record field falls between two comparison values. The range is inclusive.                                                                                                    |
|------------------|----------------------------------------------------------------------------------------------------|
| not between      | The value in the selected record field does not fall between two comparison values. The range is inclusive.                                                                                                    |
| equal to         | The value in the selected record field exactly matches the comparison value.                                                                                                    |
| not equal to     | The value in the selected record field does not exactly match the comparison value.                                                                                                    |
| greater than     | The value in the record field is greater than the comparison value.                                                                                                    |
| not greater than | The value in the record field is not greater than the comparison value.                                                                                                    |
| less than        | The value in the record field is less than the comparison value.                                                                                                    |
| not less than    | The value in the record field is not less than the comparison value.                                                                                                    |
| in list          | The value in the selected record field matches one of the comparison values in a user specified list.                                                                                                    |
| not in list      | The value in the selected record field does not match one of the comparison values in a user specified list.                                                                                                    |
| like             | The value in the selected field matches a specified string pattern. The comparison value may be a string that contains wildcard characters. The wild-card characters that PeopleSoft Query recognizes are % and        |
|                  | % matches any string of zero or more characters. For example, C% matches any string starting with C, including C alone.                                                                                                |
|                  | _ matches any single character. For example, _ones matches any five-character string ending with <i>ones,</i> such as Jones or Cones.                                                                                  |
| not like         | The value in the selected field does not match a specified string pattern. The comparison value may be a string that contains wildcard characters. The wild-card characters that PeopleSoft Query recognizes are % and |
|                  | % matches any string of zero or more characters. For example, C% matches any string starting with C, including C alone.                                                                                                |
|                  | _ matches any single character. For example, _ones matches any five-character string ending with <i>ones</i> , such as Jones or Cones.                                                                                 |

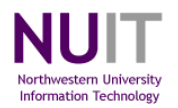

| exists         | Using subquery criteria is an advanced topic that will be addressed in supplemental query training. Please do not use the Exists or Does Not Exist condition types at this time.                                                                                                    |
|----------------|----------------------------------------------------------------------------------------------------|
|                | This operator is different from the others, in that it does not compare a record field to the comparison value. The comparison value is a subquery. If the subquery returns any data, PeopleSoft Query returns the corresponding row.                                                                                                    |
| does not exist | Using subquery criteria is an advanced topic that will be addressed in supplemental query training. Please do not use the Does Not Exist condition types at this time.                                                                                                    |
|                | This operator is different from the others, in that it does not compare a record field to the comparison value. The comparison value is a subquery. If the subquery does not return any data, PeopleSoft Query returns the corresponding row.                                                                                                    |
| in tree        | Using tree criteria is an advanced topic that will be addressed in supplemental query training.<br>Please do not use the in tree or not in tree condition types at this time.                                                                                                    |
|                | The value in the selected record field appears as a node in a tree created with PeopleSoft Tree Manager. The comparison value for this operator is a tree or branch of a tree that you want PeopleSoft Query to search.                                                                                                    |
| not in tree    | Using tree criteria is an advanced topic that will be addressed in supplemental query training.<br>Please do not use the in tree or not in tree condition types at this time.                                                                                                    |
|                | The value in the selected record field does not appear as a node in a tree created with PeopleSoft Tree Manager. The comparison value for this operator is a tree or branch of a tree that you want PeopleSoft Query to search.                                                                                                    |
| is null        | <ul> <li>Please note, many fields in the Financials application are assigned a default value (0 for numerical fields and a single space for character fields) when an actual value is not specified.</li> <li>Is Null searches for fields hat have no value. Null fields are not the same as zeros or blanks. Null fields have no data, whereas zeros and blanks are considered data.</li> <li>The selected record field does not have a value in it. You do not specify a comparison value for this operator.</li> <li>Key fields, required fields, character fields, and numeric fields do not allow null values.</li> </ul> |
| Is not null    | Please note, many fields in the Financials application are assigned a default value (0 for numerical fields and a single space for character fields) when an actual value is not specified.                                                                                                    |
|                | The selected record field does not have a value in it. You do not specify a comparison value for this operator.<br>Key fields, required fields, character fields, and numeric fields do not allow null values.                                                                                                    |

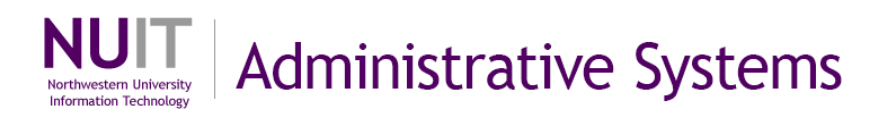

## APPENDIX B

Advanced Topics (Will be addressed in an advanced Query course)

#### Left outer joins

Query limits results to data that has corresponding rows of data in all joined records. If a row of data in record A does not have at least one corresponding row of data in record B (based on record join conditions), results will not contain the data from record A.

Establishing a left outer join between the records allows you to include all rows of data from record A even when there are no corresponding rows in record B. Result fields from record B will be blank. Left outer joins introduce some limitations when establishing field criteria.

#### Unions

Unions allow the results of two queries to be combined into a single result set. They are useful when you wish to view data that meet either of two distinct criteria conditions.

#### Subqueries

Subqueries are used within criteria to dynamically identify a valid range of values. Using a subquery you could limit results to rows of data that

#### Expressions

Expressions allow you to manipulate field data. Expressions require the use of mathematical operators or Oracle commands.

#### **Tree Criteria**

Financials uses a structure called a tree to identify hierarchy relationships between data. For example, accounts may be grouped into an account category or departments grouped into divisions. Specifying criteria based on tree values allow you select a range of data that falls within an aggregate tree grouping. Using tree criteria eliminates the need to specify specific data values and to modify the criteria if the data changes

#### **Having Criteria**

Query applies criteria on a row by row basis to determine the data that will be included in the query result set. Having criteria allow you to apply criteria based on aggregated data across several rows of data that share a common field value.

Using having criteria you could return a listing of all purchase orders by departments and limiting results to departments that have ordered more than \$50,000 in total purchases within a specified time period.

#### AND/OR criteria

Logical operators expand criteria development capabilities and introduce a level of complexity based on the grouping and placement of individual criteria.

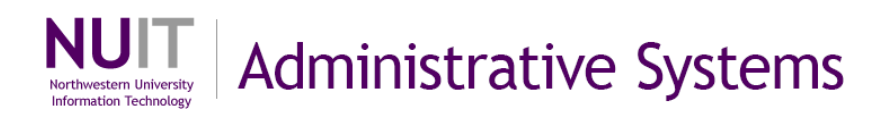

#### APPENDIX C Query Naming Convention

Queries names can be up to 30 characters in length and cannot contain spaces. They should adhere to the following nomenclature. Please note that the organizational dispositions listed below are intended to support initial query developer access. Additional designations will be identified as needed. Please contact the help desk at <u>consultant@northwestern.edu</u> if you do not see an appropriately designation.

#### NU\_XX\_Y(24)

- Where NU is a constant that identifies the query as a custom object
- XX identifies the organizational disposition of the developer according to the following chart

| Organizational Disposition                                                                                                    | Code                                               |  |  |  |
|----------------------------------------------------------------------------------------------------|----------------------------------------------------|--|--|--|
| Central Office                                                                                                    |                                                    |  |  |  |
| Grants (OSR & ASRSP)<br>Budget Office<br>Facilities Management<br>University Services<br>Purchasing Resource Services<br>Financial Operations<br>Accounting Services<br>Accounts Payable<br>Financial Systems<br>Treasury Operations | GM<br>BD<br>FM<br>US<br>PR<br>AS<br>AP<br>FS<br>TR |  |  |  |
| Schools/Units<br>Feinberg<br>Kellogg<br>McCormick<br>Medill<br>Weinberg                                                                                                    | FB<br>KG<br>MC<br>ME<br>WB                         |  |  |  |

• Y(24) allows up to 24 characters to enter a meaningful query identifier.

#### APPENDIX D Query Terminology

| Term                             | Definition                                                                                                    |
|----------------------------------|----------------------------------------------------------------------------------------------------|
| Query                            | Query gives users the ability to produce a report of information from a database.                                                                                                    |
| Database                         | A database is a collection of related data.                                                                                                    |
| Record/Table                     | <ul> <li>Within any database, data is organized into groupings called <b>Records/Tables</b>. The records/tables are the building blocks of the database. Each record contains related information.</li> <li>Examples of records include:</li> <li>Journal information</li> <li>PO information</li> <li>Grant information</li> </ul>                                                                                                    |
|                                  | Please Note: The terms records and tables are used interchangeably.                                                                                                    |
| Fields                           | <ul> <li>Fields are the separate pieces of information contained <i>within</i> a record. Fields are also the column headings of an Excel Spreadsheet.</li> <li>Key Fields uniquely identify a row of data and are identified with a key icon. A key field is also used to join one record to another when both records share the same key field.</li> <li>Some examples include: Journal ID, Budget Status, or Accounting Period</li> </ul> |
| Joins                            | Joins retrieve data from more than one table, presenting the data as if it came from one.                                                                                                    |
| Criteria                         | <ul><li>Criteria are used to filter data from the database. Criteria helps to extract the specific information you would like to pull from the database. A criterion can include and/or exclude data.</li><li>For an example you can specify a criterion to bring back data for a specific department number. This includes data for the desired department number and excludes all the rest.</li></ul>                                     |
|                                  | When a user saves a query they choose to save their query as either public or private.                                                                                                    |
| Public vs.<br>Private<br>Queries | <ul> <li>Public can be seen by others</li> <li>Private will only be seen by the person who created the query</li> </ul>                                                                                                    |
|                                  | We have Public Queries created that users are more than welcome to use. If you do use public query you are REQUIRED to rename and save under your name.                                                                                                    |